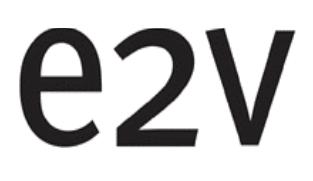

# EV10AQ190x-DK

# VITA 57 FMC Quad 10-bit ADC Demo Kit

## Table of Contents

#### Section 1

| General | Overview        |     |
|---------|-----------------|-----|
| 1.1     | Disclaimer      | 1-1 |
| 1.2     | Quad 10-bit ADC | 1-2 |
| 1.3     | Demo Kit        | 1-3 |

### Section 2

| Quick Start      | 2          | -1  |
|------------------|------------|-----|
| 2.1 Operating P  | rocedure2  | 2-1 |
| 2.2 Troubleshoo  | ting2      | !-1 |
| 2.2.1 Installati | on2        | 2-1 |
| 2.2.2 Start up   | Procedure2 | 2-2 |
| 2.2.3 Measure    | ement2     | 2-2 |
| 2.3 External Equ |            | -6  |

## Section 3

| Main Functions |                               |     |
|----------------|-------------------------------|-----|
| 3.1 Analog I   | nput Signal                   | 3-1 |
| 3.1.1 Anal     | og Input Channel A            | 3-2 |
| 3.1.2 Anal     | og Input Channel B            | 3-3 |
| 3.1.3 Anal     | og Input Channel C            | 3-3 |
| 3.1.4 Anal     | og Input Channel D            | 3-4 |
| 3.2 ADC Clo    | ock Input Signal              | 3-4 |
| 3.3 Control of | of ADC Settings               | 3-5 |
| 3.4 ADC Jur    | nction Temperature Monitoring | 3-5 |
| 3.5 ADC Cu     | rrent Consumption Monitoring  | 3-6 |
| 3.6 ADC SY     | NC Signal                     | 3-7 |
| 3.7 DC/DC 0    | Converter                     | 3-7 |
|                |                               |     |

## Section 4

| Software | Tools                       |      |
|----------|-----------------------------|------|
| 4.1      | Overview                    | 4-1  |
| 4.2      | Configuration               | 4-2  |
| 4.3      | User Interface Installation | 4-2  |
| 4.4      | USB Driver Installation     | 4-8  |
| 4.5      | Operating Modes             | 4-13 |
| 4.5      | 5.1 Settings                | 4-15 |
| 4.5      | 5.2 TEST                    | 4-19 |

| 4.5.3  | Input Impedance               | .4-22 |
|--------|-------------------------------|-------|
| 4.5.4  | CLOCK                         | .4-24 |
| 4.5.5  | Power                         | .4-25 |
| 4.5.6  | Acquisition Control           | .4-26 |
| 4.5.7  | Acquisition                   | .4-28 |
| 4.5.8  | Demo Kit Configuration File   | .4-34 |
| 4.5.9  | Data Save File                | .4-35 |
| 4.5.10 | Regional and Language Options | .4-36 |

## Section 5

| FPGA CO | DDE                    | 5-1 |
|---------|------------------------|-----|
| 5.1     | Software Configuration | 5-1 |
| 5.2     | FPGA Binary File       | 5-1 |
| 5.3     | FPGA Programming       | 5-2 |
| 5.4     | VHDL CODE              | 5-5 |

## Section 6

| Demo kit | Hardware Configuration | 6-1 |
|----------|------------------------|-----|
| 6.1      | Channel D              | 6-1 |
| 6.2      | Clock Selection        | 6-1 |
| 6.3      | SPI Signal             | 6-2 |
| 6.4      | SYNC Signal            | 6-4 |
|          |                        |     |

## Section 7

| ayout Information7-1 |
|----------------------|
|----------------------|

## Section 8

| Mechanical Dimensions | 3-1 |
|-----------------------|-----|
|-----------------------|-----|

## Section 9

| Ordering Information |
|----------------------|
|----------------------|

ii

# Section 1 General Overview

The QUAD 10-bit Demo Kit enables the easy evaluation of the characteristics and performance of QUAD 10-bit ADC EV10AQ190x. The Demo kit is plug\_and\_play and needs little external equipment.

The Demo kit is delivered with software which allows acquisition of data using the FPGA.

The QUAD 10-bit Demo Kit is compatible with VITA57 FMC (FPGA Mezzanine Card) standard.

For more information please see the VITA site web. <u>http://www.vita.com/fmc.html</u>

The QUAD 10-bit Demo kit is 100% compatible with XILINX VIRTEX 6 evaluation kit ML605.

This board is designed for use as a reference design.

All front end devices are fitted including: DC-DC regulator, ADC driver, clock generator....

Please see Section 3 "Main Functions" .

The FPGA VHDL data acquisition code for the ML605 board is supplied.

Please see Section 5 "FPGA CODE" .

#### **1.1 Disclaimer** The information in this document is provided in connection with E2V products.

No license, express or implied, by estoppel or otherwise, to any intellectual property right is granted by this document or in connection with the sale of E2V products.

EXCEPT AS SET FORTH IN E2V'S TERMS AND CONDITIONS OF SALE LOCATED ON E2V'S WEB SITE, E2V ASSUMES NO LIABILITY WHATSOEVER AND DIS-CLAIMS ANY EXPRESS, IMPLIED OR STATUTORY WARRANTY RELATING TO ITS PRODUCTS INCLUDING, BUT NOT LIMITED TO, THE IMPLIED WARRANTY OF MERCHANTABILITY, FITNESS FOR A PARTICULAR PURPOSE, OR NON-INFRINGEMENT. IN NO EVENT SHALL E2V BE LIABLE FOR ANY DIRECT, INDI-RECT, CONSEQUENTIAL, PUNITIVE, SPECIAL OR INCIDENTAL DAMAGES (INCLUDING, WITHOUT LIMITATION, DAMAGES FOR LOSS OF PROFITS, BUSI-NESS INTERRUPTION, OR LOSS OF INFORMATION) ARISING OUT OF THE USE OR INABILITY TO USE THIS DOCUMENT, EVEN IF E2V HAS BEEN ADVISED OF THE POSSIBILITY OF SUCH DAMAGES.

E2V makes no representations or warranties with respect to the accuracy or completeness of the contents of this document and reserves the right to make changes to specifications and product descriptions at any time without notice. E2V does not make any commitment to update the information. This kit must be regarded as a tool, not a finished product. It allows the evaluation of performance of the e2v component, design prototypes and debug software. It CANNOT be resold as a finished product that must be compliant with local relevant regulations.

Its function is as a development system, demonstrating the performance of e2v semiconductors components and not as a final product available on general release.

Since this Development Kit is intended to be used on an industrial workbench and modified by the user to build his prototypes, NO WARRANTY OF ANY KIND can apply.

NO LIABILITY will be accepted by e2v, whatsoever may arise as a result of the use of these boards.

All company and/or product names may be tradenames, trademarks and/or registered trademarks of the respective owner with which they are associated.

# **1.2 Quad 10-bit ADC** The EV10AQ190x-DK Demo Kit is based on e2v EV10AQ190x 1.25 Gsps Quad 10-bit ADC whose block diagram is given on Section 1-1.

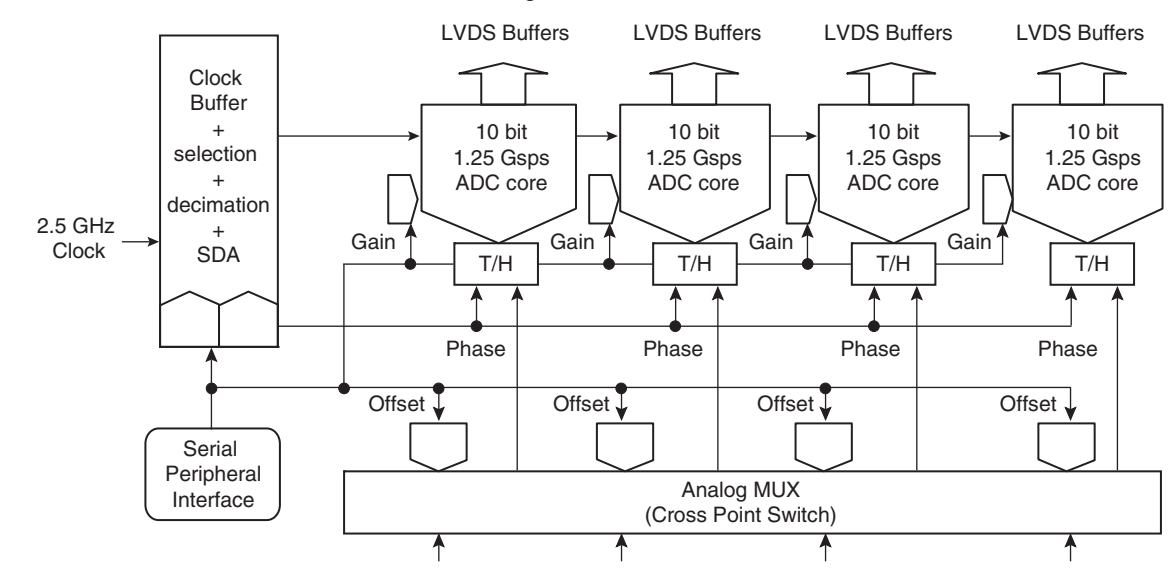

Figure 1-1. EV10AQ190x Quad 10-bit ADC Block Diagram

The EV10AQ190x Quad 10-bit ADC integrates four 10-bit ADC cores which can operate independently (four-channel mode) or group by two cores (two-channel mode with the ADCs interleaved two by two) or one-channel mode where all four ADCs are all interleaved.

All four ADCs are clocked from the same external input clock signal and controlled via an SPI bus (Serial Peripheral Interface). An analog multiplexer (cross-point switch) is used to select the analog input depending on the mode the quad ADC is used.

The clock input is common to all four ADCs. This block receives an external 2.5 GHz clock (maximum frequency) and generates the internal sampling clocks for each ADC core depending on the mode used. Please refer to latest version of datasheet EV10AQ190x for more information.

http://www.e2v.com/products-and-services/specialist-semiconductors/broadband-dataconverters/datasheets/

#### 1.3 Demo Kit

Figure 1-2 provides an overview of system architecture.

Figure 1-2. EV10AQ190x-DK Demo Kit System Architecture (when Connected with a VIRTEX6 Evaluation Kit)

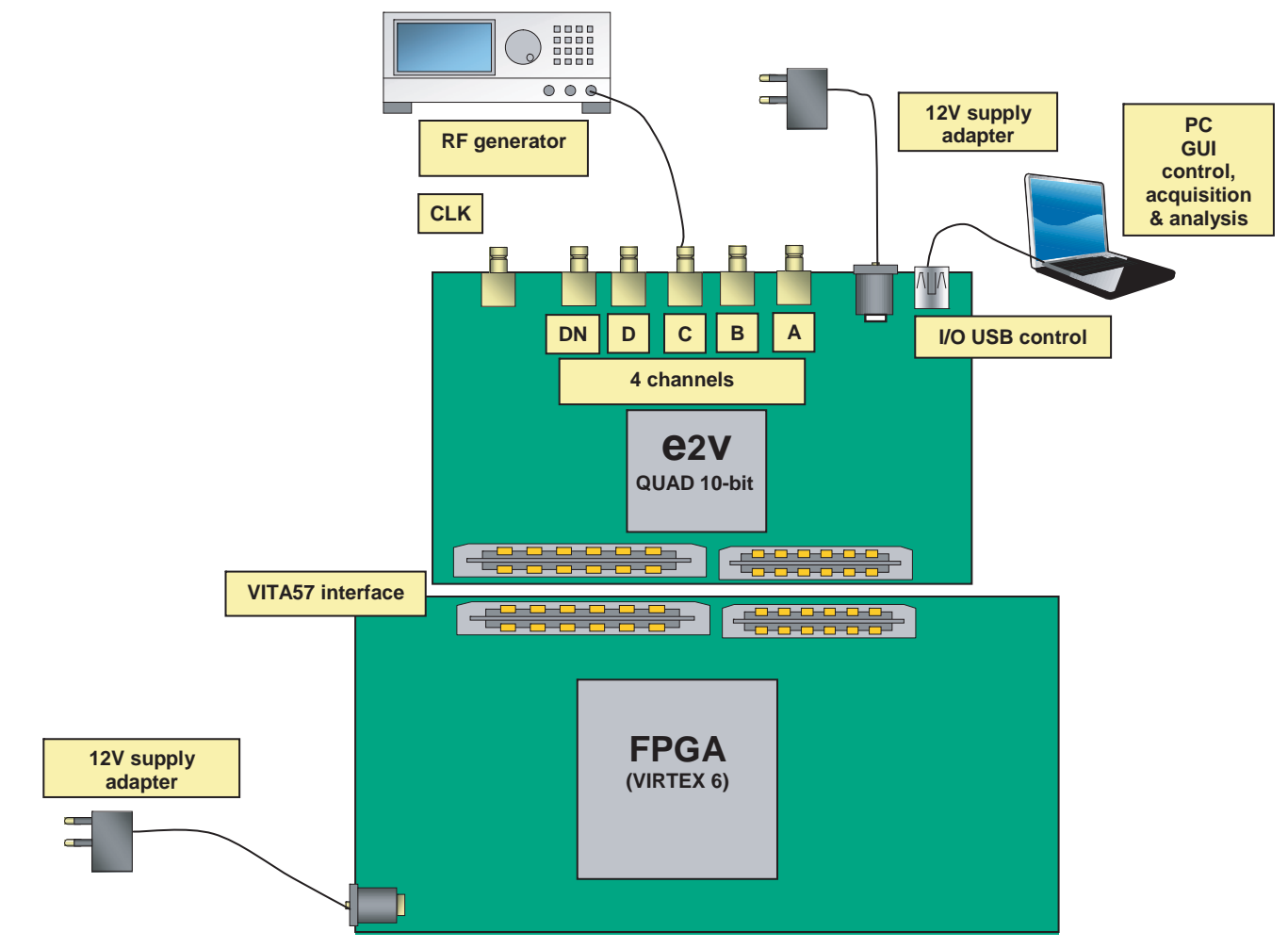

The complete system is built with the e2v demo kit and an FPGA development kit. e2v Demo kit contains the following items :

- Quad 10-bit Demo kit with EV10AQ190CTPY ADC
- Cables & Power Supply
  - Universal 12V power Adapter & Cables
  - USB Cables to communicate with a PC (control of ADC settings and settings for data acquisition)
- 4 analog inputs with SMA connectors
- 1 clock input with SMA connector (if external clock input is programming)
- 2 SAMTEC MC-HPC-8.5L connectors HPC (High Pin Count) compatible with VITA57 standard for ADC LVDS digital outputs
- CD ROM with GUI Software
- Note: The ML605 VIRTEX 6 Evaluation kit with XC6VVLX240T-1FFG1156 FPGA is not supplied within the e2v kit and should be purchased separately from Xilinx or its authorised distributors.

#### **General Overview**

#### Figure 1-3. EV10AQ190x-DK Demo Kit Simplified Schematic

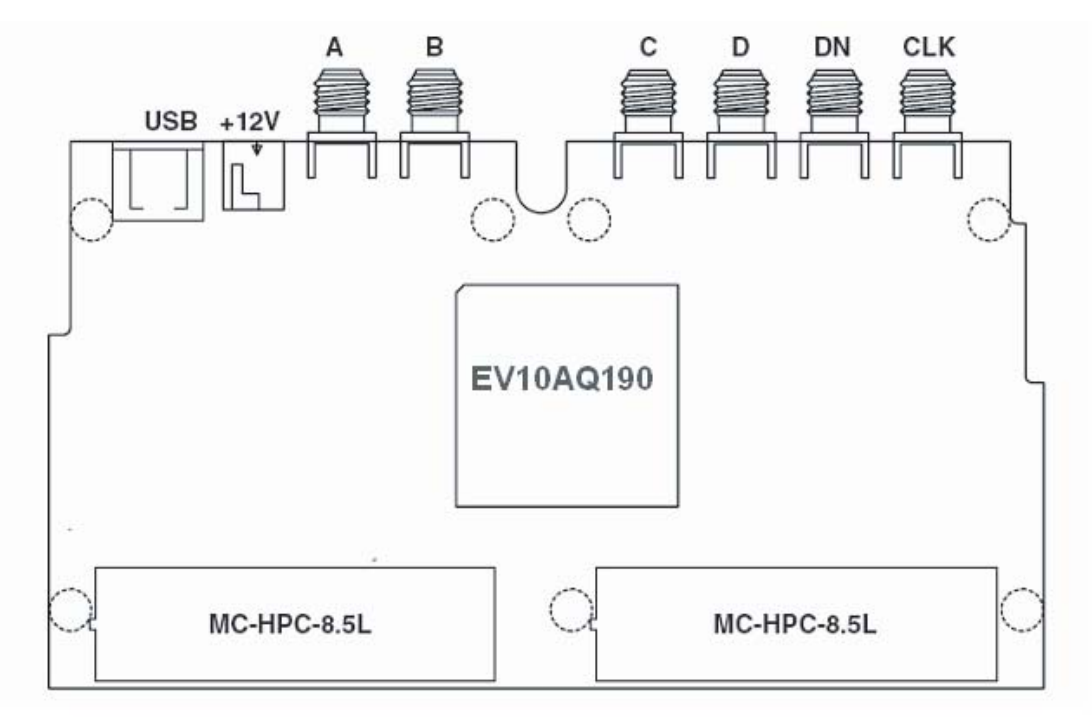

Figure 1-4. EV10AQ190x-DK Demo Kit Functional Architecture

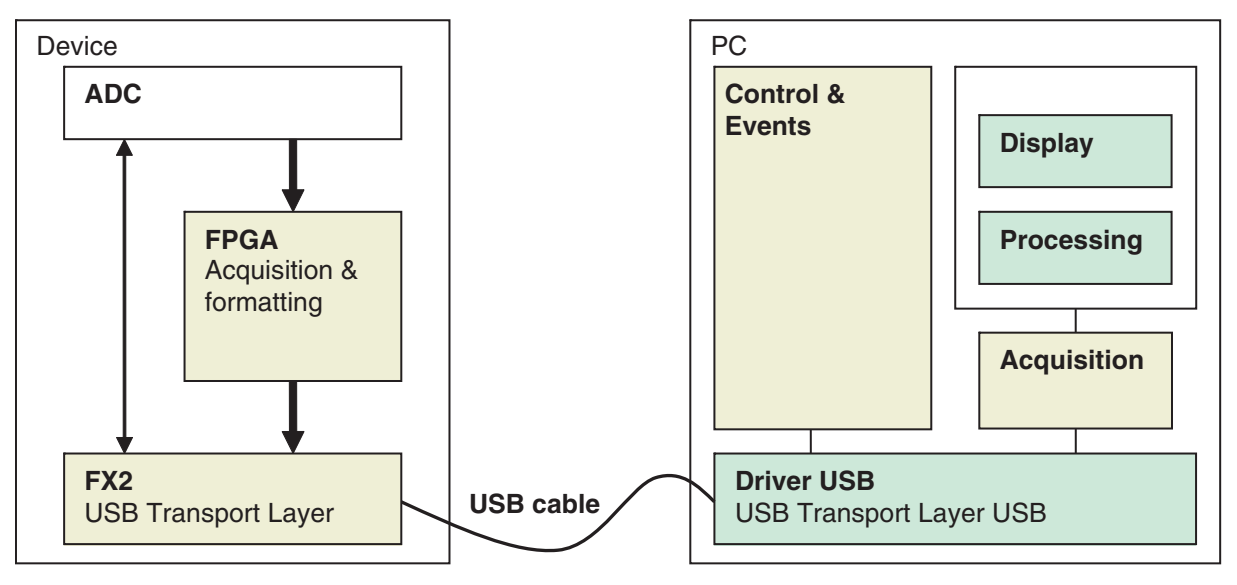

Acquisition and formatting of ADC digital output data are done within the FPGA Eval Kit.

Data is then transmitted again to the ADC Demo Kit.

A USB driver on the ADC Demo kit allows for transmission of the data to the computer that performs the display and processing of ADC output data (FFT).

Software and Graphical User Interface are provided with the Demo Kit.

The provided software operates using Labview RunTime (no license required).

# Section 2 Quick Start

| Operating 1     | . Install the Software as described in section 4 Software Tools.                                                                                                    |
|-----------------|----------------------------------------------------------------------------------------------------|
| Procedure 2     | . Install the FPGA code into ML605 Xilinx evaluation board (see Section 5.3<br>"FPGA Programming")                                                                          |
| 3               | . Turn OFF the ML605 Xilinx evaluation board.                                                                                                    |
| 4               | . Fix Heatsink/Fan to the ADC if no external form of ventilation is to be used Section 3.4)                                                                                 |
| 5               | . Connect the QUAD 10-bit Demo Kit on ML605 Xilinx evaluation board.                                                                                                    |
| 6               | . Connect the power supplies of both evaluation boards.                                                                                                    |
| 7               | . Connect the USB cable.                                                                                                    |
| 8               | . Turn ON power supplies of QUAD 10-bit Demo Kit.                                                                                                    |
| 9               | . Turn ON power supplies of ML605 Xilinx evaluation board.                                                                                                    |
| 1               | 0. Launch the EvalkitQuadAdc10Bits.exe software.                                                                                                    |
| 1               | 1. Check if currents are correct (see Section 4.5.5 Power).                                                                                                    |
| 1               | 2. Select the ADC mode of your ADC (4 channels or 2 channels or 1 channel                                                                                                   |
| 1               | <ol> <li>Turn the mode ADC test ramp active (see chap Section 4.5.2 TEST).<br/>This sequence is mandatory to allow the synchronization of 4 channels in<br/>FPGA</li> </ol> |
| 1               | <ol><li>Launch acquisition and check if sample signal is correct.</li></ol>                                                                                                 |
| 1               | 5. Return to normal mode (Turn OFF Test mode).                                                                                                    |
| 1               | 6. Connect a RF generator on Analog input.                                                                                                    |
| 1               | 7. Turn on the RF generator.                                                                                                    |
| 1               | 8. Launch acquisition (see Section 4.5.7 Acquisition).                                                                                                    |
|                 |                                                                                                    |
| Troubleshooting |                                                                                                    |
|                 |                                                                                                    |

- Check for the available disk space.
- Check that the USB port is free and properly configured.
  - QUAD 10-bit connected to USB 2 driver

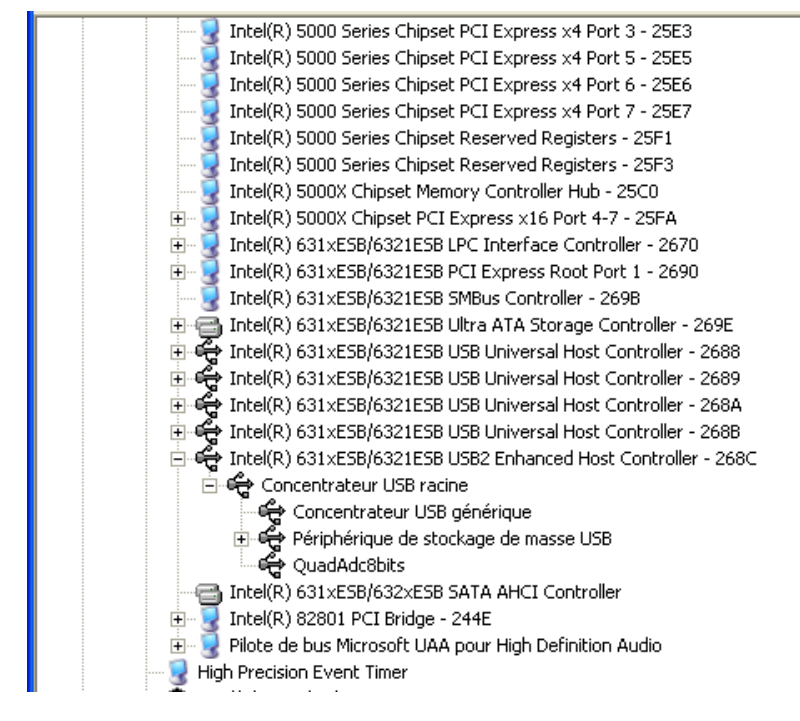

Figure 2-1. USB Port Driver Configuration

Warning: this installation is done for one USB connector only. If USB connector is changed, USB driver need to be re-installed before use.

| 2.2.2 | Start up Procedure | Check that supplies are properly powered on and properly connected. |
|-------|--------------------|---------------------------------------------------------------------|
|-------|--------------------|---------------------------------------------------------------------|

- Check if the Xilinx FPGA evaluation board ML605 is properly configured with correct software.
- Check if QUAD 10-bit Demo Kit is properly plugged into FPGA connector.
- Check if USB connector is properly plugged.

# **2.2.3 Measurement** Check if QUAD 10-bit ADC is properly configured in normal mode without standby and test mode.

Note: check if currents are correct (see Section 4.5.5 Power) Note: check if test mode is OFF (see Section 4.5.2 TEST)

- Check if acquisition mode is correctly configured.
- Warning: if no windowing is used or if signal is non coherent, FFT of Figure 6 is obtained

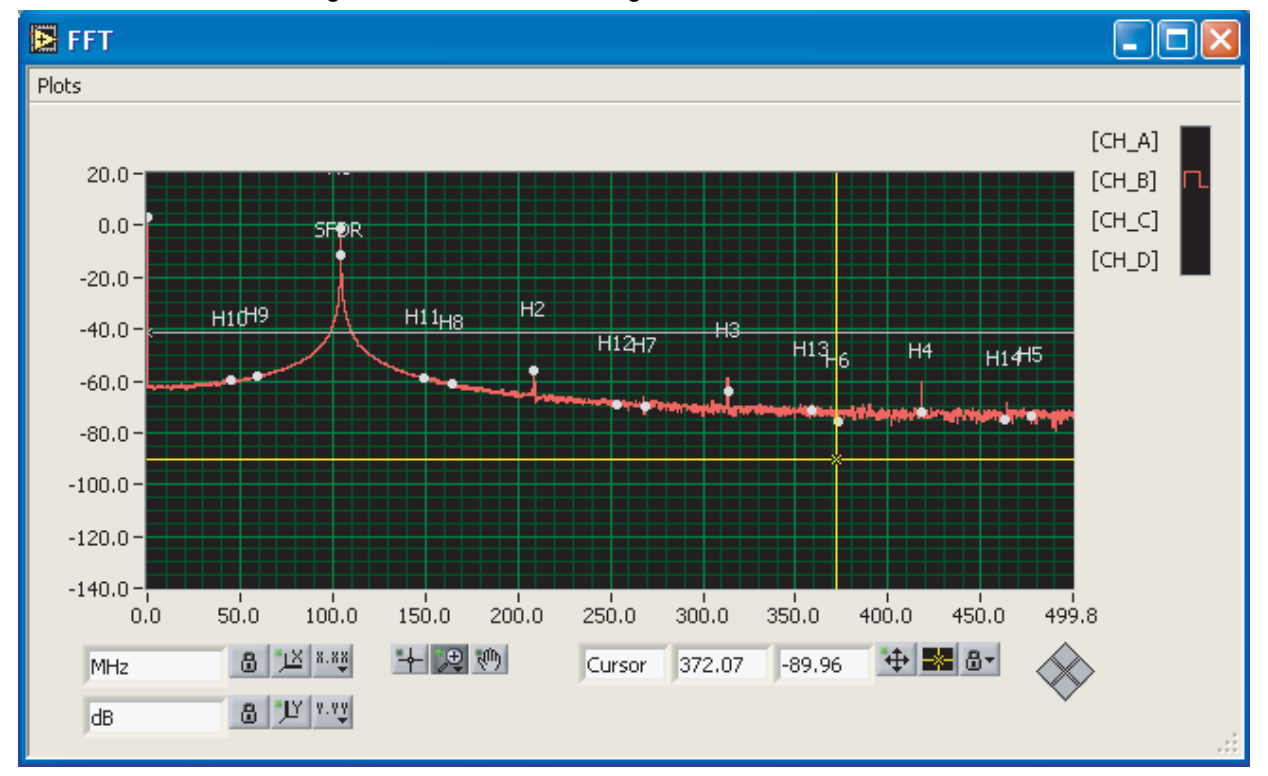

Figure 2-2. FFT without Windowing or with non Coherent Signal

Figure 2-3. FFT with Windowing

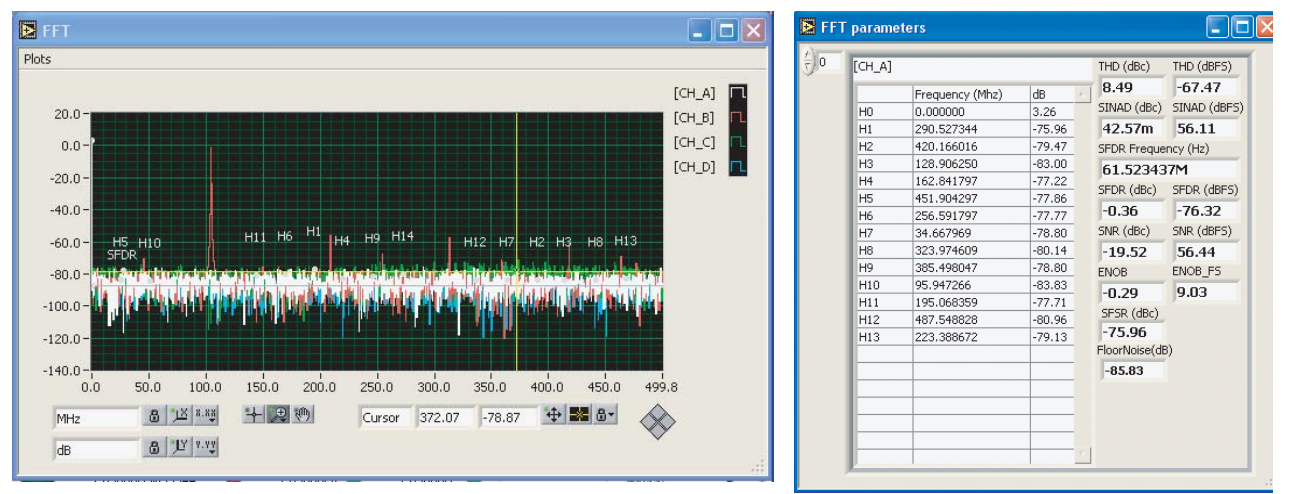

Warning: if the Fin frequency has an exact value such as 250 MHz the FTT result is wrong that is why it is recommended to perform measurements with shift of few MHz e.g. 250.2 MHz.

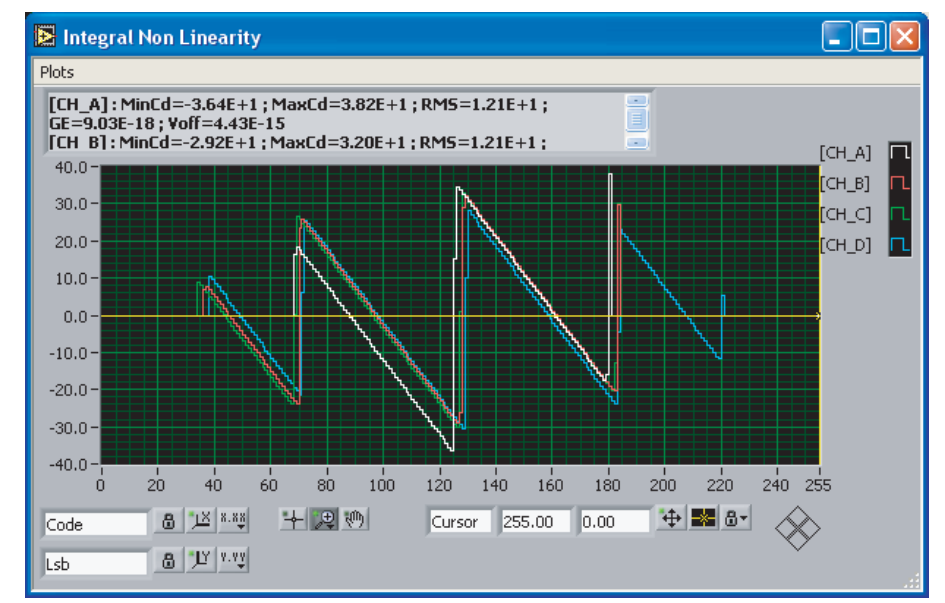

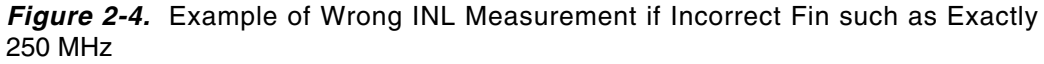

With channel A and channel C (amplifier channels) an RF attenuator should be added on the SMA connecter to have optimum performance. When these channels are not being used the attenuator or 50 Ohm terminator should be kept in place. This will prevent the amplifiers from adding noise into the system.

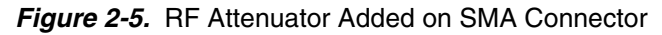

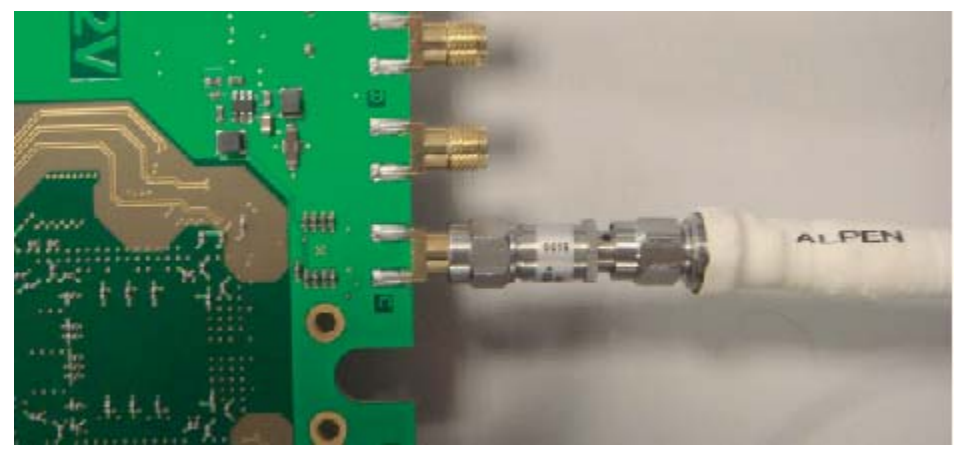

Check that the junction temperature of QUAD 10-bit ADC is lower than 105°C and that heatsink is properly connected.

Figure 2-6. Junction Temperature Monitoring with GUII

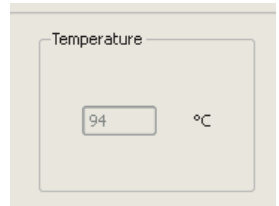

Check if acquisition is synchronous.

The ADC RAMP test procedure will set the ADC to output a ramp on each channel these ramps are synchronous at the output of the ADC after a SYNC process has been completed.

The FPGA RESET done during this procedure will always ensure that the 4 channels are acquired in the FPGA synchronously.

However if the channels are found not to be synchronous as shown in Figure 2-7.

Figure 2-7. Non Synchronous Channels

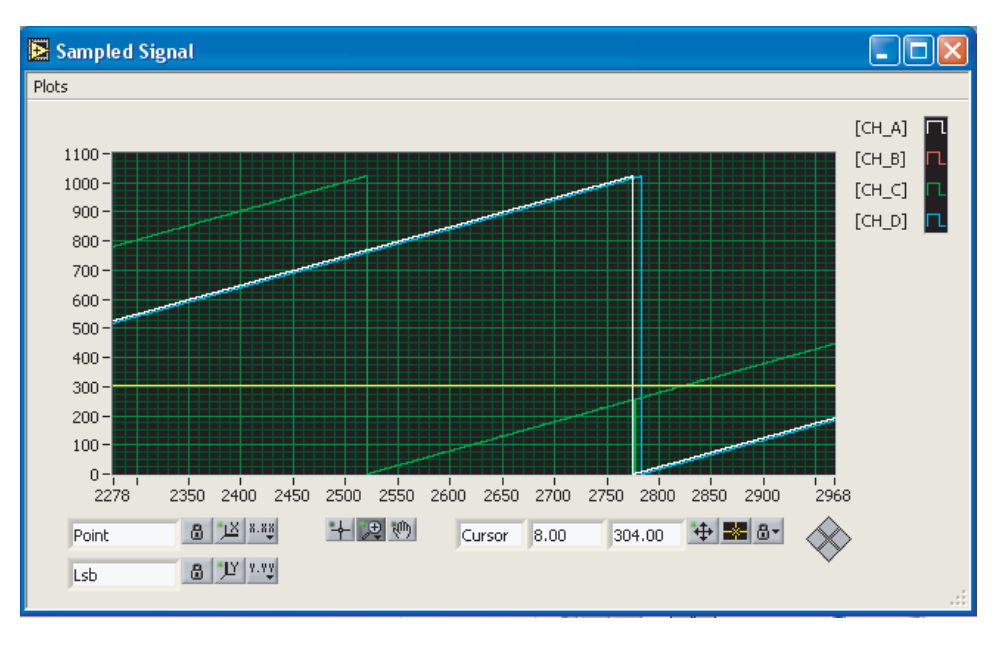

Return to ADC test mode disable -> Apply and then return into ADC test mode ramp mode -> Apply.

This will re-run the synchronization procedure of the ADC and FPGA..

Note: it is not always necessary to have the ramp patterns aligned to obtain correct data acquisition using the analog inputs.

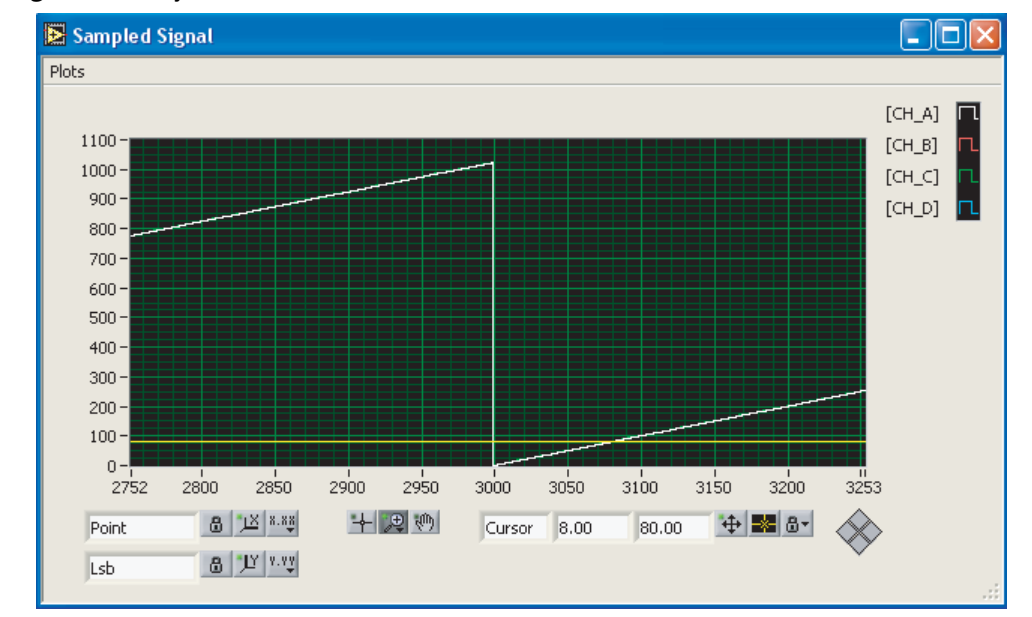

Figure 2-8. Synchronous Channels

Note: it is not always necessary to have the ramp patterns aligned to obtain correct data acquisition using the analog inputs. Even if the ramp mode is not synchronous, you could return to the normal mode and perform one acquisition. Normally the acquisition of sinus wave in normal mode is correct.

# 2.3 External The QUAD Equipment ■ RF gener

The QUAD 10-bit Demo Kit needs very little external hardware.

- RF generator for Analog input signal
  - The QUAD 10-bit ADC can convert analog signals up to 2GHz
  - For optimum performance this generator must have a low phase noise
  - Please see Table 2-1 for example of signal generator.
- Cables & Power Supply (provided by e2v)
  - Universal 12V power Adapter & Cables
  - USB Cables to communicate with a PC (control of ADC settings and settings for data acquisition)
- PC with Windows
  - Windows 2000/98/XP and Windows NT and Windows 7 (note 32bit only)
  - Please see chap 4.1 Overview
- FPGA evaluation board compatible with VITA57 FMC standard
  - This Demo Kit board has been specially designed to be plugged with the XILINX VIRTEX 6 evaluation board EK-V6-ML605-G.
     The QUAD 10-bit Demo Kit could be used with other FPGA evaluation boards compatible with VITA57 FMC standard. However, an assessment of available connections should be made to ensure full compatibility.

#### Option

- RF generator for clock input signal whose frequency is different than 2 GHz
  - The QUAD 10-bit Demo Kit provides clock signal at 2 GHz using its own PLL
  - The QUAD 10-bit Demo Kit could be tested with other clock frequency

Please see Section 6.2 Clock selection

Table 2-1. Example of RF Generator

| Signal Generator                                  | SSB Phase Noise @ 1 GHz (20 KHz Offset) |
|---------------------------------------------------|-----------------------------------------|
| Agilent E4424B 250KHz 2GHz (High spectral purity) | < -134dBc/Hz                            |
| Agilent E4426B 250KHz 4GHz (High spectral purity) | < -134dBc/Hz                            |
| SMA100A 9 KHz 6GHz (High spectral purity)         | < -140dBc/Hz                            |

Quick Start

# Section 3 Main Functions

#### 3.1 Analog Input Signal

The user only needs to provide an analog signal at the input.

This signal is digitized by the ADC depending on the chosen operating mode:

- 4 channel mode (1 channel per ADC core)
- 2 channel mode (2 interleaved ADC cores)
- 1 channel mode (4 interleaved ADC cores)

Each channel input is driven in different ways on the board:

- Single to Differential Amplifier from Analog Devices (A channel: ADA4960 D.C. coupled)
- Single to Differential Balun RF transformer (B channel:MACOM ETC1-1-13)
- Single to Differential Amplifier from Analog Devices (C channel: ADA4960- AC coupled)
- Direct input via SMA connector (D channel) (free for customer use)

#### Main Functions

# <image>

**3.1.1 Analog Input** The Analog input channel A uses a differential amplifier (ADC driver) from Analog Devices ref: ADA4960.

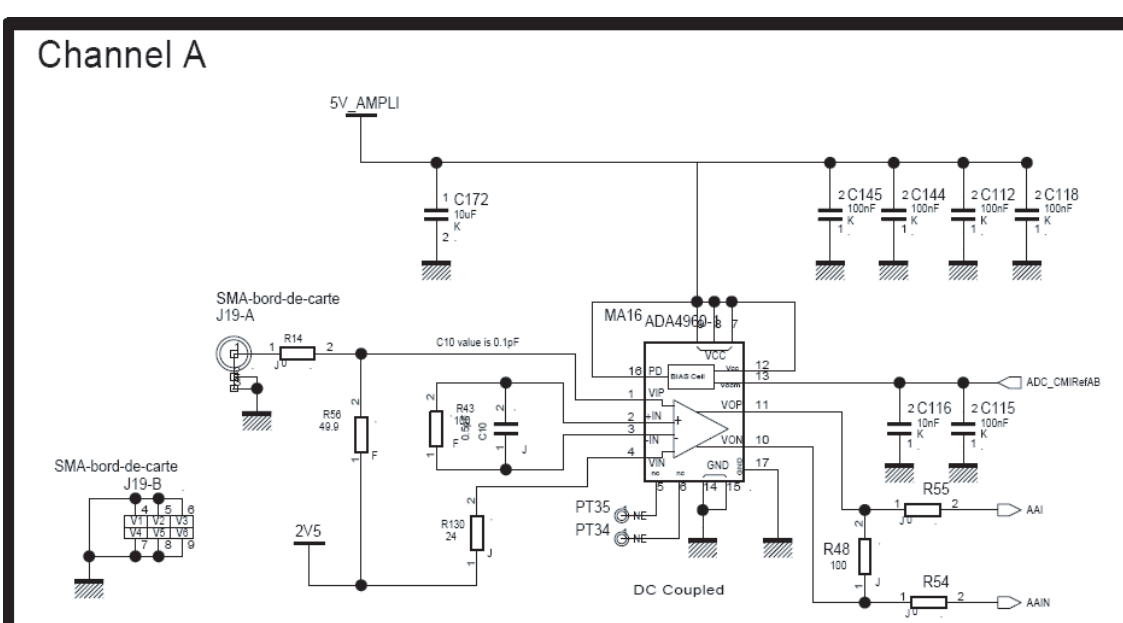

Figure 3-2. Channel A : Schematic

The ADA4960 is used in DC configuration with output common mode driven by ADC QUAD 10-bit. The input is biased at 2.5V since this is a requirement for best performance from the amplifier, this should be taken into account when using this input.

Note: be careful that if a DC voltage is added after the RF generator output that this will not damage the generator.

The ADA4960 is used in AC configuration in channel C.

**3.1.2** Analog Input The Analog input channel B uses an RF Transformer from MACOM ref: ETC1-1-13 / MABA-007159

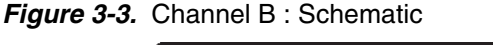

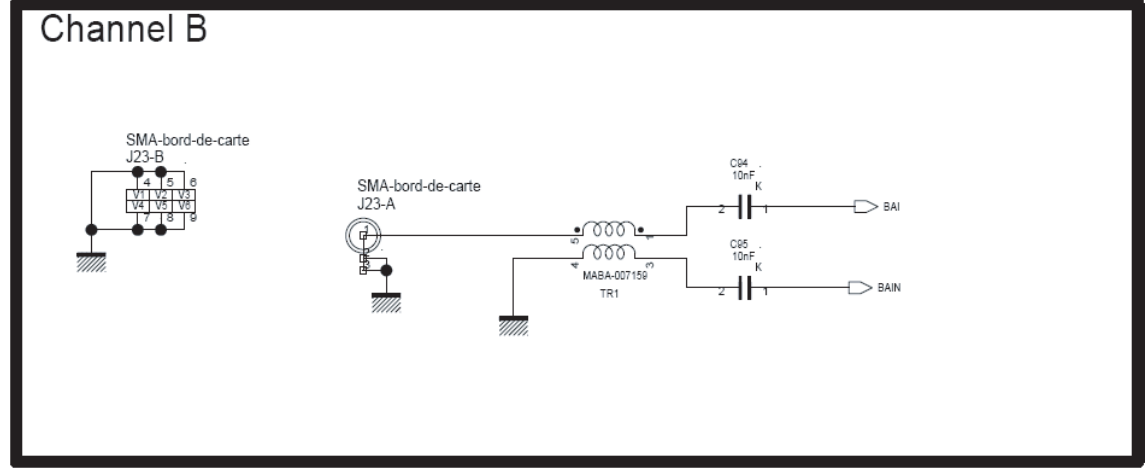

3.1.3 Analog Input Channel C The Analog input channel C uses a differential amplifier (ADC driver) from Analog Devices: ref: ADA4960-1.

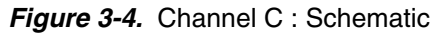

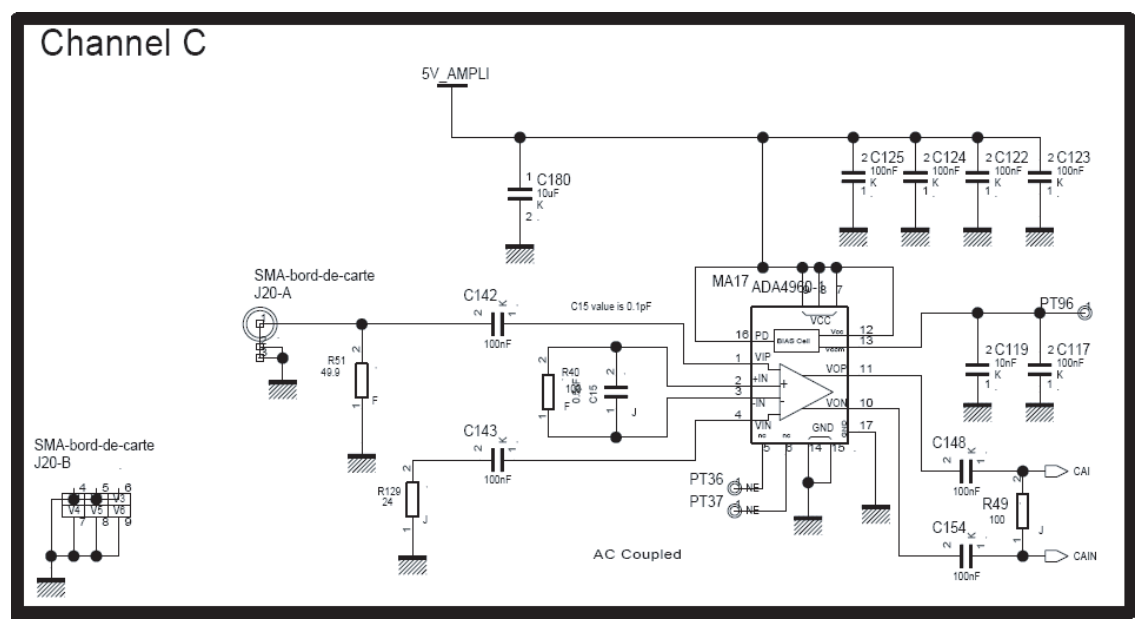

The ADA4960-1 is used in AC configuration with output common mode driven by Quad 10-bit ADC.

# **3.1.4** Analog Input This channel is free for customer use in differential and AC coupling configuration. Channel D

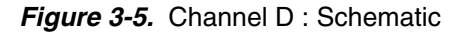

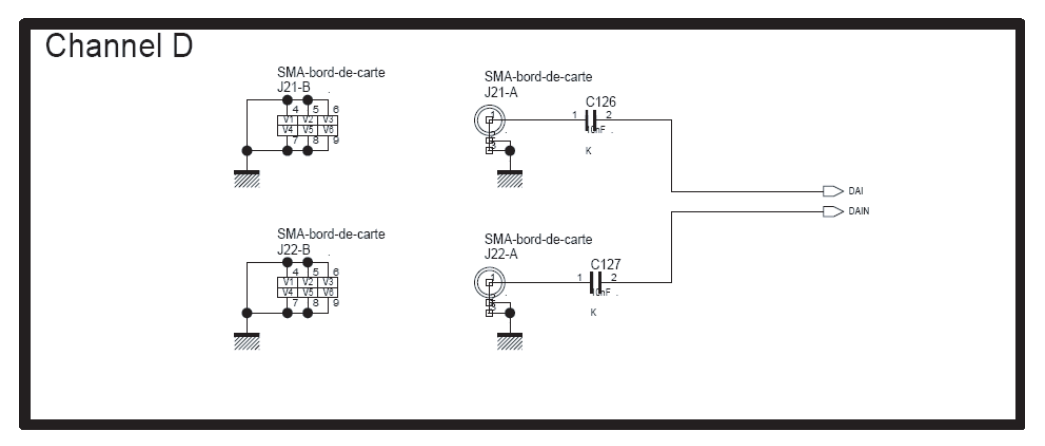

This Channel D could be used in DC configuration. Please see Section 6.1Channel D.

#### 3.2 ADC Clock Input Signal ADC clock input is generated by Clock generated PLL Hititte HMC831 (on-board) at 2.0 GHz. This frequency is fixed.

Figure 3-6. ADC Clock Input : Schematic

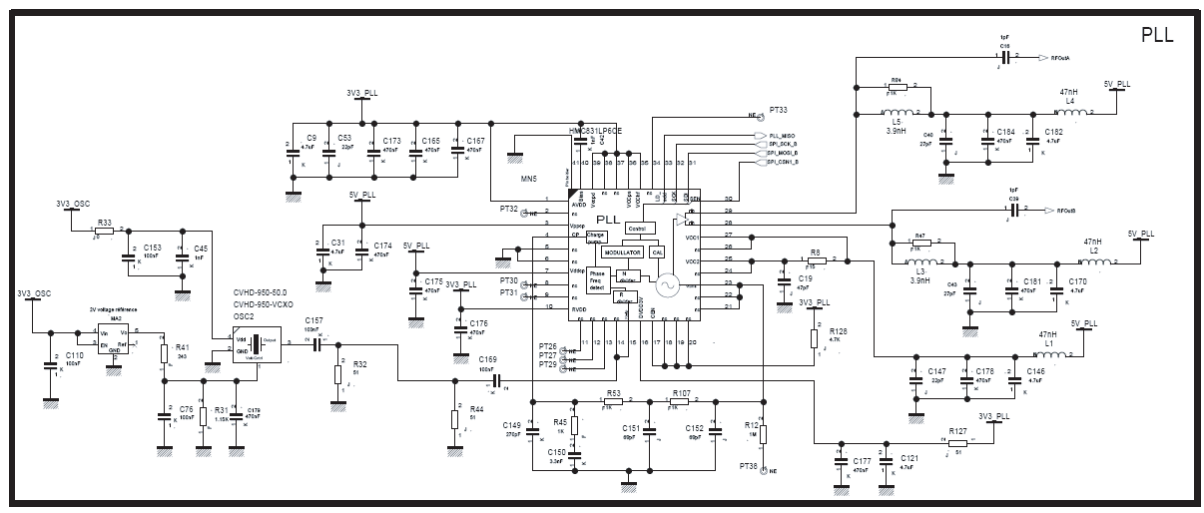

Note: By default, the on-board PLL clock is selected but an external clock input (provided by a RF generator) is allowed.

The clock signal is fed to the board via an SMA connector followed by Single to Differential Balun RF transformer (MABA-007159 MACOM).

Note: for operation at different clock frequencies it is probable that the FPGA interface will need to be re-compiled using different timing constraints.

Please see Section 6.2 Clock selection.

## 3.3 Control of ADC Settings The Graphical User Interface allows for complete monitoring and control of all the settings of EV10AQ190x Quad 10-bit ADC such as channel selection, Gain, Offset, Phase, test mode (with SPI signal). Please see Section 4.5 Operating Modes.

Please refer to datasheet EV10AQ190x for more information.

http://www.e2v.com/products-and-services/specialist-semiconductors/broadband-dataconverters/datasheets/

By default the SPI signal is controlled by FX2 microcontroller but it could be driven by the FPGA. Please refer to Section 6.3 SPI Signal for more information.

#### 3.4 ADC Junction Temperature Monitoring ADC junction temperature can be monitored by a temperature sensor from ON Semiconductors Ref: ADM1032 http://www.onsemi.com/PowerSolutions/product.do?id=ADM1032

#### Figure 3-7. Temperature Sense: Schematic

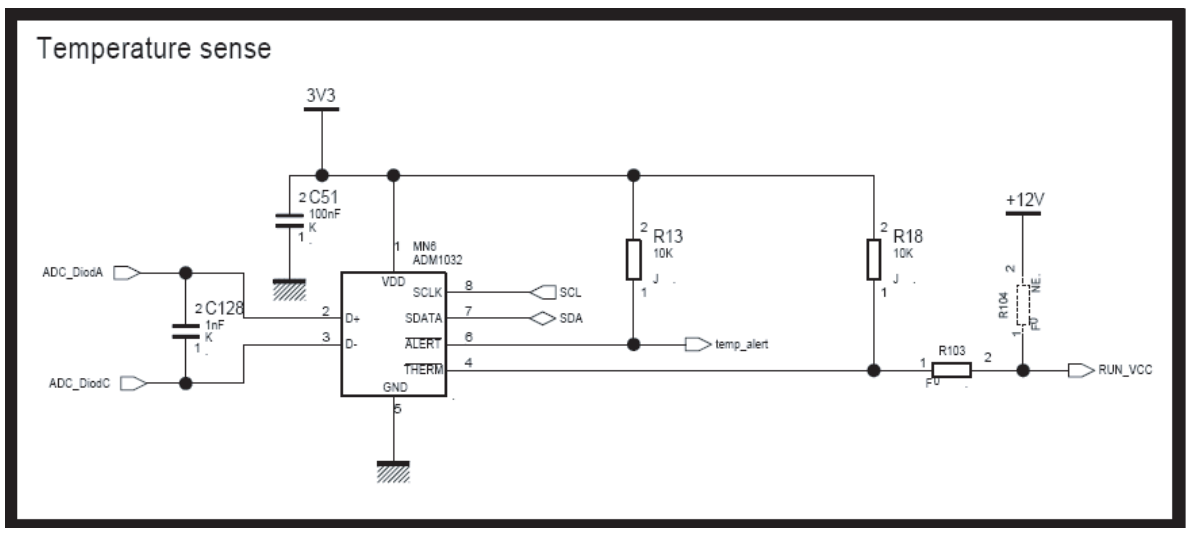

ADC junction temperature can be displayed on the PC via the GUI with a resolution of  $\pm 2^{\circ}$ C. Please see Section 4.5.5 Power.

In case of excessive junction temperature, the ADC power supply will be turned OFF and a message will notify the user via the GUI.

The Demo Kit provides an external heat sink with internal fan

This heat sink should be fixed to the Quad 10-bit ADC with a thermal conductive foil both side adhesive.

If no other form of ventilation or cooling is to be employed the heatsink ventilator should be fixed to the ADC using the attachment pad provided and the cable should be connected to the connector as shown below.

Note that because of the location of the component underneath the board a heatsink/fan is necessary. Alternatively an airflow across the component can have sufficient cooling effect.

In other applications with the component positioned differently a simple heatsink (4°C/W max) will be sufficient.

Thermal analysis should be performed on any proposed arrangement.

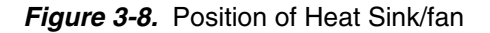

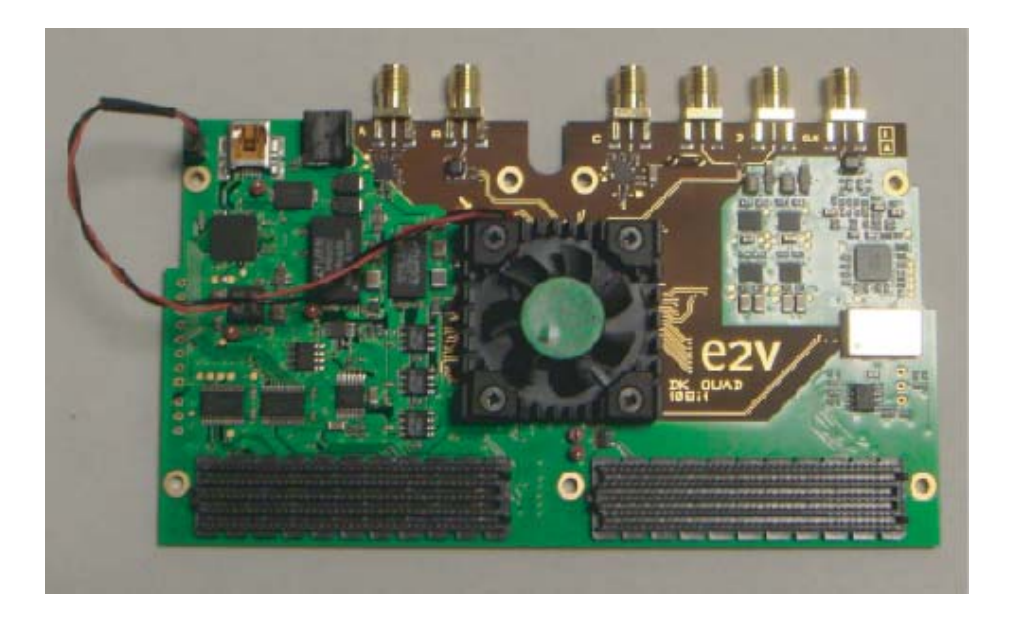

#### 3.5 ADC Current Consumption Monitoring

The ADC currents (I $_{\rm CC},\,I_{\rm CCO}$  and I $_{\rm CCD}$ ) can be measured by the Demo Kit.

#### Figure 3-9. ADC Measurement (Partial): Schematic

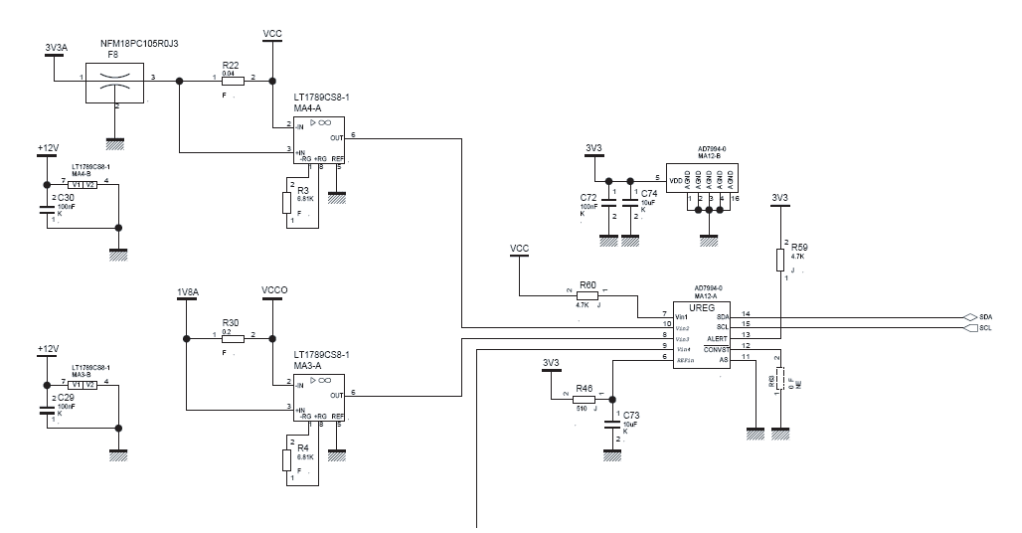

ADC currents (ICC, ICCO and ICCD) can also be monitored via the GUI. Please see Section 4.5.5 Power.

## 3.6 ADC SYNC Signal

The QUAD 10-bit ADC requires a SYNC signal when the internal configuration is changed (for example Channel configuration, DMUX configuration, test mode ....). The QUAD 10-bit Demo Kit performs this SYNC signal automatically when these modes are changed. The SYNC signal is driven by microcontroller FX2 and the D950LV0011 devices transform the single ended signal into an LVDS signal.

#### Figure 3-10. ADC SYNC Signal

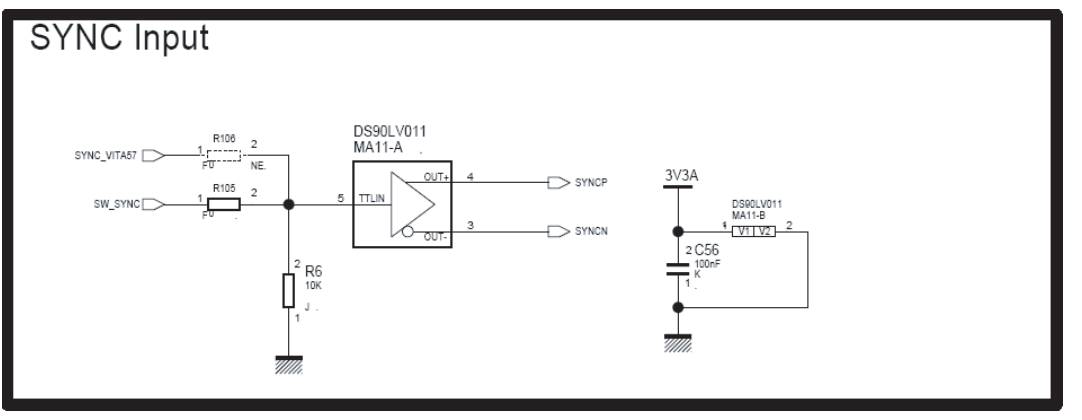

Note: By default, the SYNC signal via FX2 is selected but a SYNC signal via the FPGA is allowed.

Please see Section 6.4 SYNC Signal.

**3.7 DC/DC Converter** The power supply for the QUAD 10-bit Demo Kit is provided by DC/DC block from Linear Technologies.

■ Vcc (3V3) power supply with micro module LTM8023

http://www.linear.com/pc/productDetail.jsp?navId=H0,C1,C1003,C1424,P39569

■ Vcco and Vccd (1.8V) power supply with micro module LTM8021

http://www.linear.com/pc/productDetail.jsp?navId=H0,C1,C1003,C1042,C1424,P81177

```
Main Functions
```

Figure 3-11. 3V3A Power Supplies

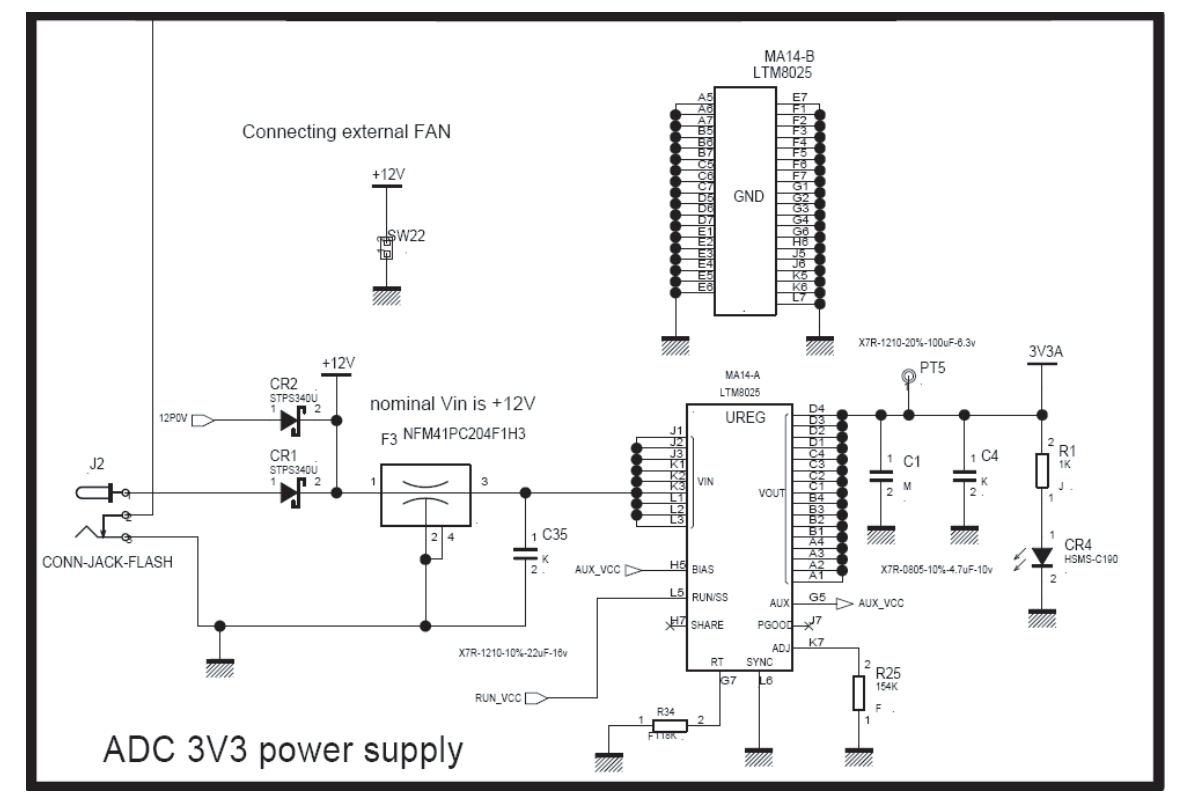

Figure 3-12. 1.8V Power Supplies

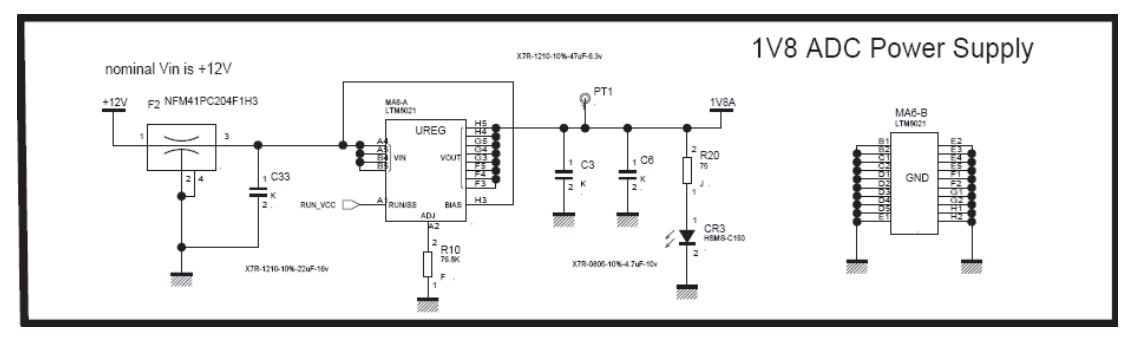

The amplifier and PLL power supply uses low noise LDO regulators from Linear Technology.

LT3029EDE

#### Figure 3-13.

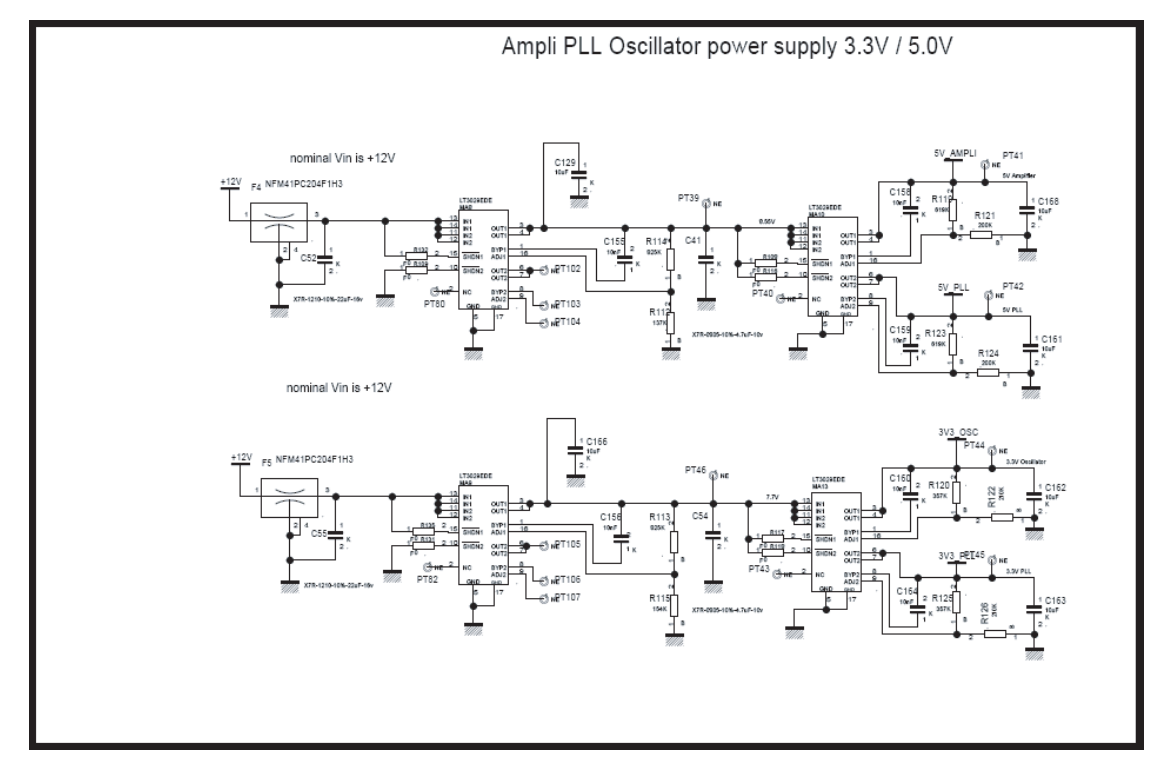

Main Functions

1067BX-BDC-12/11

e2v semiconductors SAS 2011

EV10AQ190x-DK - User Guide

# Section 4 Software Tools

#### 4.1 Overview

The Demo Kit board needs three different kinds of software tools:

FPGA software

The Demo Kit board can be plugged with XILINX VIRTEX 6 evaluation board EK-V6-ML605-G

http://www.xilinx.com/products/devkits/EK-V6-ML605-G.htm

e2v provides FPGA program to be used with Quad 10-bit Demo Kit.

User Interface software

The User Interface software is a Visual C++ compiled graphical interface that does not require a licence to run on a Windows NT or Windows 2000/98/XP PC and windows7 (32 bit)

The software uses intuitive push-buttons and pop-up menus to write data from the hardware.

**Display Software** 

The User Display software is Labview software that does not require a licence to run on a Windows NT or Windows 2000/98/XP PC and Windows 7 (32bit)

The software uses intuitive push-buttons and pop-up menus to write data from the hardware.

Warning: For the software installation, administrative rights are needed.

Warning: If the software is already installed a window appears.

Figure 4-1. Error Message if Labview Software is Already Installed

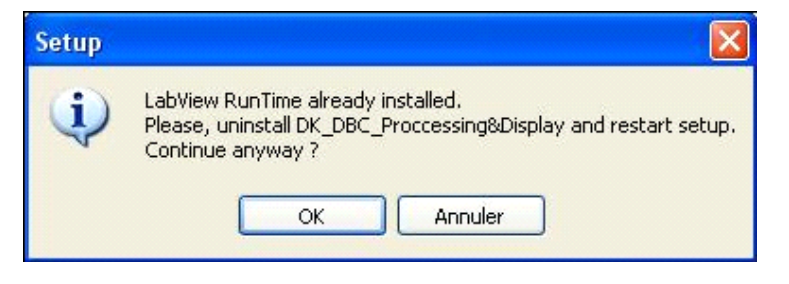

This applies when a previous version of software is present or a version of the Quad8 bit demo is present. When updating an installation it is recommended to uninstall the existing version (but not DK\_DBC\_Processing&Display).

If an other demo kit software, e.g. the DK-Quad8, is installed this can be left in place.

Click on OK and continue.

| 4.2 | Configuration  | The advised configuration for Windows 2000/98/XP and Windows NT is:                 |  |
|-----|----------------|-------------------------------------------------------------------------------------|--|
|     |                | "PC with Intel Pentium Microprocessor of over 100 MHz;                              |  |
|     |                | "Memory of at least 24 Mo.                                                          |  |
|     |                | For other versions of Windows OS, use the recommended configuration from Microsoft. |  |
| 4.3 | User Interface | 1. Install the Quad 10-bit Demo Kit application on your computer by launching the   |  |

The screen shown in Figure 4-2 is displayed:

available).

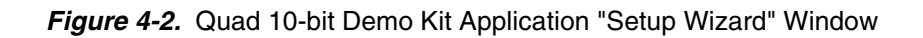

| Setup |                                                                                                    |
|-------|----------------------------------------------------------------------------------------------------|
|       | Welcome to the Evalkit Quad Adc<br>10Bits Setup Wizard<br>This willingtal Evalkit Quad Adc 10Bits version 1.0.3 on your<br>computer.<br>It is recommended that you dose all other applications before<br>continuing.<br>Click Next to continue, or Cancel to exit Satup. |
|       | Next > Cancel                                                                                                    |

2. Select Destination Directory

Figure 4-3. Quad 10-bit Demo Kit Application "Select Destination Directory"

| Setup 🛛                                                                                |
|----------------------------------------------------------------------------------------|
| Select Destination Location<br>Where should Evalkit Quad Adc 10Bits be installed?      |
| Setup will install Evalkit Quad Adc 10Bits into the following folder.                  |
| To continue, click Next. If you would like to select a different folder, click Browse. |
| C:\Program Files\E2V\EvalkitQuadAdc10Bits Browse                                       |
| At least 91.6 MB of free disk space is required.                                       |
| < Back Next > Cancel                                                                   |

3. Select Components (Start Menu Folder)

Figure 4-4. Quad 10-bit Demo Kit Application "Start Menu Folder"

| Setup 🕅                                                                                |
|----------------------------------------------------------------------------------------|
| Select Start Menu Folder<br>Where should Setup place the program's shortcuts?          |
| Setup will ore ate the program's shortcuts in the following Start Menu folder.         |
| To continue, click Next, If you would like to select a different folder, click Brawse. |
| ELWerdint Jusc Acclueits Browse                                                        |
|                                                                                        |
|                                                                                        |
|                                                                                        |
|                                                                                        |
|                                                                                        |
| < Back Next > Cancel                                                                   |

4. Select Components (Additional Tasks)

Figure 4-5. Quad 10-bit Demo Kit Application "Additional Tasks"

| Setup 🔀                                                                                                    |
|----------------------------------------------------------------------------------------------------|
| Select Additional Tasks<br>Which additional tasks should be performed?                                                                                                    |
| Select the additional tasks you would like Setup to perform while installing Evalkit Quad<br>Adc 10Bits, then click Next.<br>Additional icons:<br>✓ Create a desktop icon |
| < Back Next > Cancel                                                                                                    |

5. Select Components (Ready to Install)

Figure 4-6. Quad 10-bit Demo Kit Application "Ready to Install"

| Setup 🗙                                                                                                    |
|----------------------------------------------------------------------------------------------------|
| Ready to Install<br>Setup is now ready to begin installing Evalkit Quad Adc 10Bits on your computer.            |
| Click Install to continue with the installation, or click Back if you want to review or<br>change any settings. |
| Install dependencies:<br>Microsoft .NET Framework 2.0 SP1<br>vcredist_x86                                       |
| Destination location:<br>C:\Program Files\E2V\EvalkitQuadAdc10Bits                                              |
| Start Menu folder:<br>E2V\EvalkitQuadAdc10Bits                                                                  |
| Additional tasks:<br>Additional icons:<br>Create a desktop icon                                                 |
|                                                                                                    |
| Back Install Cancel                                                                                             |

If you agree with the install configuration, press Install button.

Install

Now a new process of installation started Processing&Display for installing Labview RunTime (no license required.

Please follow instructions.

Warning: don't press finish button on "Completing Setup wizard" window.

The screen shown in Figure 4-7 is displayed:

6. Select Components Processing&Display (installation Wizard)

#### Figure 4-7. Quad 10-bit Demo Kit Processing&Display "Installation Wizard"

| 讨 DK_BDC_Processing&Display Setup |                                                                                                    |
|-----------------------------------|----------------------------------------------------------------------------------------------------|
|                                   | Welcome to the<br>DK_BDC_Processing <u>D</u> isplay<br>Installation Wizard                                                                                                    |
|                                   | It is strongly recommended that you exit all Windows programs<br>before running this setup program.                                                                                                    |
|                                   | Click Cancel to quit the setup program, then close any programs<br>you have running. Click Next to continue the installation.                                                                              |
|                                   | WARNING: This program is protected by copyright law and<br>international treaties.                                                                                                    |
|                                   | Unauthorized reproduction or distribution of this program, or any<br>portion of it, may result in severe civil and criminal penalties, and<br>will be prosecuted to the maximum extent possible under law. |
|                                   | < Back Next > Cancel                                                                                                    |

7. Select Components Processing&Display (Destination Folder)

Figure 4-8. Quad 10-bit Demo Kit Processing&Display "Destination Folder"

| 🖟 DK_BDC_Processing&Display Setup                                                                             |  |
|----------------------------------------------------------------------------------------------------|--|
| Destination Folder         Select a folder where the application will be installed.                           |  |
| The installation wizard will install the files for DK_BDC_ProcessingDisplay in the following folder.          |  |
| To install into a different folder, click the Browse button, and select another folder.                       |  |
| You can choose not to install DK_BDC_ProcessingDisplay by clicking Cancel to exit the<br>installation wizard. |  |
| Destination Folder         C:\Program Files\DK_BDC_ProcessingDisplay\         Browse                          |  |
| < Back Next > Cancel                                                                                          |  |

8. Select Components Processing&Display (Install the Application)

Figure 4-9. Quad 10-bit Demo Kit Processing&Display "Install the Application"

| 🔂 DK_BDC_Processing&Display Setup                                                                 |        |
|---------------------------------------------------------------------------------------------------|--------|
| Ready to Install the Application<br>Click Next to begin installation.                             |        |
| Click the Back button to reenter the installation information or click Cancel to exit the wizard. |        |
| < Back Next >                                                                                     | Cancel |

The installation of the software is now completed but the Processing&Display software need to be launched. This installation is launched automatically.

9. Select Components Processing&Display (Completing Setup wizard" window)

*Figure 4-10.* Quad 10-bit Demo Kit Processing&Display "Completing Setup Wizard" Window"

| 🛃 DK_BDC_Processing&Di | splay Setup 📃 🗖 🔀                                                     |
|------------------------|-----------------------------------------------------------------------|
|                        | DK_BDC_Processing <u>D</u> isplay<br>has been successfully installed. |
|                        | Click the Finish button to exit this installation.                    |
|                        | < Back Finish Cancel                                                  |

10. Select Quad 10-bit Demo Kit application (Completing Setup wizard" window)

| Setup |                                                                                                    |
|-------|----------------------------------------------------------------------------------------------------|
|       | Completing the Evalkit Quad Adc<br>JOBits Setup Wizard<br>Setup has finished installing Evalkit Quad Adc 10Bits on your<br>computer. The application may be launched by selecting the<br>installed icons.<br>Click Finish to exit Setup.<br>✓ View the README file<br>✓ Launch Evalkit Quad10Bits |
|       | Finish                                                                                                    |

Figure 4-11. Quad 10-bit Demo Kit Application "Completing Setup Wizard" Window"

Note about README message.

Please follow instruction before using Quad 10-bit Demo Kit application.

#### Figure 4-12. README Message

| 📕 ReadMe.txt - Bloc-notes                                                                                                    |   |
|----------------------------------------------------------------------------------------------------|---|
| Fichier Edition Format Affichage ?                                                                                                    |   |
| Release Note Demokit BDC                                                                                                    | ~ |
| This document is the release note for the Demokit BDC                                                                                                |   |
| version 1.0.1                                                                                                    |   |
| Supported OS:<br>Win2000, Win XP 32, Vista 32, Seven 32                                                                                              |   |
| Known bugs/limitations:<br>- Bad Display in Excel report<br>=> Solution : In Control Panel Regional Settings, set the decimal separator to a dot '.' |   |
|                                                                                                    | × |

For the bugs/limitation for Excel display, please see Section 4.5.10 Regional and Language Options.

# 4.4USB Driver<br/>InstallationAfter the installation, Quad 10-bit Demo Kit can be powered up and connected to PC<br/>with USB cable.

At the first connection a USB driver installation will be launched.

Warning: if the Demo Kit is connected to another USB connector this installation must be re-started.

The installation is normally fully automatic. If it is not launched automatically, please proceed as described below:

The window shown in Figure 4-13 will be displayed.

Figure 4-13. Install Driver Software

Please choose: Locate and install driver software (recommended)

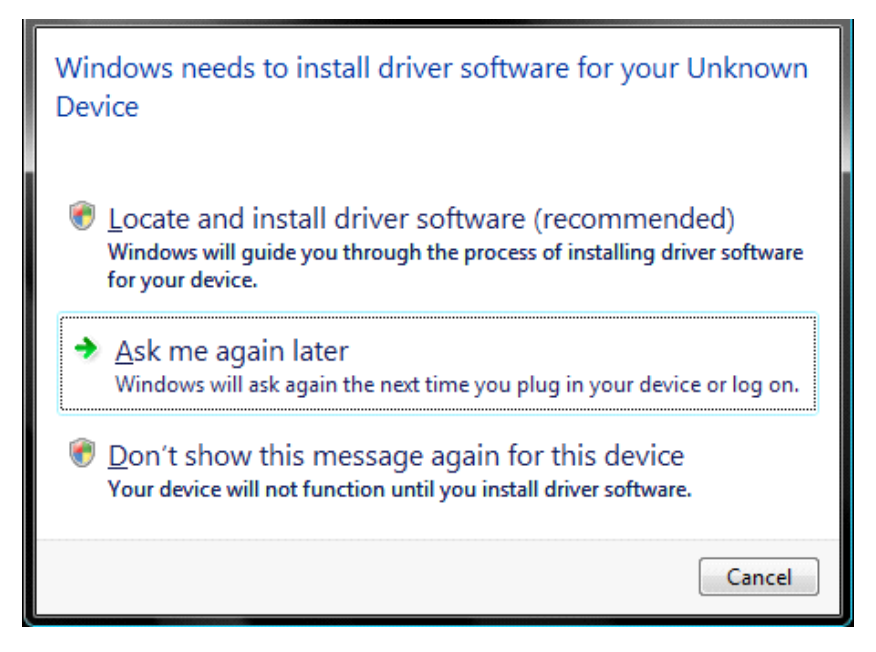

#### Figure 4-14. Allow Windows to Search Driver

Please choose: Yes, always search online (recommended)

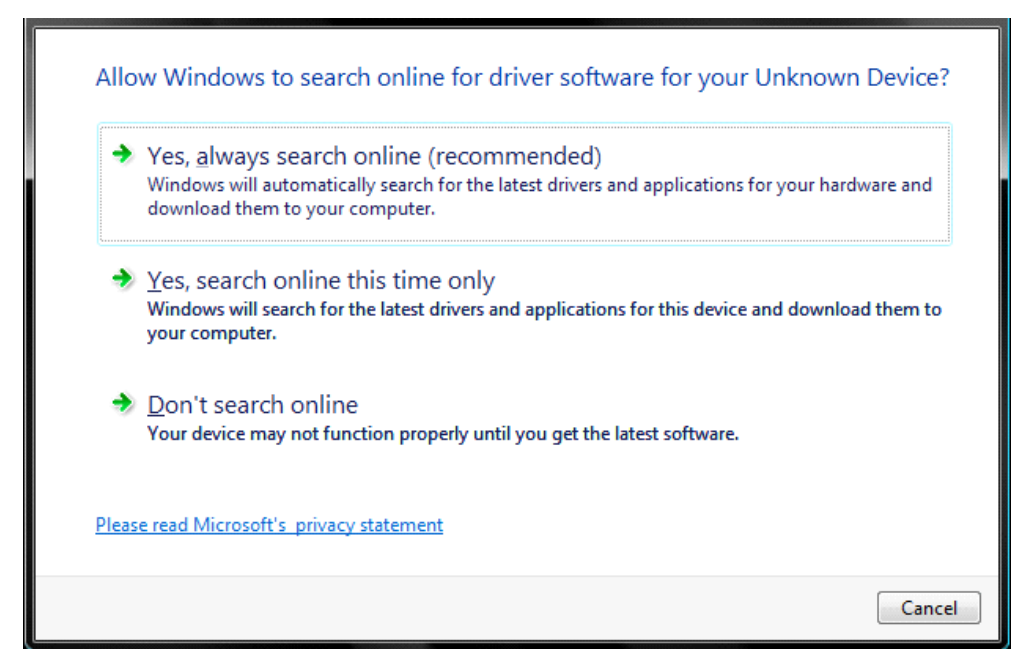

#### Figure 4-15. Browse the Driver Software

Please choose: Browse my computer for driver software (advanced)

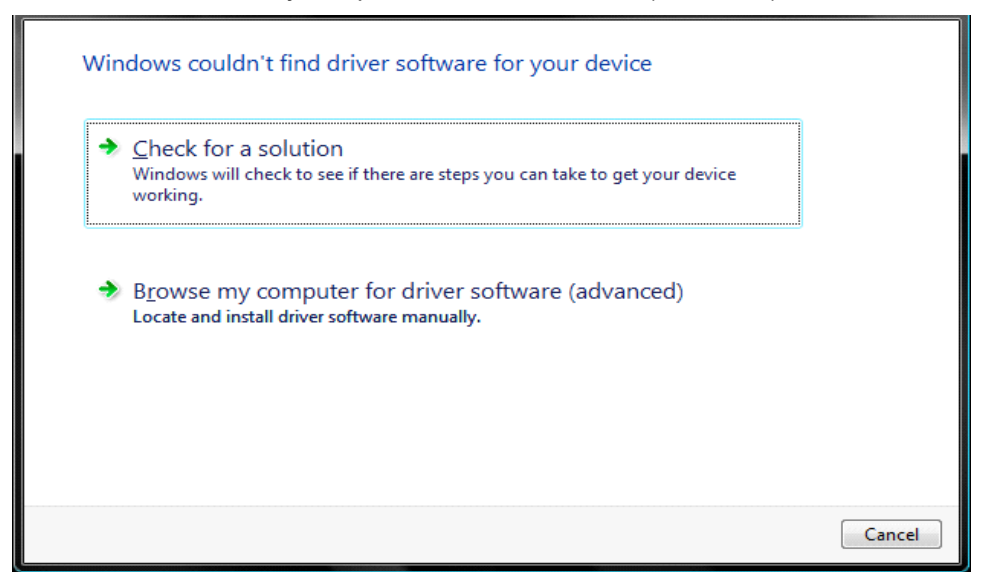

#### Figure 4-16. Choose the Folder

Select C:\Program Files\E2V\EvalkitQuadAdc10Bits

| C:\Program Files\e2v\EvalkitQuadAc | dc10Bits |   | Browse |  |
|------------------------------------|----------|---|--------|--|
| Include subfolders                 |          | ( |        |  |
|                                    |          |   |        |  |
|                                    |          |   |        |  |
|                                    |          |   |        |  |
|                                    |          |   |        |  |
|                                    |          |   |        |  |
|                                    |          |   |        |  |

#### Figure 4-17. Warning: Installation

Please choose: Install the driver software anyway

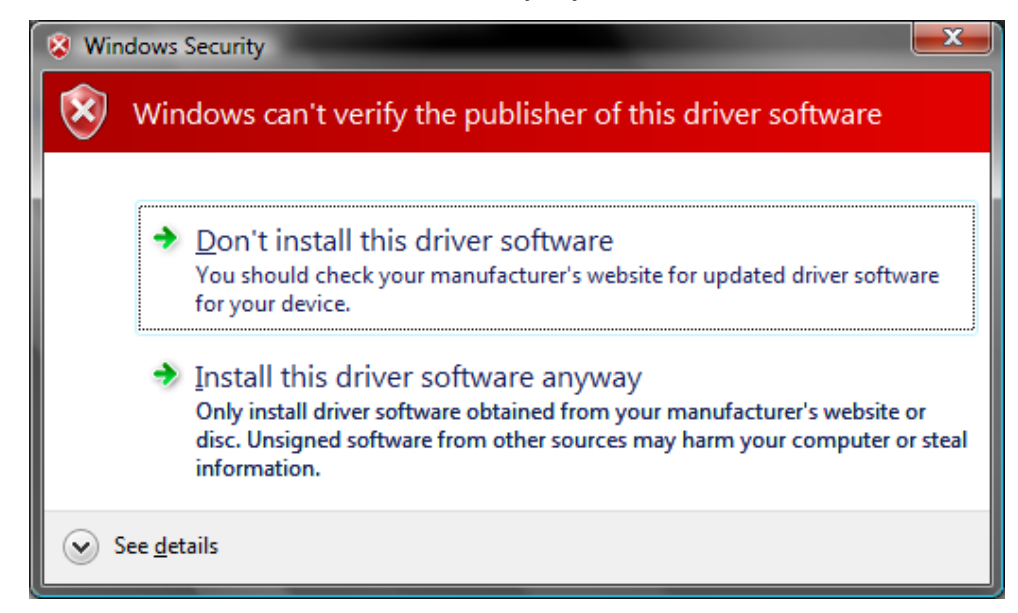

A Data transfer has been beginning please wait.
#### Figure 4-18. END of New Driver Installation

The new driver has been installed

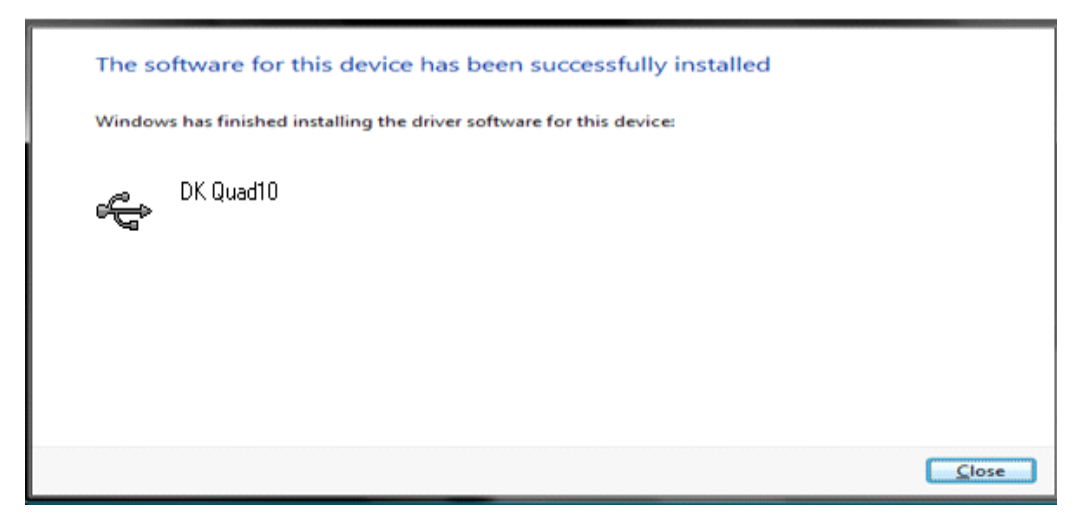

After the installation, the interface can be launched with the following file: C:\Program Files\E2V\EvalkitQuadAdc10Bits\EvalkitQuadAdc10Bits.bat The window shown in Figure 4-19 will be displayed.

Figure 4-19. User Interface Demo Kit

|                                                             |                                  |                          | e2v                                                             |                  |                          |            |        |
|-------------------------------------------------------------|----------------------------------|--------------------------|-----------------------------------------------------------------|------------------|--------------------------|------------|--------|
| eam                                                         | Start                            | ſ                        | Stop                                                            | 7                |                          | Snap       |        |
| eneral                                                      |                                  |                          |                                                                 | J                |                          |            |        |
| hannel Select No                                            | ine 🔻                            |                          | < <hic< td=""><td>le Tab</td><td></td><td></td><td></td></hic<> | le Tab           |                          |            |        |
| Status C                                                    | hannel ON / OF<br>hannel Ready / | F 🔴<br>Busy 🔵            | Channel .<br>Channel I                                          | A 🔴<br>B 🎱       | Channel C<br>Channel D   | •          |        |
| settings Test                                               | Gain / Offse                     | t / Phase                | Input Imped                                                     | dance            | Clock Po                 | wer Acqui: | sition |
| ADC Mode <ul> <li>4-channels</li> <li>2-channels</li> </ul> | A and C, 2.5                     | Gsps per char            | nel                                                             | -Genera<br>-Outp | al<br>Dut Mode<br>Binary | O Gray     |        |
| <ul> <li>1-channel</li> <li>Simultaneous</li> </ul>         | A, Sampling A                    | 5 Gsps                   | <b>•</b>                                                        |                  |                          | (          |        |
|                                                             |                                  |                          |                                                                 | Bandw            | ith selection            | Nominal    | •      |
| Standby                                                     |                                  | -Synchroni<br>Extra cloo | isation<br>ck.cycles.befo                                       | ore restar       | t                        | Reset      |        |
| -                                                           | ·                                | 0                        | •                                                               |                  |                          | Hardware   | Reset  |
| No standby                                                  |                                  |                          | 0                                                               |                  | 15                       |            |        |

## **4.5 Operating Modes** The Quad 10-bit ADC software included with the Demo Kit provides a Graphical User Interface to configure the ADC.

Push buttons, popup menus and capture windows allows easy:

- 1. Settings;
- 2. Test;
- 3. Gain / Offset / Phase;
- 4. Input Impedance;
- 5. Clock;
- 6. Power;
- 7. Acquisition;

With Setting, Test, Clock and Acquisition windows always click on "APPLY" button to validate any command.

Clicking the "CANCEL" button will restore last settings sent with "APPLY" button.

#### Figure 4-20. APPLY / CANCEL Buttons

| APPLY | CANCEL |
|-------|--------|
|       |        |

With Gain/Offset/Phase and INL windows always click on "Write" then "Send" buttons to validate any command.

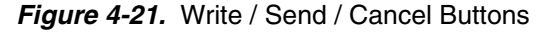

| Write  |  |
|--------|--|
| Cancel |  |
| Send   |  |

The Reset button allows re-configuring ADC to the Default Mode.

Figure 4-22. Hardware Reset Button

| -Reset         |  |
|----------------|--|
| Hardware Reset |  |
|                |  |

This user interface could be reduced using "Hide Tab", below.

Figure 4-23. Hide Tab Button

| < <hide tab<="" th=""><th></th></hide> |  |
|----------------------------------------|--|
|----------------------------------------|--|

|                         |                        | e           | 2V          |      |
|-------------------------|------------------------|-------------|-------------|------|
| tream                   | Start                  | SI          | ор          | Snap |
| General<br>Channel Sele | act None               | >>5         | how Tab     |      |
| Status                  | Channel ON / OFF 🛛 🔴   | Channel A 🔵 | Channel C 🕥 |      |
|                         | Channel Ready / Busy 🥥 | Channel B 🥥 | Channel D 🥥 |      |

#### Figure 4-24. Demo Kit User Interface with Hide Tab Configuration

On the bottom corner the software displays information about software and hardware revision.

- ChipId: revision of Quad 10-bit ADC
- Device: revision of FX2 software
- FPGA: revision of VHDL code

#### Figure 4-25. Software and Hardware Revision

ChipId:1.1.9 - Device:0.0.7 - FPGA:2.0:2.5 Ghz

## 4.5.1 Settings

## Figure 4-26. User Interface Demo Kit

| ?                                                                |                                                      |                      |                        |               |
|------------------------------------------------------------------|------------------------------------------------------|----------------------|------------------------|---------------|
|                                                                  | e2V                                                  |                      |                        |               |
| ream                                                             | Stop                                                 |                      | Snap                   |               |
| Seneral<br>Channel Select None 🔻                                 | < <h< td=""><td>lide Tab</td><td></td><td></td></h<> | lide Tab             |                        |               |
| Channel ON / OF<br>Channel Ready                                 | =F 🕚 Channe<br>/ Busy 🌒 Channe                       | IA 🔍 Cha<br>IB 🌑 Cha | annel C 🔵<br>annel D 🥥 |               |
| ADC Mode  4-channels  2-channels  A and C, 2.5  A, 1-channel  A, | Gsps per channel 💌<br>5 Gsps 💌                       | General<br>Output Mo | de O (                 | Sray          |
| Simultaneous Sampling                                            |                                                      | Bandwith sel         | ection Nom             | iinal 🔻       |
| Standby<br>No standby                                            | Synchronisation<br>Extra clock cycles be             | fore restart         | - Res                  | ardware Reset |
| APP                                                              | x ]                                                  | CANC                 | :EL]                   |               |

In this window, 5 functions are available:

- ADC mode:
- General
- Standby
- Synchronization
- Reset

#### ADC mode:

4-channels mode = the 4 ADCs work independently at Fclock/2 sampling rate (where Fclock is the external clock signal frequency).

Figure 4-27. ADC Mode: 4-channels Mode

| ADC Mode                |                               |
|-------------------------|-------------------------------|
| 4-channels              |                               |
| O 2-channels            | and C, 2.5 Gsps per channel 💌 |
| O 1-channel             | A, 5 Gsps 💌                   |
| O Simultaneous Sampling | A                             |

2-channels mode = the 4 ADCs are interleaved 2 by 2 (A & B, C & D), the sampling rate is equal to Fclock (where Fclock is the external clock signal frequency), the analog inputs can be applied to A or B and respectively C or D.

Figure 4-28. ADC Mode: 2-channels Mode

| ADC Mode                                  |                                                                                                    |
|-------------------------------------------|----------------------------------------------------------------------------------------------------|
| O 4-channels                              |                                                                                                    |
| 2-channels                                | A and C, 2.5 Gsps per channel                                                                                                    |
| 1-channel                                 | A and C, 2.5 Gsps per channel<br>B and C, 2.5 Gsps per channel<br>A and D, 2.5 Gsps per channel<br>B and D, 2.5 Gsps per channel |
| <ul> <li>Simultaneous Sampling</li> </ul> |                                                                                                    |

- I channel mode = the 4 ADCs are all interleaved, the sampling rate is Fclock x 2 (where Fclock is the external clock signal frequency), the analogue input can be applied to either A, B, C or D channel.
- Note: because of limitation of ML605 evaluation board (LVDS max 1GHz in speed grade -1) The capture of Quad 10-bit data is limited to 2 GSps.

#### Figure 4-29. ADC Mode: 1-channel Mode

| ADC Mode              |                                                  |
|-----------------------|--------------------------------------------------|
| 4-channels            |                                                  |
| O 2-channels          | id C, 2,5 Gsps per channel 💌                     |
| 1-channel             | A, 5 Gsps 💌                                      |
| Simultaneous Sampling | A, 5 Gsps<br>B, 5 Gsps<br>C, 5 Gsps<br>D, 5 Gsps |

Simultaneous channel mode = the analog input signal of channel A or B or C or D is sent to the 4 ADCs work at the same clock (4 ADC with the same timing) with Fclock/2 sampling rate (where Fclock is the external clock signal frequency).

#### Figure 4-30. ADC Mode: Simultaneous Sampling

| ADC Mode              |                             |
|-----------------------|-----------------------------|
| O 4-channels          |                             |
| O 2-channels          | d C, 2.5 Gsps per channel 💌 |
| O 1-channel           | A, 5 Gsps                   |
| Simultaneous Sampling | A 🗸                         |
| Standby               | B<br>C<br>D                 |

#### General setting:

Output mode = Gray coding or Binary coding

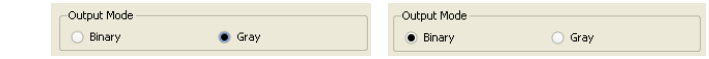

Bandwidth selection: Nominal give 1.5 GHz bandwidth at -3dB;
 Full gives 3.2GHz bandwidth at -3dB;

| Bandwith selection | Nominal |
|--------------------|---------|
|                    | Nominal |
|                    | Full    |
|                    |         |

Standby setting:

- No standby = all channels are active (A: ON, B: ON, C: ON, D: ON);
- Partial standby = either A & B are in standby or C & D are in standby;
- Full standby = all 4 ADCs are in standby.

Figure 4-31. Standby Configuration

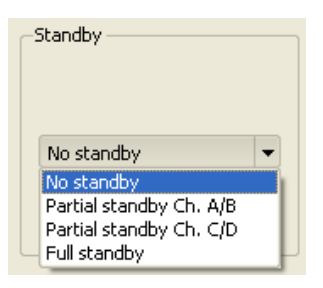

#### Synchronization:

Synchronization: programs the number of clock cycles prior to output clock restart after SYNC reset

| Figure 4-32. | Extraclock | Configuration |
|--------------|------------|---------------|
|--------------|------------|---------------|

| Synchronisation                   | Synchronisation                   |
|-----------------------------------|-----------------------------------|
| Extra clock cycles before restart | Extra clock cycles before restart |
| 0                                 | 15                                |
| 0 15                              | 0 15                              |
|                                   |                                   |

#### Reset:

 Synchronization: programs the number of clock cycles prior to output clock restart after SYNC reset;

Figure 4-33. Hard Reset

| ſ | Reset          |
|---|----------------|
|   | Hardware Reset |
|   |                |

#### 4.5.2 TEST

In this window, the test mode is available:

A ramp test is generated within each ADC and output

Figure 4-34. Test Ramp Test Mode

| Settings   | Test  | Gain / Offset / Phase | Input Impedance | Clock    | Power       | Acquisition |  |
|------------|-------|-----------------------|-----------------|----------|-------------|-------------|--|
| r_Test Mod | e ——— |                       |                 |          |             |             |  |
|            |       |                       |                 |          |             |             |  |
| 🔵 Dis      | able  |                       |                 |          |             |             |  |
|            |       |                       |                 |          |             |             |  |
|            |       |                       |                 |          |             |             |  |
| • AD       | С     | Ramp                  | 🔘 Fla           | ashing [ | Flashing 11 | mode 💌      |  |
|            |       |                       |                 |          |             |             |  |
|            |       |                       |                 |          |             |             |  |
| O FP       | GA    |                       |                 |          |             |             |  |
|            |       |                       |                 |          |             |             |  |
|            |       |                       |                 |          |             |             |  |

Note: this mode allows synchronizing the 4 channels of ADC with the FPGA RESET.

The synchronizing procedure can be initiated by checking the Disable button and then the Apply button : Then check the ADC and Ramp button and then Apply. Then retrun to normal operation by checking the Disable button and clicking on Apply.

A flashing bit is generated with one bit at 1 within each ADC and output is following with ten bit at 0 (1 FF pattern every ten 00 patterns) or after every 11 or 15 zeros depending on the selection.

Figure 4-35. Flashing Test Mode

| Settings Test | Gain / Offset / Phase Ir | nput Impedance Clock | Power Acquisition                    |   |
|---------------|--------------------------|----------------------|--------------------------------------|---|
| Test Mode     |                          |                      |                                      | ] |
| 🔵 Disable     |                          |                      |                                      |   |
| • ADC         | O Ramp                   | Flashing             | Flashing 11 mode  Flashing 11 mode   |   |
| O FPGA        |                          |                      | Flashing 12 mode<br>Flashing 16 mode |   |

FPGA Test (for testing communication between Demo kit and FPGA) : ramp test

Figure 4-36. FPGA Test Mode

| Settings Test | Gain / Offset / Phase Input Impedance Clock Power Acquisition |
|---------------|---------------------------------------------------------------|
| Test Mode     |                                                               |
| 🔘 Disable     |                                                               |
|               |                                                               |
| O ADC         | Ramp     Ilashing     Flashing     Ilashing                   |
|               |                                                               |
| • FPGA        |                                                               |
|               |                                                               |

Gain / Offset / Phase

| . (                       |                                                |                                                 |                            |                 |
|---------------------------|------------------------------------------------|-------------------------------------------------|----------------------------|-----------------|
|                           |                                                | e2V                                             |                            |                 |
| ream                      | Start                                          | Stop                                            | Snap                       |                 |
| ieneral<br>Thannel Select | None 💌                                         | < <hide tab<="" td=""><td></td><td></td></hide> |                            |                 |
| Status                    | Channel ON / OFF 🛛 🕚<br>Channel Ready / Busy 🌑 | Channel A 🧕<br>Channel B 🔵                      | Channel C 🤏<br>Channel D 🌘 |                 |
| Settings Te               | est Gain / Offset / Phase                      | Input Impedance                                 | Clock Power                | Acquisition     |
| -8,300                    | -8.3 8.284 Cance                               | -15,000                                         | -15 14.971                 | Write<br>Cancel |
| Internal Gain             | -8.3 Send                                      | Internal Ph                                     | ase [-15]                  | Send            |
| Offset (LSB)              | Write                                          |                                                 |                            |                 |
| (-40,000                  | -40 39.922 Cance                               | =                                               |                            |                 |
| Internal Offs             | et -40 Send                                    |                                                 |                            |                 |

In this window, it is possible to adjust gain, offset and phase of the selected channel via the "channel select" button on the top left of the user interface.

A LED shows if the channel is ON (active - green LED) or OFF (not active - red LED) and if the same channel is ready (ready to receive gain, offset or phase orders - green LED) or busy (not ready to receive new calibration orders - red LED).

Figure 4-38. Channel Selection

| Channel Select | None                 | < <hide tab<="" th=""><th></th></hide> |             |
|----------------|----------------------|----------------------------------------|-------------|
| Status         |                      |                                        |             |
|                | Channel ON / OFF 🛛 🔴 | Channel A 🥥                            | Channel C 🥥 |
|                | Channel Ready / Bucy | Chappel B                              | Channel D   |

Once a channel has been selected, gain/offset/phase of this channel can be adjusted:

- you first need to enter the desired value for the gain/offset/phase thanks to the cursor;
- if you need to retrieve the old value of the gain/offset/phase click CANCEL;
- then you should WRITE this value to the internal registers by clicking on the WRITE button,
- if several adjustments are needed (gain AND offset AND phase), then select each value and then click on the respective WRITE buttons;
- once all adjustments are made via the WRITE buttons, orders to the ADC SPI can be sent using the SEND button;
- the calibration is successful if the internal gain/offset/phase boxes display the entered values.

If a new value for the gain/offset/phase has been entered by mistake, it is possible to retrieve the initial value by pushing the CANCEL button.

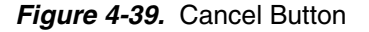

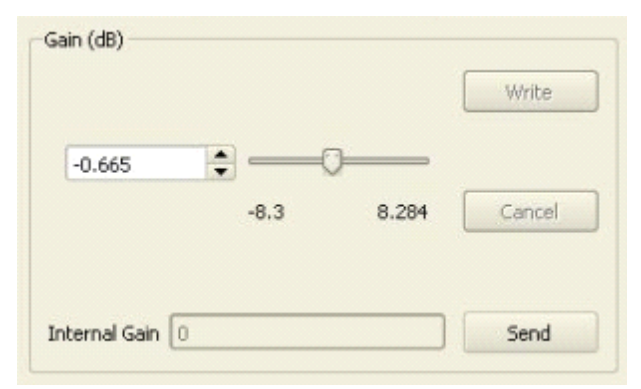

In the following example, it can be seen that the internal Gain register is set to 0.059 and that the user wants the phase to be set to -15. In the second picture, the WRITE and SEND buttons have been pushed and the internal register shows the new entered value for the phase.

## Figure 4-40. Gain Write Send Sequence

| Gain (dB)<br>Write           | -Gain (dB)               |
|------------------------------|--------------------------|
| -8.3 8.284 Cancel            | -8.300 -8.3 8.294 Cancel |
| Internal Gain -0.664648 Send | Internal Gain -8.3 Send  |

## 4.5.3 Input Impedance

Figure 4-41. User Interface Demo Kit - Input Impedance Settings

| ezy Evalkit Quad 10 bits                                                    |     |
|-----------------------------------------------------------------------------|-----|
| File ?                                                                      |     |
| eev                                                                         |     |
| C. C. C. C. C. C. C. C. C. C. C. C. C. C                                    |     |
| Stream Start Stop Snap                                                      |     |
| General                                                                     | - i |
| Channel Select None                                                         |     |
| Status                                                                      |     |
| Channel ON / OFF • Channel A • Channel C •                                  |     |
| Channel Ready / Busy 🔍 Channel B 🔍 Channel D 🔍                              |     |
| Settings Test Gain / Offset / Phase Input Impedance Clock Power Acquisition |     |
| Input impedance Trimmer                                                     |     |
|                                                                             |     |
| Write                                                                       |     |
|                                                                             |     |
| 60,000                                                                      |     |
| 60 42.31                                                                    |     |
|                                                                             |     |
| Cancel                                                                      |     |
|                                                                             |     |
|                                                                             |     |
|                                                                             |     |
|                                                                             |     |
|                                                                             |     |
|                                                                             |     |
|                                                                             |     |
|                                                                             |     |
|                                                                             | 64  |
| ChipId:4.1.8 - Device:1.0.0 - FPGA:0                                        | .64 |

In this window, it is possible to re-adjust the internal input resistor, which should be matched to  $50\Omega$ . The procedure is similar to the previous ones:

- select the channel where you need to adjust the input impedance
- check that the channel is ON and READY (green LEDs)
- enter the resistor value
- push the WRITE button to write these values to the internal registers (you can retrieve the initial value of the impedance by clicking on the CANCEL button)

Figure 4-42. Input Impedance Write Sequence

| Input impedance Trimmer | Write  | Input impedance Trimmer |       | Write               |
|-------------------------|--------|-------------------------|-------|---------------------|
| 60.000 C 60 42.31       | Cancel | 42.310                  | 60 42 | =0<br>.31<br>Cancel |

This function helps to re-adjust the input impedance in case of a slight mismatch due to temperature variations or process variations.

4.5.4 CLOCK

This sheet allows selection between the Internal PLL or external clock.

Figure 4-43. User Interface Demo Kit - Clock Settings

| Eval Kit Quad ADC 10 Bits                |                                    |                                                  |                                    |             |
|------------------------------------------|------------------------------------|--------------------------------------------------|------------------------------------|-------------|
| le ?                                     |                                    |                                                  |                                    |             |
|                                          | ¢                                  | 2V                                               |                                    |             |
| Stream Start                             |                                    | Stop                                             | Snap                               |             |
| General                                  |                                    |                                                  |                                    |             |
| Channel Select None 💌                    | •                                  | <hide tab<="" td=""><td></td><td></td></hide>    |                                    |             |
| Status<br>Channel ON /<br>Channel Read   | OFF   Channel A y / Busy Channel B | <ul> <li>Channel C</li> <li>Channel D</li> </ul> | •                                  |             |
| Settings Test Gain / Ol                  | iset / Phase Input Impedar         | nce Clock Po                                     | wer Acquisition                    |             |
| Clock selection                          |                                    |                                                  |                                    |             |
| <ul> <li>Internal clock (PLL)</li> </ul> |                                    |                                                  |                                    |             |
| 🔲 Pll enable                             |                                    |                                                  |                                    |             |
| PII-                                     |                                    |                                                  |                                    |             |
| Output Frequency                         | 2000 MHz                           | -                                                |                                    |             |
| Output Strength                          | 400 mVpp                           | a                                                |                                    |             |
|                                          |                                    |                                                  |                                    |             |
|                                          |                                    |                                                  |                                    |             |
| O External clock                         |                                    |                                                  |                                    |             |
| 40 MHz                                   |                                    |                                                  |                                    |             |
|                                          |                                    |                                                  |                                    |             |
|                                          |                                    |                                                  |                                    |             |
|                                          |                                    |                                                  |                                    |             |
|                                          | APPLY                              |                                                  | CANCEL                             |             |
|                                          |                                    |                                                  |                                    |             |
|                                          |                                    | Chip                                             | Id:4.1.8 - Device:1.0.1 - FPGA:Mis | sing:??? Gh |

Note: because of limitation of ML605 evaluation board (LVDS max 1GHz in speed grade -1). The capture of Quad 10-bit data is limited to 2 GSps.

#### 4.5.5 Power

This sheet allows measurement of the Quad 10-bit power consumption and the internal junction temperature.

| Figure 4-44. User Inte | erface Demo | Kit - Power |
|------------------------|-------------|-------------|
|------------------------|-------------|-------------|

| Y Evalkit Quad | 10 bits                     |                                                 |                        |                   |
|----------------|-----------------------------|-------------------------------------------------|------------------------|-------------------|
| ile ?          |                             |                                                 |                        |                   |
|                |                             | e2V                                             |                        |                   |
| Stream         |                             |                                                 |                        |                   |
| Stream         | Start                       | Stop                                            | Snap                   |                   |
| General        |                             |                                                 |                        |                   |
| Channel Select | None                        | < <hide tab<="" td=""><td></td><td></td></hide> |                        |                   |
| Status         |                             |                                                 |                        |                   |
|                | Channel ON / OFF (          | Channel A 🤍                                     | Channel C 🔍            |                   |
|                | Channel Ready / Busy 🤇      | Channel B 🤍                                     | Channel D 🔍            |                   |
| Settings Te    | est 🔰 Gain / Offset / Phase | e Input Impedance                               | Clock Power            | Acquisition       |
| Consumption    | ]                           | Power                                           | Temp                   | perature          |
| Vcc 1642.      | 21 <b>mA</b>                |                                                 |                        |                   |
| Vcco 192.5     | 54 mA                       | 6.11248                                         | Watt 97                | ∘⊂                |
| Vccd 1.302     | 49 mA                       |                                                 |                        |                   |
|                |                             |                                                 |                        |                   |
|                |                             |                                                 |                        |                   |
|                |                             |                                                 |                        |                   |
|                |                             |                                                 |                        |                   |
|                |                             |                                                 |                        |                   |
|                |                             |                                                 |                        |                   |
|                |                             |                                                 |                        |                   |
|                |                             |                                                 |                        |                   |
|                |                             |                                                 |                        |                   |
|                |                             |                                                 |                        |                   |
|                |                             |                                                 |                        |                   |
|                |                             |                                                 | ChipId:4.1.9 - Device  | 1.0.0 - EDCA:0.44 |
|                |                             |                                                 | Cripid, 1,1,0 - Device | 110.0 TT GH.0.0T  |

#### 4.5.6 Acquisition Control

This sheet controls the acquisition modes of the Quad 10-bit.

Figure 4-45. User Interface Demo Kit - Acquisition Control

| <sup>ezv</sup> Evalkit Quad 10 bits |                      |                                                 |                                 |         |
|-------------------------------------|----------------------|-------------------------------------------------|---------------------------------|---------|
| File ?                              |                      |                                                 |                                 |         |
|                                     |                      | e2v                                             |                                 |         |
| Stream                              |                      |                                                 |                                 |         |
| Start                               |                      | Stop                                            | Snap                            |         |
| General                             |                      |                                                 |                                 |         |
| Channel Select None                 | -                    | < <hide tab<="" td=""><td></td><td></td></hide> |                                 |         |
| Status                              | -                    |                                                 |                                 |         |
| Channel                             | ON/OFF 🟓             | Channel A 🙂                                     | Channel C ២                     |         |
| Channel                             | Ready / Busy 🕒       | Channel B 🔍                                     | Channel D 🤍                     |         |
| Settings Test Gair                  | n / Offset / Phase J | input Impedance                                 | Clock Power Acquisit            | ion     |
| Resolution in bits 10               |                      | Sampling Nbr 40                                 | 096                             |         |
| Sample Format Single10              | Coding Binar         | y 🔻 Payload                                     | Size in bytes 2048              |         |
| Nb Harmonics 10 🜩                   |                      | FFT unit dB                                     | •                               |         |
| FFT Window 7 Term B-Ha              | rris 🔻               | Peak widt                                       | th 11 🚔                         |         |
| Analog Input Frequency (f           | 4Hz) 800,000 韋       | Bypass Interlacin                               | g (ADC mode 1 or 2 channels     | only)   |
| Datas Saving                        |                      |                                                 |                                 |         |
| Save to Excel file :                |                      |                                                 |                                 |         |
| Sampled signal                      | FFT Spectrum         | 🔲 FFT Paramet                                   | ers 📃 INL Coefficients          |         |
| Display Graph                       |                      |                                                 |                                 |         |
| 🗙 Sampled signal                    | 🗶 FFT Spectrum       | 🗙 FFT Parame                                    | ters 🗙 INL Coefficients         |         |
| Overrange                           |                      |                                                 |                                 |         |
| Ch. A                               | Ch. B                | Ch. C                                           | Ch. D                           |         |
|                                     | APPLY                |                                                 | CANCEL                          |         |
|                                     |                      | C                                               | nipId:4.1.8 - Device:1.0.0 - FF | GA:0.64 |

#### Sampling Nbr:

Number of samples in acquisition

Must be a 2n For FFT N=4X2n (n=number bit of ADC). For INL N=16X2n (n=number bit of ADC) Example for 10-bit ADC FFT must be computed with 4096 points and INL with 16384 points

#### **Nb Harmonics:**

Number of Harmonics considered for THD and SNR calculation (Default value is 10 harmonics).

#### FFT window:

When the analog input signal and the sampling clock are not coherent signals, a FFT windows has to be applied to obtain a correct result.

#### Analog Input Frequency:

For use when the analog input is not the highest amplitude. Normally the systems takes the highest harmonic as H1.

#### **Bypass Interlacing**

This can be used in 1 or 2 channel modes for viewing the non-interlaced data.

#### Peak width:

When FFT windows is applied the Harmonic signal is composed of several points (Default value is 11).

#### Figure 4-46. FFT Window Configuration

| FFT Window   | 7 Term B-Harris 💌       | Peak width 🚺 🔷 |
|--------------|-------------------------|----------------|
| Analog Input | None<br>7 Term B-Harris |                |

Data can be saved in Excel file

#### Figure 4-47. Save Data Configuration

| Save to Excel file :          Sampled signal       FFT Spectrum         FFT Parameters       INL Coefficients | Datas Saving         |                |                  |                    |
|----------------------------------------------------------------------------------------------------|----------------------|----------------|------------------|--------------------|
| Sampled signal FFT Spectrum FFT Parameters INL Coefficients                                                   | Save to Excel file : |                |                  |                    |
|                                                                                                    | X Sampled signal     | 🗶 FFT Spectrum | 🗙 FFT Parameters | X INL Coefficients |

Select directory

Figure 4-48. Directory Selection

| Save to Excel F                                                                               | ile              |                     |          | ? 🔀         |
|-----------------------------------------------------------------------------------------------|------------------|---------------------|----------|-------------|
| Enregistrer dans :<br>Mes documents<br>récents<br>Bureau<br>Mes documents<br>Poste de travail | EvalkitQuadAd    | c10Bits             | ← 🗈 📩 🖬  |             |
| Favoris réseau                                                                                | Nom du fichier : |                     | <u> </u> | Enregistrer |
|                                                                                               | Туре:            | Excel files (*.xls) | •        | Annuler     |

Note: A manual operation is needed to name and save the file.

#### 4.5.7 Acquisition

The stream function can be used to start an acquisition

- Snap: for single acquisition
- Start for continuous acquisition, (stop acquisition with the stop button)

Figure 4-49. User Interface Demo Kit - Stream Function

| ile ?  |      |      |
|--------|------|------|
|        | ezv  |      |
| Stream |      |      |
| Start  | Stop | Snap |

When an acquisition is launched several window results appear:

CH\_A => ADC channel A

- CH\_C => ADC channel C
- CH\_D => ADC channel D

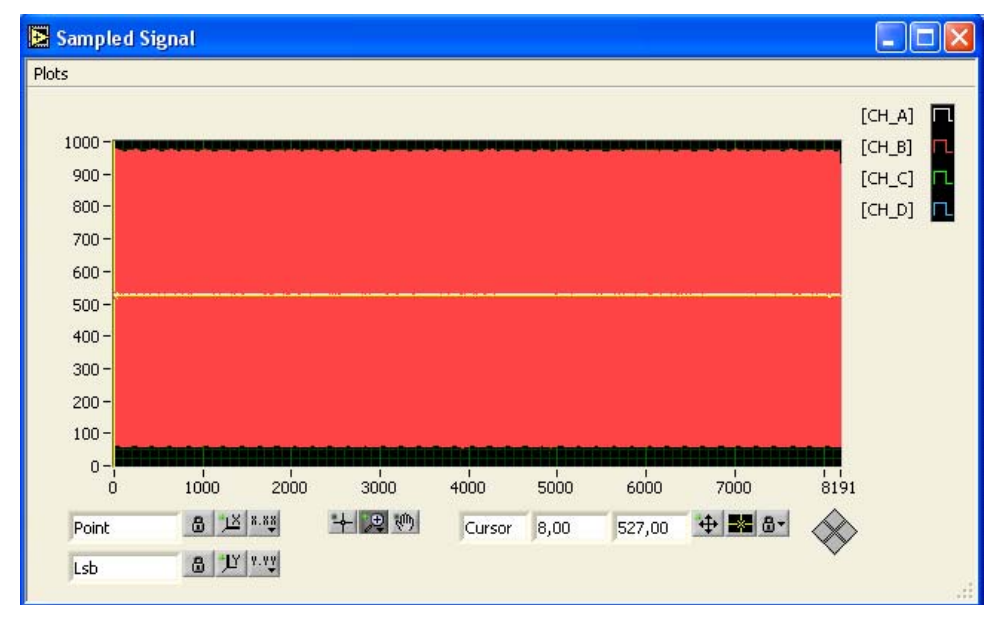

Figure 4-50. Sample Signal: Example of Signal in Simultaneous Channel

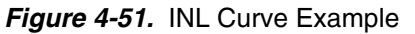

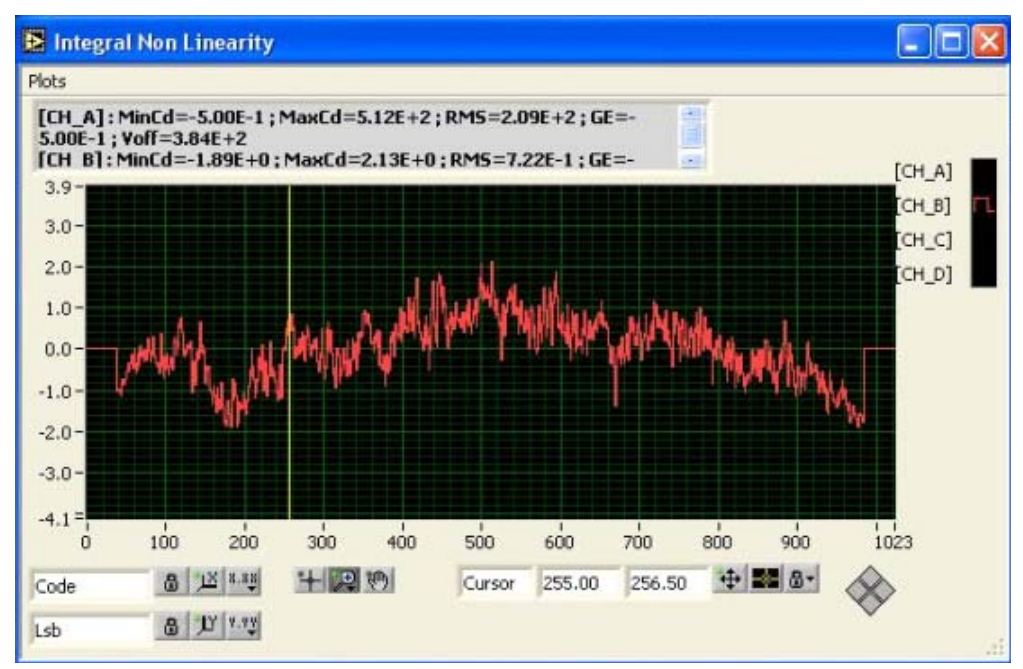

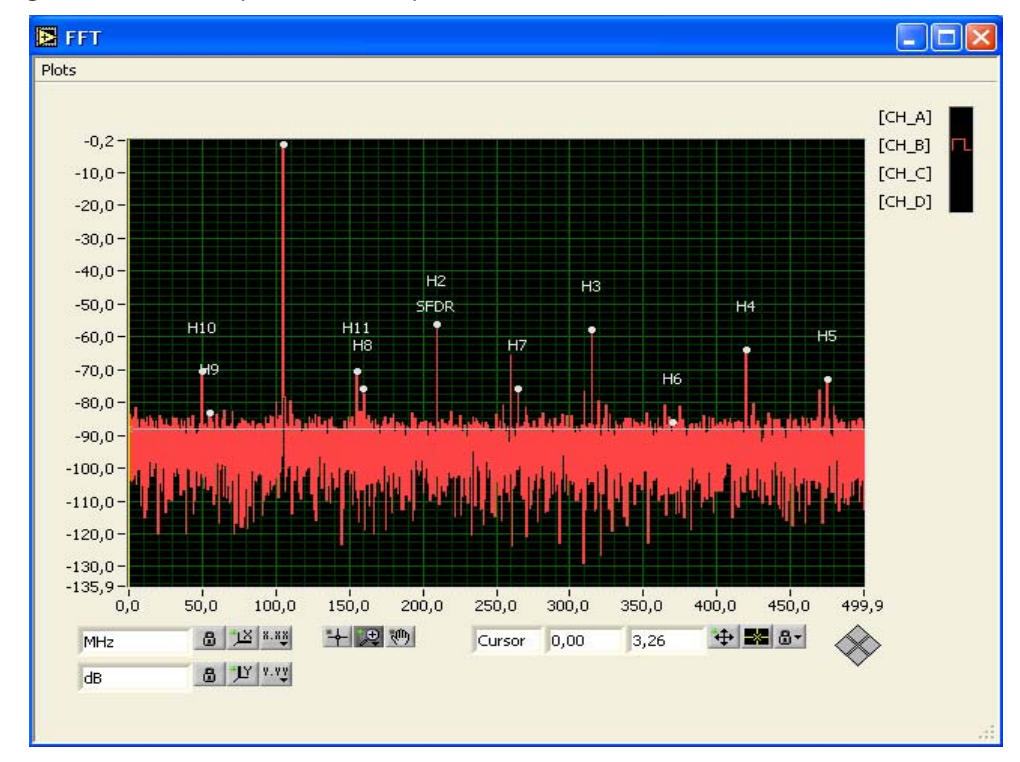

Figure 4-52. FFT Spectrum Example

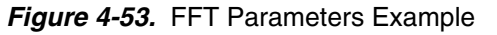

| FFT | parame | ters            |        |    |               |              | X |
|-----|--------|-----------------|--------|----|---------------|--------------|---|
|     | [СН_В] |                 |        |    | THD (dBc)     | THD (dBFS)   |   |
|     |        | Frequency (Mhz) | dB     | F. | -51,77        | -52,95       |   |
|     | HO     | 0,000000        | 3,09   |    | SINAD (dBc)   | SINAD (dBFS) |   |
|     | H1     | 104,980469      | -1,18  |    | 48,79         | 49,97        |   |
|     | H2     | 209,960937      | -56,37 |    | SFDR Freque   | ncy (Hz)     |   |
|     | H3     | 314,941406      | -59,45 |    | 209.9609      | 37M          |   |
|     | H4     | 420,043945      | -63,45 |    | SEDR (dBc)    | SEDR (dBES)  |   |
|     | H5     | 474,975586      | -73,26 |    |               |              |   |
|     | H6     | 370,361328      | -85,15 |    | -55,19        | -56,37       |   |
|     | H7     | 265,014648      | -72,53 |    | SNR (dBc)     | SNR (dBFS)   |   |
|     | H8     | 160,034180      | -77,28 |    | 51,84         | 53,02        |   |
|     | H9     | 54,931641       | -82,98 |    | ENOB          | ENOB_FS      |   |
|     | H10    | 50,048828       | -70,28 |    | 7.81          | 8.01         |   |
|     | I      |                 |        |    | SESR (dBc)    |              |   |
|     | I      |                 | _      |    | -1.18         |              |   |
|     | I      |                 |        |    | FloorNoise(dE | 3)           |   |
|     |        |                 |        |    | -85.93        |              |   |
|     | L      |                 |        |    | ,,            |              |   |
|     | I      |                 |        |    |               |              |   |
|     |        |                 |        |    |               |              |   |
|     |        |                 |        |    |               |              |   |
|     |        |                 |        | 7  |               |              |   |
|     | P      | ·               |        |    |               |              |   |
|     |        |                 |        |    |               |              |   |

Plot selection: one channel or several channels can be plotted for easier reading.

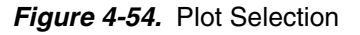

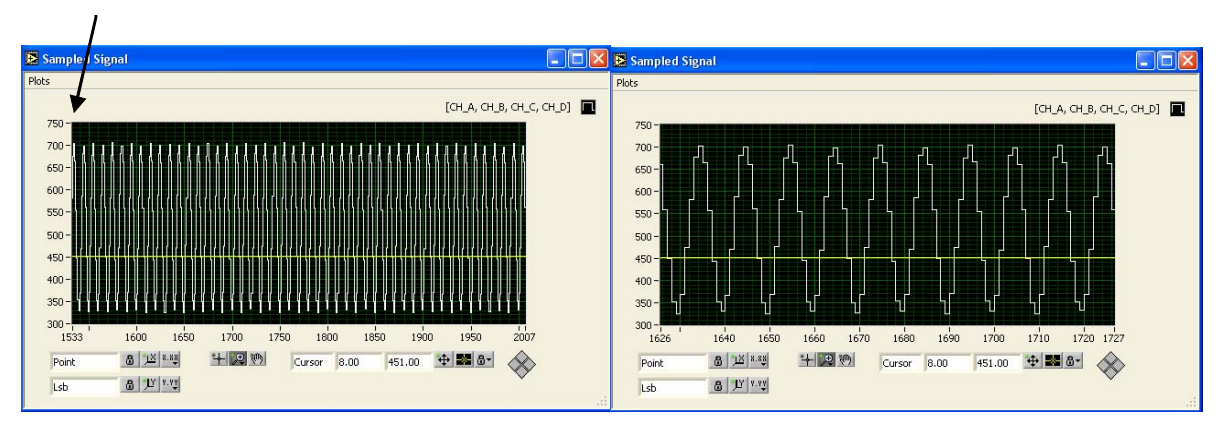

Figure 4-55. Zoom Selection: Several Kinds of Zoom can be chosen

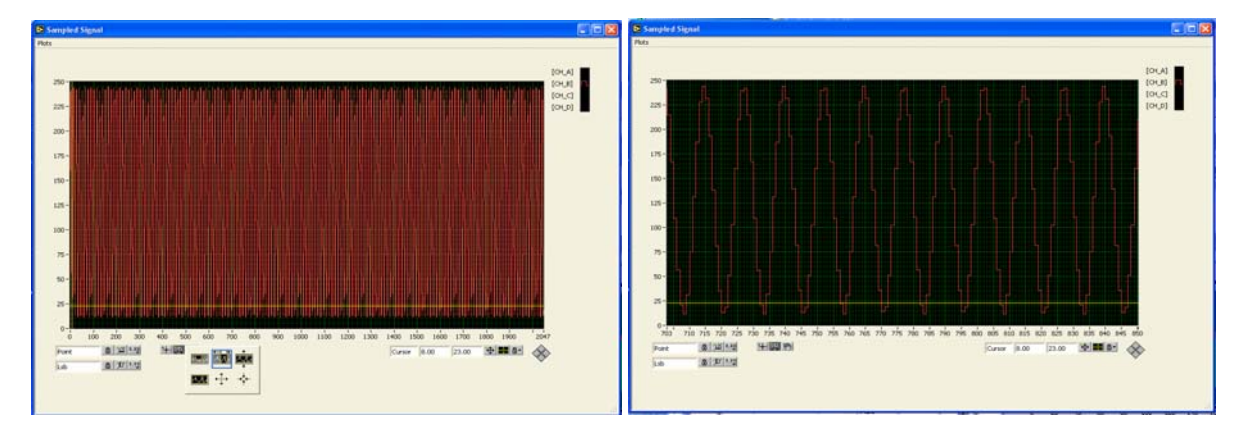

Figure 4-56. Lock Selection

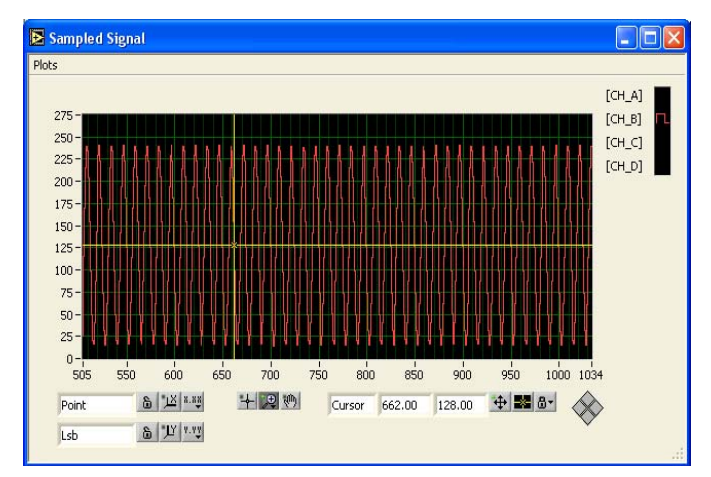

#### Software Tools

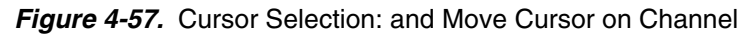

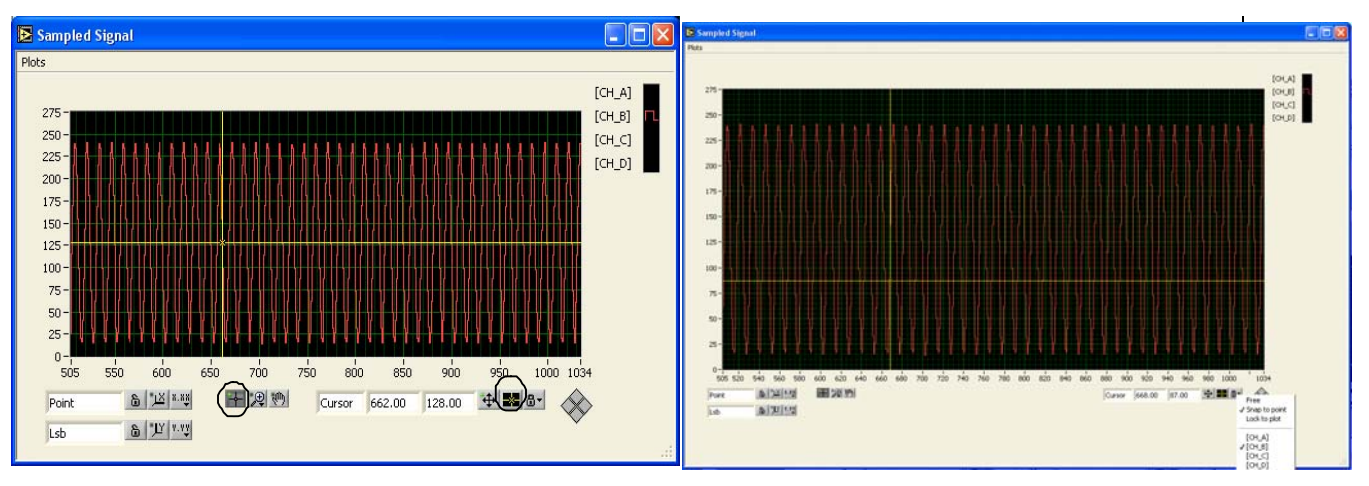

FFT parameters: this channel selection has to be used to see FFT parameters of several channels

Selection 0 => ADC Channel A Selection 1 => ADC Channel B

Selection 2 => ADC Channel C Selection 3 => ADC Channel D

## Figure 4-58. FFF Selection

| [CH_B] |                 |        | THD (dBc)     | THD (dBFS)   | 5 <sup>2</sup> [CH_C] |                 |        | THD (dBc)     | THD (dBFS) |
|--------|-----------------|--------|---------------|--------------|-----------------------|-----------------|--------|---------------|------------|
|        | Frequency (Mhz) | dB 🥖   | -53.19        | -55.43       |                       | Frequency (Mhz) | dB     | -52.11        | -56.24     |
| 10     | 0.000000        | 3.09   | SINAD (dBc)   | SINAD (dBFS) | HO                    | 0.000000        | 2.92   | SINAD (dBc)   | SINAD (dBF |
|        | 101.074219      | -2.24  | 48.52         | 50.76        | H1                    | 409.912109      | -4.12  | 46.28         | 50.41      |
| 2      | 201.904297      | -65.97 | SEDR Freque   | ncv (Hz)     | H2                    | 179.931641      | -62.53 | SFDR Freque   | ncy (Hz)   |
| 3      | 302.978516      | -57.48 | 202 0705      | 16M          | H3                    | 229.980469      | -64.56 | 170 0216      | 41M        |
| 1      | 404.052734      | -74.22 | 502.9765      | CEDD (HDEC)  | H4                    | 360.107422      | -64.06 | (dp.)         | CEDD /JDEC |
| 5      | 494.873047      | -78.64 | SFDR (dBc)    | SEDK (GBES)  | H5                    | 50.048828       | -68.29 | SFDR (dBC)    | SFUR (dbF: |
| 6      | 394.042969      | -71.20 | -55.24        | -57.48       | H6                    | 459.960937      | -74.45 | -58.40        | -62.53     |
| 7      | 292.968750      | -61.85 | SNR (dBc)     | SNR (dBFS)   | H7                    | 130.126953      | -71.29 | SNR (dBc)     | SNR (dBFS) |
| 1      | 190.917969      | -82.77 | 50.33         | 52.57        | H8                    | 280.029297      | -64.92 | 47.60         | 51.72      |
|        | 91.064453       | -70.02 | ENOB          | ENOB FS      | H9                    | 310.058594      | -72.29 | ENOB          | ENOB FS    |
| 0      | 10.253906       | -81.25 | 7 77          | 9 14         | H10                   | 100.097656      | -76.72 | 7.40          | 0.00       |
| 1      | 111.816406      | -79.71 |               | 0.14         | H11                   | 491.943359      | -77.08 | 7.40          | 0.00       |
| 12     | 211.914062      | -83.10 | SFSR (dBC)    |              | H12                   | 79.833984       | -72.01 | SESR (dBc)    |            |
| 113    | 312.988281      | -80.02 | -2.24         |              | H13                   | 330.078125      | -76.30 | -4.12         |            |
|        |                 |        | FloorNoise(dB | 3)           |                       |                 |        | FloorNoise(dB | )          |
|        |                 |        | -83.32        |              |                       |                 |        | -82.74        |            |
|        |                 |        |               |              |                       |                 |        |               |            |
|        |                 |        |               |              |                       |                 |        |               |            |
|        |                 |        |               |              |                       |                 |        |               |            |

FFT Processing:

For future calculations, we define:

Sig = Signal power level = 
$$\sum_{0}^{N} {}^{\text{""}} \text{spectrum}_{i}^{2}$$
  
Ho = Power of the continuous component =  $\sum_{0}^{\text{setup.PeakWidth}} {}^{\text{spectrum}_{i}^{2}}$   
H1 = Power of the fundamental =  $\sum_{j}^{N} {}^{\text{spectrum}_{i}^{2}}$   
setup.cal..Nbr of Harmonics ""setup.PeakWidth  
Hi = Power of the harmonics =  $\sum_{\text{Harmonics}}^{N} {}^{\text{spectrum}_{i}^{2}}$ 

with: setup\_PeakWidth = 1 = width of one spur given in number of points; setup\_cal\_NbrOfHarmonics = 5 or 10 = number of harmonics used for the spectral calculations

PmaxSpur = Power of the highest spur excluding the continuous component and the fundamental

setup.PeakWidth = 
$$\sum_{j}$$
 spectrum<sub>i</sub><sup>2</sup>

$$SFSR_{dBc} = H1_{dB}$$
Average Noise<sub>rms</sub> =  $\sqrt{\frac{Sig - H0 - H1}{N_{sig} - N_{H0} - N_{H1}}}$  N = number of points  

$$THD_{dBc} = 10 \log \frac{H1i}{H1}$$

$$SNR_{dBc} = 10 \log \frac{H1}{Sig - H0 - H1 - H1i}$$

$$SFDR_{dBc} = 20 \log \frac{Harmonic_{rms}}{fundamental_{rms}}$$

$$SINAD_{dBc} = 10 \log \frac{Sig - H0 - Average Noise^{2}rms}{Sig - H0 - H1}$$

$$ENOB = \frac{SINAD_{dB} - 10 \log 1.5}{6.02}$$

$$THD_{dBFS} = THD_{dBc} + SFSR_{dBc}$$

$$SNR_{dBFS} = SNR_{dBc} - SFSR_{dBc}$$

$$SFDR_{dBFS} = SFDR_{dBc} + SFSR_{dBc}$$

$$SINAD_{dBFS} = -10 \log(10^{(-SNR_{dBFS}/10)} + 10^{(THD_{dBFS}/10)})$$

$$\text{ENOB}_{\text{dBFS}} = \frac{\text{SINAD}_{\text{dBFS}} - 10 \log 1.5}{6.02}$$

The parameters with the \_FS prefix correspond to the same parameter but in dBFS (from full scale).

**4.5.8 Demo Kit** It is possible to save the context of the Demo Kit (saving of all settings and configuration File configuration).

This context can be saved for later use, so that saved settings can be reloaded. File DK BDC QUAD10bit Conf.ctx

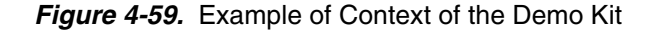

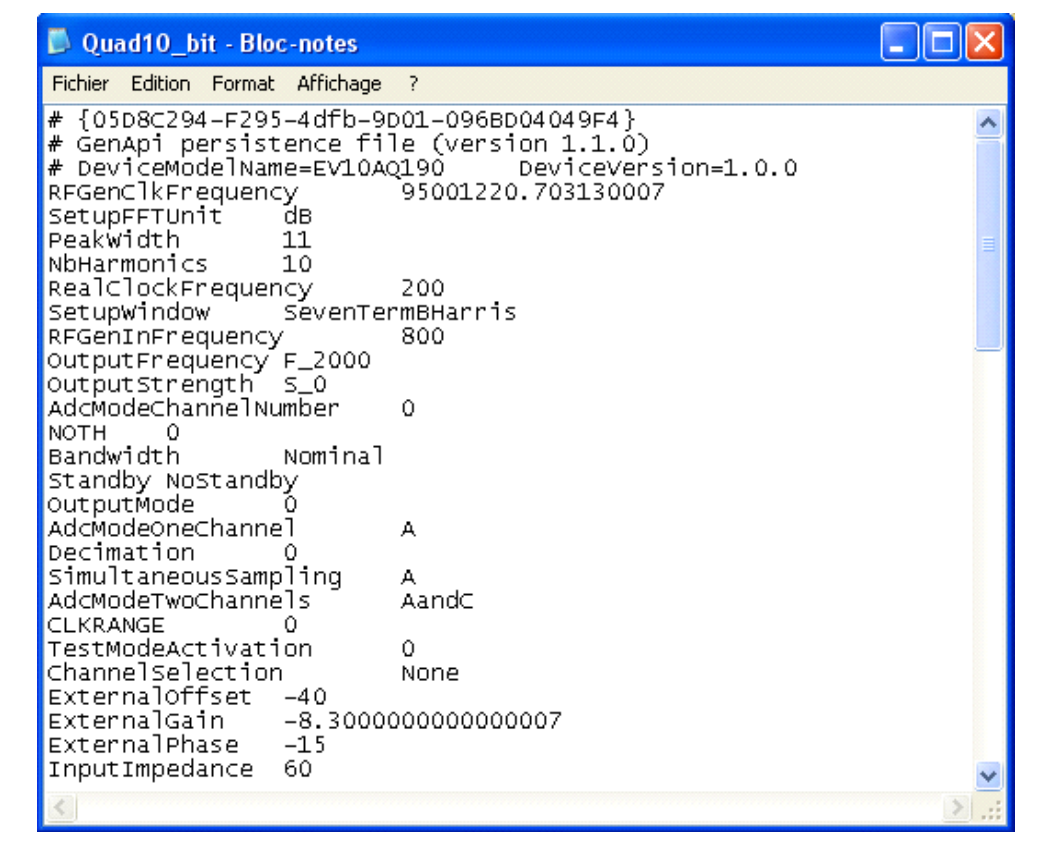

Warning: for each channel A B C D don't forget to push the SEND button to perform this setting on each sheet (Setting, Gain/Offset/Phase, INL...).

#### 4.5.9 Data Save File

- It is also possible to save the data of your acquisition (saving of all data samples and FFT result). This data is stored into an Excel file with different sheet:
  - Sample signal: Data of Quad 10-bit ADC with channel A B C D in this order in columns
  - INL curve of channel A B C D in this order in columns
  - FTT parameters (SFDR, THD, SNR, SINAD, EBOB) of each Channel A B C D in line
- Harmonic level of each channel A B C D in columns
- FFT Module and FFT frequency of each Channel A B C D in columns

File: DK BDC QUAD10bit DATA.xls

Figure 4-60. Example of Excel File

Column A: corresponds to channel A Column B: corresponds to channel B Column C: corresponds to channel C Column D: corresponds to channel D

| ■ Bichier Edition Affichage Insertion Format, Qutils Données Feighte 2                                                                                                    | Microsoft Excel - DK BDC Qua       | d 10bit DATA.xls                                                                                                    |                               |             |             |         |   |       |
|----------------------------------------------------------------------------------------------------|------------------------------------|----------------------------------------------------------------------------------------------------|-------------------------------|-------------|-------------|---------|---|-------|
| D prime       prime       prim       prim       prim<                                                                                                    | Fichier Edition Affichage Insertio | on Forma <u>t O</u> utils <u>D</u> onn                                                                                                    | ées Fe <u>n</u> être <u>?</u> |             |             |         | _ | . 8 × |
| Arial       × 10 · €       C       S       E       E       <                                                                                                    |                                    | B R 0 10 - 0                                                                                                    | - 🔍 E & 🖓                     | AI ZI 40 .  | 🛃 100% 👻 🛛  | 2       |   |       |
| Anial       • 10 • 16       I ≤       I ≤ <thi th="" ≤<=""> <thi th="" ≤<="">       I ≤       <thi th="" ≤<=""></thi></thi></thi>                                                                                                    |                                    |                                                                                                    |                               | 2 × A × E   | etta lana 🗛 |         |   |       |
| A olient WA       Image: Construction of the second of the second of the s                                                                                                    | Ariai • 10 • G                     | 15 = = = =                                                                                                    | 범 명 <b>૨ %</b> 000            | ,08 4°,8 ¥≓ | 17 🗄 🕶 🧖    | • 🐴 • • |   |       |
| Applent YNA         Image: YMA         Image: YMA         Image:                                                                                                    | 🛛 🕂 🔿 😰 🔂 🙆 Favoris ·              | <ul> <li>Aller à &lt;</li> <li>✓</li> <li>✓</li> <li< td=""><td>eur1</td><td></td><td></td><td>• •</td><td></td><td></td></li<></ul> | eur1                          |             |             | • •     |   |       |
| A1       •       ■ 0         A1       B       C       D       E       F       G       H       I       J       K       L         2       0.763<506<520                                                                                                    | 🛛 🔆 Agilent VNA 🛛 📆 🕍 🚍 🙆 🐲        | a S2P 🥔                                                                                                    |                               |             |             |         |   |       |
| A       B       C       D       E       F       G       H       I       J       K       L         1       0076 505 520       -       -       -       -       -       -       -       -       -       -       -       -       -       -       -       -       -       -       -       -       -       -       -       -       -       -       -       -       -       -       -       -       -       -       -       -       -       -       -       -       -       -       -       -       -       -       -       -       -       -       -       -       -       -       -       -       -       -       -       -       -       -       -       -       -       -       -       -       -       -       -       -       -       -       -       -       -       -       -       -       -       -       -       -       -       -       -       -       -       -       -       -       -       -       -       -       -       -       -       -       -       -       -                                                                                                    | A1 🗾 = 0                           |                                                                                                    |                               |             |             |         |   |       |
| 1 0 1976 508 520<br>2 0 763 505 520<br>3 0 624 505 521<br>5 0 329 505 519<br>6 0 203 506 520<br>7 0 104 506 520<br>8 0 48 506 520<br>9 0 35 506 520<br>10 0 71 504 521<br>11 0 150 56 520<br>11 0 150 56 520<br>13 0 400 506 520<br>13 0 400 506 520<br>14 0 547 505 520<br>15 0 891 506 520<br>16 0 817 506 520<br>17 0 913 506 521<br>19 0 986 506 521<br>19 0 986 506 521<br>21 0 874 506 521<br>21 0 874 506 521<br>22 0 762 505 520<br>23 0 622 505 520<br>24 0 472 505 520<br>24 0 472 505 520<br>25 0 330 507 520<br>24 0 472 505 520<br>27 0 106 506 521<br>20 0 951 506 521<br>21 0 874 505 520<br>22 0 762 505 520<br>23 0 625 500<br>24 0 472 505 520<br>25 0 330 507 520<br>26 0 250 5520<br>27 0 106 506 521<br>20 0 555 520<br>21 0 874 505 520<br>22 0 762 505 520<br>23 0 622 505 520<br>24 0 472 505 520<br>25 0 330 507 520<br>26 0 203 505 520<br>27 0 106 506 521<br>28 0 47 505 520<br>29 0 36 505 520<br>20 0 555 520<br>20 0 555 5                           | ABCDE                              | F G                                                                                                    | ; H                           | 1           | J           | K       | L |       |
| 2 0 763 505 520<br>3 0 624 506 521<br>4 0 474 506 520<br>5 0 329 505 519<br>6 0 203 506 520<br>9 0 36 506 520<br>9 0 36 506 520<br>11 0 150 506 520<br>12 0 520 520<br>13 0 400 506 520<br>14 0 547 505 520<br>15 0 631 505 520<br>17 0 913 506 521<br>18 0 974 506 520<br>17 0 913 506 521<br>18 0 974 505 520<br>19 0 986 506<br>17 0 913 506 521<br>12 0 762 505 520<br>13 0 400 5521<br>22 0 762 505 520<br>23 0 622 505 520<br>24 0 472 505 520<br>25 0 330 507 520<br>24 0 472 505 521<br>25 0 330 507 520<br>26 0 203 505 520<br>27 0 106 506 521<br>28 0 47 505 520<br>29 0 36 505 520<br>20 0 55 10<br>20 0 55 520<br>20 0 55 520<br>20 0 55 | 1 0 876 508 520                    |                                                                                                    |                               |             |             |         |   | _     |
| 3 0 624 905 521<br>4 0 474 506 520<br>5 0 329 505 519<br>6 0 203 906 520<br>7 0 104 506 520<br>9 0 35 506 520<br>10 0 71 504 521<br>11 0 150 506 520<br>12 0 262 506 520<br>13 0 400 506 520<br>14 0 547 505 520<br>15 0 691 505 520<br>16 0 817 506 520<br>17 0 913 506 521<br>18 0 974 506 520<br>19 0 996 506 521<br>20 0 752 505 520<br>21 0 874 505 520<br>22 0 752 505 520<br>23 0 622 505 520<br>24 0 472 505 520<br>24 0 472 505 520<br>25 0 330 507 520<br>26 0 203 505 520<br>27 0 106 506 521<br>20 0 951 506 521<br>21 0 674 505 520<br>22 0 752 505 520<br>23 0 622 505 520<br>24 0 472 505 520<br>25 0 330 507 520<br>26 0 203 505 520<br>27 0 106 506 521<br>27 0 106 506 521<br>28 0 47 505 521<br>29 0 36 505 520<br>27 0 106 506 521<br>20 0 951 506 521<br>20 0 951 506 520<br>27 0 106 506 520<br>28 0 47 505 520<br>29 0 36 505 520<br>27 0 106 506 521<br>20 0 551 520<br>27 0 106 506 521<br>28 0 47 505 521<br>29 0 36 505 520<br>27 0 106 506 521<br>20 0 551 520<br>27 0 106 506 521<br>28 0 47 505 520<br>29 0 36 505 520<br>20 0 551 520<br>20 0 5520<br>20 0 5520<br>20 0 0 5520<br>20 0 0 5520<br>20 0 0 5520<br>20 0 0 5520<br>20 0 0 5520<br>20 0 0 5520<br>20 0 0 5520<br>20 0 0 5520<br>20 0 0 5520<br>20 0 0 5520<br>20 0 0 5520<br>20 0 0 0 5520<br>20 0 0 0 5520<br>20 0 0 0 5520<br>20 0 0 0 5520<br>20 0 0 0 5520<br>20 0 0 0 5520<br>20 0 0 0 5520<br>20 0 0 0 0 5520<br>20 0 0 0 0 5520<br>20 0 0 0 0 0 5520<br>20 0 0 0 0 5520<br>20 0 0 0 0 0 0 0 0 0 0 0 0 0 0 0 0 0 0                                                                                                     | 2 0 763 505 520                    |                                                                                                    |                               |             |             |         |   |       |
| 4 0 474 506 520<br>5 0 329 505 519<br>6 0 203 506 520<br>7 0 104 506 520<br>9 0 35 506 520<br>10 0 71 504 521<br>11 0 150 506 520<br>12 0 252 506 520<br>13 0 400 506 520<br>14 0 547 505 520<br>15 0 661 505 520<br>16 0 817 506 520<br>17 0 913 506 521<br>18 0 974 506 520<br>19 0 936 506 521<br>10 0 951 506 521<br>10 0 951 506 521<br>12 0 252 505 520<br>13 0 402 956 521<br>14 0 974 506 520<br>15 0 661 505 521<br>16 0 817 506 520<br>17 0 913 506 521<br>18 0 974 506 520<br>19 0 936 506 521<br>10 0 951 506 521<br>10 0 951 505 520<br>10 0 951 505 520<br>10 0 10 506 520<br>10 0 10 506 520<br>10                                                            | 3 0 624 505 521                    |                                                                                                    |                               |             |             |         |   |       |
| 5       0       329       505       519         6       0       203       506       520         7       0       104       506       520         9       0       35       506       520         9       0       35       506       520         9       0       35       506       520         10       0       7.1       504       521         11       0       150       5620       1         12       0       262       506       520         13       0       400       506       520         13       0       400       506       520         14       0       547       505       520         15       0       691       505       520         16       0       87       505       520         17       0       915       506       521         19       0       96       506       521         20       0       951       505       520         21       0       874       505       521         22       0                                                                                                    | 4 0 474 506 520                    |                                                                                                    |                               |             |             |         |   |       |
| 6 0 203 506 520<br>7 0 104 506 520<br>9 0 35 506 520<br>10 0 71 504 521<br>11 0 150 506 520<br>12 0 262 506 520<br>13 0 400 506 520<br>14 0 547 505 520<br>15 0 691 505 520<br>16 0 817 506 520<br>17 0 913 506 521<br>18 0 974 506 520<br>19 0 986 506 521<br>20 0 951 506 521<br>20 0 951 506 521<br>20 0 951 505 520<br>19 0 986 506 521<br>20 0 762 505 520<br>21 0 874 505 521<br>22 0 762 505 520<br>23 0 622 505 520<br>24 0 472 505 520<br>25 0 330 507 520<br>26 0 330 507 520<br>27 0 106 506 521<br>20 0 951 505 520<br>21 0 874 505 521<br>22 0 762 505 520<br>23 0 622 505 520<br>24 0 472 505 521<br>25 0 330 507 520<br>26 0 233 505 520<br>27 0 106 506 521<br>28 0 203 505 520<br>29 0 36 505 520<br>20 0 951 505 520<br>20 0 23 505 520<br>20 0 24 0 472 505 521<br>20 0 23 505 520<br>20 0 24 0 472 505 521<br>20 0 24 0 472 505 521<br>20 0 25 505 520<br>21 0 107 505 520<br>23 0 107 505 520<br>24 0 147 505 521<br>25 0 330 507 520<br>26 0 23 505 520<br>27 0 106 506 520<br>28 0 203 505 520<br>29 0 36 505 520<br>20 0 45 505 520<br>20 0 45 505 520<br>20                                                             | 5 0 329 505 519                    |                                                                                                    |                               |             |             |         |   |       |
| 7       0       104       506       520         8       0       48       506       520         10       0       71       504       521         11       0       150       506       520         12       0       262       506       520         13       0       400       506       520         14       0       547       505       520         14       0       547       505       520         15       0       691       506       520         15       0       617       506       520         16       0       817       506       520         18       0       974       506       520         19       0       965       506       521         20       0       951       506       521         21       0       874       506       520         23       0       62       505       520         23       0       62       505       520         23       0       62       505       520         24       0 <td>6 0 203 506 520</td> <td></td> <td></td> <td></td> <td></td> <td></td> <td></td> <td></td>                                                                                                    | 6 0 203 506 520                    |                                                                                                    |                               |             |             |         |   |       |
| 8 0 48 506 520<br>9 0 35 506 520<br>11 0 150 506 520<br>12 0 262 506 520<br>13 0 400 506 520<br>14 0 547 505 520<br>15 0 691 505 520<br>16 0 817 506 520<br>18 0 974 506 520<br>19 0 965 506 521<br>18 0 974 506 521<br>19 0 965 506 521<br>10 974 506 521<br>20 0 951 506 521<br>21 0 874 505 521<br>22 0 762 505 520<br>23 0 622 505 520<br>23 0 622 505 520<br>23 0 622 505 520<br>24 0 472 505 521<br>25 0 330 507 520<br>26 0 203 505 520<br>27 0 106 506 521<br>28 0 347 505 521<br>29 0 36 506 521<br>20 0 951 505 520<br>20 0 951 506 521<br>20 0 951 506 521<br>21 0 874 505 521<br>22 0 762 505 520<br>23 0 622 505 520<br>24 0 472 505 521<br>25 0 330 507 520<br>26 0 203 505 520<br>27 0 106 506 521<br>29 0 36 505 520<br>20 0 951 505 520<br>20 0 951 505 520<br>2                                                                   | 7 0 104 506 520                    |                                                                                                    |                               |             |             |         |   |       |
| 9 0 35 506 520<br>12 0 262 506 520<br>13 0 400 506 520<br>14 0 547 505 520<br>15 0 691 505 520<br>16 0 817 506 520<br>17 0 913 506 520<br>18 0 974 506 520<br>19 0 986 506 521<br>20 0 951 506 521<br>21 0 874 505 521<br>22 0 762 505 520<br>24 0 472 505 520<br>25 0 303 507 520<br>26 0 203 507 520<br>28 0 47 505 521<br>29 0 36 506 521<br>20 0 951 506 521<br>20 0 951 506 521<br>20 0 951 506 521<br>21 0 874 505 520<br>22 0 762 505 520<br>23 0 622 505 520<br>24 0 472 506 521<br>25 0 303 507 520<br>26 0 203 507 520<br>27 0 106 506 520<br>28 0 47 505 521<br>29 0 36 505 520<br>20 0 951 506 520<br>20 0 47 505 521<br>20 0 47 505 521<br>20 0 47 505 520<br>20 0 47 505 520<br>20 0 36 505 520<br>20 0 47 505 521<br>20 0 36 506 520<br>20 0 36 505 520<br>20 0 47 505 521<br>20 0 36 505 520<br>20 0 47 505 521<br>20 0 47 505 521<br>20 0 36 505 520<br>20 0 47 505 521<br>20 0 36 505 520<br>20 0 47 505 520<br>20 0 47 505 520<br>20 0 47 505 520<br>20 0 47 505 520<br>20 0 47 505 520<br>20 0 36 505 520<br>20 0 36 505 520<br>20 0 0 36 505 520<br>20 0 0 36 505 520<br>20 0 0 36 505 520<br>20 0 0 36 505 520<br>20 0 0 36 505 520<br>20 0 0 36 505 520<br>20 0 0 36 505 520<br>20 0 0 36 505 520<br>20 0 0 36 505 520<br>20 0 0 0 0 0 0 0 0 0 0 0 0 0 0 0 0 0 0                                                                                                     | 8 0 48 506 520                     |                                                                                                    |                               |             |             |         |   |       |
| 10 0 71 504 521<br>11 0 150 506 520<br>13 0 400 506 520<br>13 0 400 506 520<br>14 0 547 505 520<br>15 0 691 505 520<br>17 0 913 506 521<br>18 0 974 506 520<br>19 0 966 506 521<br>20 0 951 506 521<br>21 0 874 505 521<br>22 0 762 505 520<br>23 0 622 505 520<br>23 0 622 505 520<br>23 0 622 505 520<br>23 0 622 505 520<br>23 0 520 520<br>23 0 62 505 520<br>24 0 472 505 521<br>25 0 330 507 520<br>26 0 203 505 520<br>27 0 106 506 521<br>28 0 47 505 521<br>29 0 36 506 521<br>29 0 36 505 520<br>20 0 951 506 521<br>21 0 874 505 521<br>25 0 330 507 520<br>26 0 203 505 520<br>27 0 106 506 521<br>29 0 36 505 520<br>20 0 951 506 521<br>29 0 36 505 520<br>20 0 951 506 521<br>20 0 951 506 520<br>20 0 951 506 520<br>20 0 951 506 520<br>20 0 951 506 520<br>20 0 951 506 520<br>20 0 951 506 520<br>20 0 9506 520<br>20 0 9506 520<br>20 0 9506 521<br>20 0 9506 521<br>20 0 9506 521<br>20 0 9506 521<br>20 0 9506 521<br>20 0 9506 521<br>20 0 9506 521<br>20 0 9506 521<br>20 0 9506 521<br>20 0 9506 521<br>20 0 9506 520<br>20 0 9506 520<br>20 0 9506 520<br>20 0 9506 521<br>20 0 9506 520<br>20 0 9506 520<br>2                                     | 9 0 35 506 520                     |                                                                                                    |                               |             |             |         |   |       |
| 11 0 1500 500 520<br>12 0 262 506 520<br>14 0 547 505 520<br>15 0 691 505 520<br>17 0 913 506 521<br>18 0 974 506 520<br>19 0 966 506 521<br>20 0 951 506 521<br>21 0 874 505 521<br>22 0 762 505 520<br>23 0 622 505 520<br>23 0 622 505 520<br>23 0 622 505 520<br>23 0 622 505 520<br>23 0 622 505 520<br>23 0 622 505 520<br>23 0 622 505 520<br>23 0 622 505 520<br>24 0 472 505 521<br>25 0 330 507 520<br>26 0 203 505 520<br>27 0 106 506 520<br>28 0 47 505 521<br>29 0 36 505 520<br>20 9 551 1<br>20 9 5521<br>20 9 5521<br>21 0 762 505 521<br>23 0 106 506 520<br>24 0 47 505 521<br>25 0 330 507 520<br>26 0 203 505 520<br>27 0 106 506 520<br>28 0 47 505 521<br>29 0 36 505 520<br>20 9 552 520<br>20 9 552 520<br>20 9 555 520<br>20 9 552 520<br>20 9 555 520<br>20 9 555 52                     | 10 0 71 504 521                    |                                                                                                    |                               |             |             |         |   |       |
| 12       0       2506       520         13       0       400       506       520         14       0       547       505       520         15       0       817       506       520         16       0       817       506       520         18       0       974       506       520         18       0       974       506       521         19       0       965       506       521         20       0       951       506       521         21       0       874       505       521         22       0       762       505       520         23       0       622       505       520         24       0       472       505       521         25       0       305       507       520         26       0       305       505       520         27       0       106       520       10         28       0       47       505       521       10         29       0       36       505       520       10       10                                                                                                    | 11 U 15U 5U6 52U                   |                                                                                                    |                               |             |             |         |   |       |
| 13       0       400       500       520         14       0       547       505       520         16       0       619       505       520         16       0       817       506       520         18       0       974       506       520         18       0       974       506       520         20       0       951       506       521         20       0       951       506       521         21       0       874       505       520         22       0       762       505       520         23       0       622       505       520         24       0       472       506       521         25       0       300       507       520         24       0       472       505       520         25       0       303       507       520         26       0       303       506       520         28       0       47       505       520         29       0       36       505       520         29                                                                                                    |                                    |                                                                                                    |                               |             |             |         |   |       |
| 14       0       540       505       520         15       0       691       505       520         16       0       817       506       520         17       0       913       506       520         18       0       974       506       520         19       0       966       506       521         20       0       951       506       521         21       0       874       505       520         23       0       622       505       520         24       0       472       505       521         25       0       303       507       520         26       0.203       505       520         27       0       106       506       521         29       0       36       505       520         27       0       36       505       520         29       0       36       505       520         29       0       36       505       520         29       0       36       505       520         20       0       5                                                                                                    |                                    |                                                                                                    |                               |             |             |         |   |       |
| 16       0       641       540         17       0       913       506       520         17       0       913       506       520         18       0       974       506       520         19       0       966       506       521         20       0       955       506       521         21       0       874       506       521         22       0       762       505       520         23       0       622       505       520         23       0       622       505       520         23       0       622       505       520         24       0       472       505       521         25       0       300       507       520         26       0       203       505       520         27       0       106       506       521         29       0       36       505       520         29       0       36       505       520         29       0       36       505       520         20       0       47<                                                                                                    |                                    |                                                                                                    |                               |             |             |         |   |       |
| 16       0       017       500       520         18       0       974       506       521         18       0       974       506       520         19       0       965       506       521         20       0       951       506       521         21       0       874       505       521         22       0       762       505       520         23       0       622       505       520         24       0       472       505       521         25       0       305       507       520         26       0       305       507       520         27       0       106       6506       521         28       0       47       505       521         29       0       36       506       520         30       0       89       506       521         29       0       36       505       520         30       0       89       506       521         31       0       147       505       520         32       0<                                                                                                    |                                    |                                                                                                    |                               |             |             |         |   |       |
| 17       0       913<500                                                                                                    |                                    |                                                                                                    |                               |             |             |         |   |       |
| 16       0       97.4       500       520         20       0       951       506       521         21       0       874       505       521         22       0       762       505       520         23       0       622       505       520         24       0       472       505       521         25       0       300       507       520         26       0       203       505       520         28       0       47       505       521         29       0       36       505       520         28       0       47       505       521         29       0       36       505       520         28       0       47       505       521         29       0       36       505       520         29       0       36       505       520         29       0       36       505       520         20       0       505       520       520         20       0       505       520       520         20       0 <td></td> <td></td> <td></td> <td></td> <td></td> <td></td> <td></td> <td></td>                                                                                                    |                                    |                                                                                                    |                               |             |             |         |   |       |
| 19       0       900       901       900       901       900       901       900       901       900       901       900       901       900       901       900       901       900       901       900       901       900       900       900       900       900       900       900       900       900       900       900       900       900       900       900       900       900       900       900       900       900       900       900       900       900       900       900       900       900       900       900       900       900       900       900       900       900       900       900       900       900       900       900       900       900       900       900       900       900       900       900       900       900       900       900       900       900       900       900       900       900       900       900       900       900       900       900       900       900       900       900       900       900       900       900       900       900       900       900       900       900       900       900       900       900                                                                                                    |                                    |                                                                                                    |                               |             |             |         |   |       |
| 20       0       301       301       301         21       0       874       505       521         22       0       762       505       520         23       0       622       505       520         24       0       472       505       521         25       0       303       507       520         26       0       303       505       520         27       0       106       506       520         28       0       47       505       521         29       0       36       506       520         30       0       695       506       521         29       0       36       505       520         30       0       695       506       521         29       0       36       505       520         30       0       695       506       520         31       0       147       505       520         30       0       505       520       520         30       0       505       520       520         31       0<                                                                                                    |                                    |                                                                                                    |                               |             |             |         |   |       |
| 21       0       0       0       0       21       0       22       0       21       0       25       20       23       0       22       505       520       23       0       22       505       520       23       0       25       0       30       505       520       25       25       0       25       0       30       505       520       26       0       20       505       520       27       0       10       505       520       28       0       47       505       520       28       0       47       505       520       29       0       36       505       520       29       0       36       505       520       29       0       36       505       520       29       0       36       505       520       29       0       36       505       520       29       0       36       505       520       29       0       36       505       520       29       0       36       505       520       29       0       30       10       147       505       520       29       0       36       505       50       10       14                                                                                                    | 20 0 331 308 321                   |                                                                                                    |                               |             |             |         |   |       |
| 12       0       1702       505       520         24       0       472       505       520         24       0       472       505       520         25       0       303       507       520         26       0       203       505       520         28       0       47       505       520         28       0       47       505       520         28       0       47       505       520         29       0       36       505       520         30       0       69       506       521         30       0       69       506       521         30       0       69       506       520         30       0       69       506       521         30       0       520       20       20         30       0       520       30       30       10         14       I       INL / FFT_Parameters / Harmonics_IM / FFTModule (       INL / INL / INL / INL / INL / INL / INL / INL / INL / INL / INL / INL / INL / INL / INL / INL / INL / INL / INL / INL / INL / INL / INL / INL / INL / INL / INL / INL / INL / INL / INL / INL / INL / INL / INL / INL / INL / INL / INL / INL / IN                                                                                                    | 21 0 074 303 321                   |                                                                                                    |                               |             |             |         |   |       |
| 24       0       472       505       521         25       0       330       507       520         26       0       203       505       520         27       0       106       506       520         28       0       47       505       521         29       0       36       505       520         29       0       36       505       521         29       0       36       505       521         29       0       36       505       520         30       0       69       506       521         29       0       36       505       520         30       0       69       506       521         29       0       36       505       520         30       0       501       501       501         30       0       520       502       501         30       0       520       501       501         30       0       520       502       501         30       0       520       502       502         30       0                                                                                                    | 23 0 622 505 520                   |                                                                                                    |                               |             |             |         |   |       |
| 25       0       30       507       520         26       0       203       505       520         27       0       106       506       520         28       0       47       505       521         29       0       36       506       520         30       0       69       506       521         31       0       147       505       520         32       0       26       506       521         31       0       147       505       520         32       0       26       506       521         31       0       147       505       520         32       0       26       506       521         33       0       124       506       520         32       0       26       506       506         Prêt                                                                                                    | 24 0 472 505 521                   |                                                                                                    |                               |             |             |         |   |       |
| 26       0       203       505       520         27       0       106       506       520         28       0       47       505       521         29       0       36       505       520         30       0       69       506       521         31       0       147       505       520         29       0       26       506       521         31       0       147       505       520         29       0       26       506       521         31       0       147       505       520         29       0       26       506       521         31       0       147       505       520         29       0       26       506       520         29       0       26       506       506         14       I       INL / FFT_Parameters / Harmonics_IM / FFTModule / INL / FFT_Notuce       INL M                                                                                                    | 25 0 330 507 520                   |                                                                                                    |                               |             |             |         |   |       |
| 27       0       106       506       520         28       0       47       505       521         29       0       36       505       520         30       0       69       506       521         30       0       69       506       521         31       0       147       505       520         32       0       26       506       521         31       0       147       505       520         32       0       26       506       521         31       0       147       505       520         32       0       26       506       507         32       0       26       500       500         32       0       26       500       500         33       0       147       505       520         34       1       1       1       1       1         9       1       1       1       1       1       1         9       1       1       1       1       1       1         9       1       1       1       1 <td>26 0 203 505 520</td> <td></td> <td></td> <td></td> <td></td> <td></td> <td></td> <td></td>                                                                                                    | 26 0 203 505 520                   |                                                                                                    |                               |             |             |         |   |       |
| 28       0       47       505       521         29       0       36       505       520         30       0       69       506       521         31       0       147       505       520         32       0       26       1.01       1.01         H       I       INL / FFT_Parameters / Harmonics_IM / FFTModule          Image: Non-Second second se                                                                                                    | 27 0 106 506 520                   |                                                                                                    |                               |             |             |         |   |       |
| 29       0       36       505       520         30       0       69       506       521         31       0       147       505       520         32       0       26       505       520         34       N       505       520       Image: Solid State         35       0       26       505       520         36       105       520       Image: Solid State       Image: Solid State         37       0       126       FFT_Parameters / Harmonics_IM / FFTModule   4       Image: Solid State         Préfet       Image: Solid State       Image: Solid State       Image: Solid State       Image: Solid State                                                                                                    | 28 0 47 505 521                    |                                                                                                    |                               |             |             |         |   |       |
| 30       0       69       506       521         31       0       147       505       520         32       0       20       126       FFT_Parameters / Harmonics_IM / FFTModule            I       I       I       III       SampledSignal / INL / FFT_Parameters / Harmonics_IM / FFTModule                                                                                                    | 29 0 36 505 520                    |                                                                                                    |                               |             |             |         |   |       |
| 31 0 147 505 520<br>30 0 264 506 500<br>I4 4 ► H\ SampledSignal / INL / FFT_Parameters / Harmonics_IM / FFTModule 4                                                                                                    | 30 0 69 506 521                    |                                                                                                    |                               |             |             |         |   |       |
| 20 p. n. set ene leon<br>M   +   +   NampledSignal / INL / FFT_Parameters / Harmonics_IM / FFTModule   +                                                                                                    | 31 0 147 505 520                   |                                                                                                    |                               |             |             |         |   |       |
|                                                                                                    |                                    | / FET Parameters / H                                                                                                    | armonics IM / FETA            | Andule 📢    |             |         |   |       |
| NOW NOW                                                                                                    | Prêt                               |                                                                                                    |                               |             |             | N       |   |       |

Warning: before using, your PC needs to be configured. The decimal separator must be a dot "." instead of comma "," like in French.

Use a control Regional Setting to check if decimal separator is configured with a dot ".".

### 4.5.10 Regional and Language Options

Use a control Regional Setting to check if decimal separator is configured with a dot ".".

Figure 4-61. Regional and Language Options

| 📌 Regional an                                                                                                    | d Language Options                                             |  |  |  |
|----------------------------------------------------------------------------------------------------|----------------------------------------------------------------|--|--|--|
| Formats         Location         Keyboards and Languages         Administrative           To change the way your computer displays numbers, currencies, dates, and time, select an entry from the format list.         Item (Computer displays numbers) |                                                                |  |  |  |
| Current form                                                                                                    | nat:                                                           |  |  |  |
| French (Fran                                                                                                    | nce) 🔹                                                         |  |  |  |
| Examples of                                                                                                    | how data is displayed using this format:                       |  |  |  |
| Number:                                                                                                    | 123 456 789,00                                                 |  |  |  |
| Currency:                                                                                                    | 123 456 789,00 €                                               |  |  |  |
| Time:                                                                                                    | 15:08:25                                                       |  |  |  |
| Short date:                                                                                                    | 06/08/2010                                                     |  |  |  |
| Long date:                                                                                                    | vendredi 6 août 2010                                           |  |  |  |
|                                                                                                    | C <u>u</u> stomize this format                                 |  |  |  |
| For addition                                                                                                    | al formats, keyboards, and tools, go to the Microsoft website. |  |  |  |
|                                                                                                    | OK Cancel Apply                                                |  |  |  |

Selection: Customize this format.

Figure 4-62. Customize Regional Option

Sheet Numbers

The decimal separator must be configured with a dot "."

| Numbers Cu       | irrency Time Date          | /                              |
|------------------|----------------------------|--------------------------------|
| Example          |                            | /                              |
| Positive:        | 123 456 789,00             | Negative: -123 456 789,00      |
| Decim            | al symbols                 |                                |
| <u>N</u> o. of   | digits after decimal:      | 2                              |
| D <u>i</u> git g | rouping symbol:            | •                              |
| Digit g          | rouping:                   | 123 456 789 💌                  |
| N <u>e</u> gat   | ive sign symbol:           | - •                            |
| Nega <u>t</u>    | ive number format:         | -1,1 🔹                         |
| Dis <u>p</u> la  | y leading zeros:           | 0,7 🔹                          |
| <u>L</u> ist se  | parator:                   | ; •                            |
| <u>M</u> easu    | rement system:             | Metric 🔹                       |
| <u>S</u> tanda   | ard digits:                | 0123456789 👻                   |
| <u>U</u> se na   | tive digits:               | Never 👻                        |
| Click Reset      | to restore the system defa | ult settings for <u>R</u> eset |

Software Tools

1067BX-BDC-12/11

e2v semiconductors SAS 2011

# Section 5 FPGA CODE

The FPGA code has been designed to be used with ML605 Xilinx Virtex 6 evaluation board.

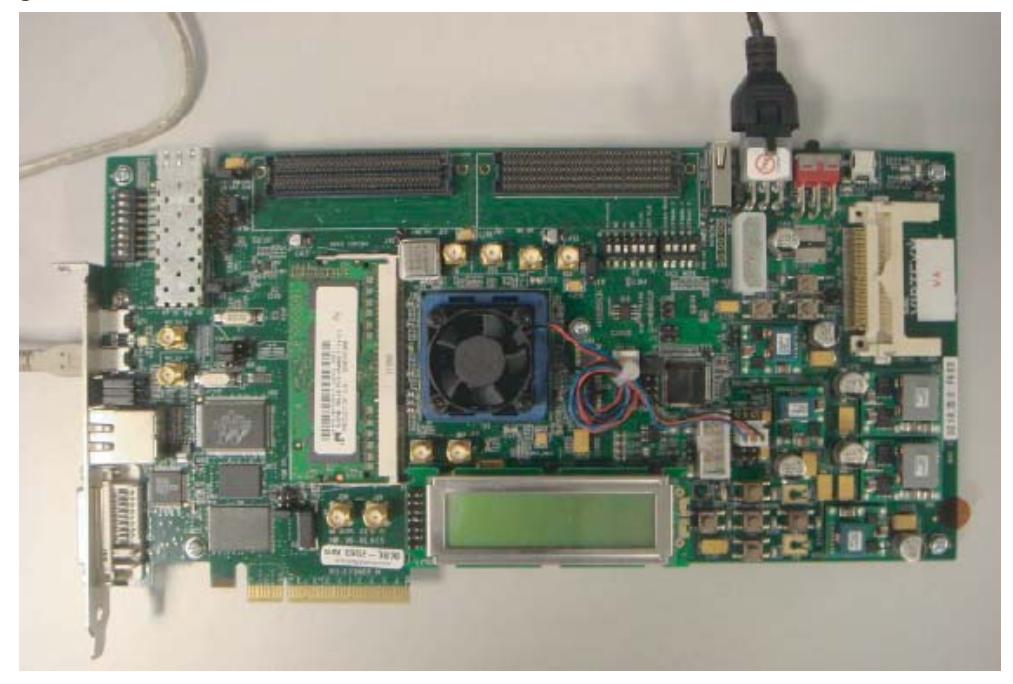

Figure 5-1. ML605 Xilinx® VIRTEX® 6 Evaluation Board

Warning: Please configure your ML605 evaluation board with correct Switch configuration.

| 5.1 | Software<br>Configuration | XILINX configuration: VIRTEX-6 FPGA ML605 Evaluation Kit<br>Xilinx ISE Design Suite version 12 or upper with IMPACT software |
|-----|---------------------------|----------------------------------------------------------------------------------------------------|
| 5.2 | FPGA Binary File          | A binary file is provided with the Demo Kit                                                                                  |
|     |                           | CDROM\FPGA Bin10_demo_v1.1.bit                                                                                               |
|     |                           | <ul> <li>Configuration PLL at 2 GHz with data rate into FPGA at 1Gbps</li> </ul>                                             |
|     |                           | Note: because of limitation of ML605 evaluation board (LVDS max 1Gb/s in speed grade -1)                                     |
|     |                           | The capture of Quad 10-bit data in requires Fclock lower than 2 GHz.                                                         |
|     |                           | Two Binaries are provided for iMPACT software                                                                                |
|     |                           | CDROM\FPGA Bin\prog_q10.ipf (configuration of iMPACT)                                                                        |
|     |                           | CDROM\FPGA Bin\prog_DKQ10_V1.1.mcs (PROM file)                                                                               |
|     |                           |                                                                                                    |

## 5.3 FPGA Programming

Connect the USB Mini cable on USB JTAG connector J22 Change the Configuration Mode Switch and System ACE Address

Figure 5-2. Configuration Mode Switch of ML 605 Board

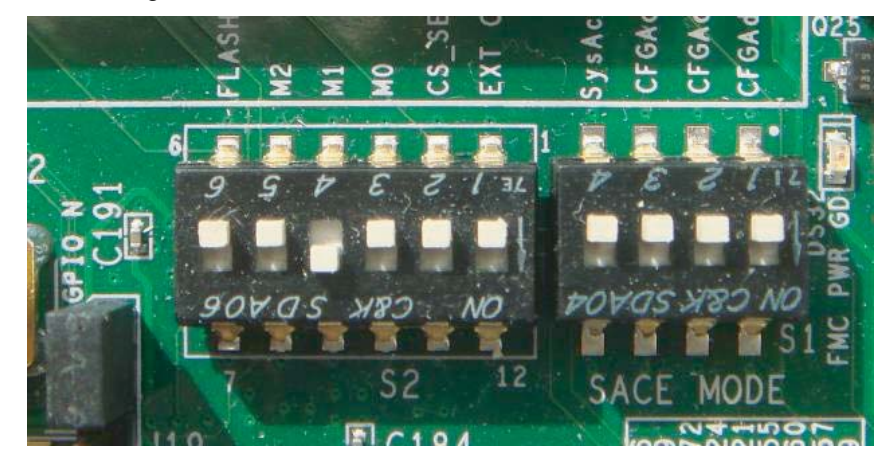

Launch the iMPACT of ISE suite and load the CDROM\FPGA bin\bin\prog\_q10.ipf

## Figure 5-3. Loading of DKQUAD10bit.ipf file

| Image: Second second secon |
|----------------------------------------------------------------------------------------------------|
| MPACT Processes       ↔ □ ♂ ×         MPACT Processes       ↔ □ ♂ ×         MPACT Processes       ↔ □ ♂ ×         MPACT Processes       ↔ □ ♂ ×         MPACT Processes       ↔ □ ♂ ×                                                                                                    |
| MPACT Flows       ↔ □ Ø ×         Boundary Scan       SlaveSerial         Direct SPI       TDI         SystemACE       Exxes         Create PROM File (PROM File Formatter)       xccace         xccace       xcEvkx240t         bypass       qualit_demoV1.1.bit         MPACT Processes       ↔ □ Ø ×         Available Operations are:       ♥         Program       wrify                                                                                                    |
| Boundary Scan<br>SlaveSerial<br>SloveSerial<br>SystemACE<br>Create PROM File (PROM File Formatter)<br>MPACT Processes ↔ □ 중 ×<br>Available Operations are:<br>Yourfy                                                                                                    |
| MPACT Processes ↔ □ ♂ ×<br>Available Operations are:                                                                                                    |
| Available Operations are:  Program  Wrify                                                                                                    |
| Erzse     Blank Check     Readback     Get Device Checksum     Read Device Status                                                                                                    |
| W PROM File Formatter: BPLFlash Single FPGA W Boundary Scan                                                                                                    |
| Warnings + C & S                                                                                                    |
| A WARMANU: INFAULTS23 - Can not find Cable, check Cable Setup :                                                                                                    |
|                                                                                                    |
| Configuration Platform Cable USB   6 MHz   usb-hs                                                                                                    |

Note: ensure that program into PROM is correctly programmed.

Don't forget to program the CDROM\FPGA Bin\progQ10\_V1.1.mcs file into PROM.

| <ul> <li>Device 1 ( ACECF xccace )</li> <li>Device 2 ( FPGA xc6vlx240t )</li> <li>Device 2 ( Attached FLASH, XCF12</li> </ul> | Property Name                           | Value                                 |  |
|----------------------------------------------------------------------------------------------------|-----------------------------------------|---------------------------------------|--|
| Device 2 ( Attached FLASH, XCF12                                                                                              | 1 Unit for an                           | Value                                 |  |
|                                                                                                    | veriry                                  |                                       |  |
|                                                                                                    | General CPLD And PROM Properties        |                                       |  |
|                                                                                                    | Erase Before Programming                |                                       |  |
|                                                                                                    | FPGA Device Specific Programming Proper | ties                                  |  |
|                                                                                                    | Assert Cable INIT during programming    |                                       |  |
|                                                                                                    | After programming Flash                 | automatically load FPGA with Flash co |  |
|                                                                                                    |                                         |                                       |  |

## Figure 5-4. Programming the File PROM\DKQUAD10bit.mcs

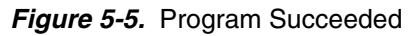

| 🐉 ISE iMPACT - [Boundary Scan]                                                                                                 |                                                             |                      |
|----------------------------------------------------------------------------------------------------|-------------------------------------------------------------|----------------------|
| 🛞 Eile Edit View Operations Output De                                                                                          | ebug <u>W</u> indow <u>H</u> elp                            | _ 8 ×                |
| - 🗋 🖻 🗟 🕺 🛅 🗙 🖽 🕸 🗱 🖬                                                                                                    | # # @ Ē □ ♪ N?                                              |                      |
| MPACT Flows ↔ □ & ×                                                                                                    | Right click device to select operations                     |                      |
| Boundary Scan     SlaveSerial     SlaveSerial     SystemACE     Create PROM File (PROM File Formatter)                         | TDI Emar<br>xccace xc6vb.240t<br>bypass gaad1_deme_V1.1.bit |                      |
|                                                                                                    |                                                             |                      |
| Available Operations are:<br>Program<br>Verfy<br>Erase<br>Blank Check<br>Readback<br>Get Device Checksum<br>Read Device Status | Program Succeeded                                           |                      |
|                                                                                                    | PROM File Formatter: BPI Flash Single FPGA 🛛 Boundary Scan  |                      |
| Warnings                                                                                                    |                                                             | +□♂×                 |
| <u>f WARNING</u> :iMPACT:923 - Can not :                                                                                       | find cable, check cable setup !                             | ~                    |
| 1                                                                                                    |                                                             | ×                    |
| Console Errors Warnings                                                                                                    | Configuration Platform Ca                                   | ble USB 6 MHz usb-hs |

## 5.4 VHDL CODE A documentation of VHDL architecture is provided with the Demo Kit. See CDROM\Documentation\FPGA Code\ DK\_QUAD10\_bits\_FPGA\_Design\_Document\_v1.pdf

Figure 5-6. VHDL Top level simplified block diagram

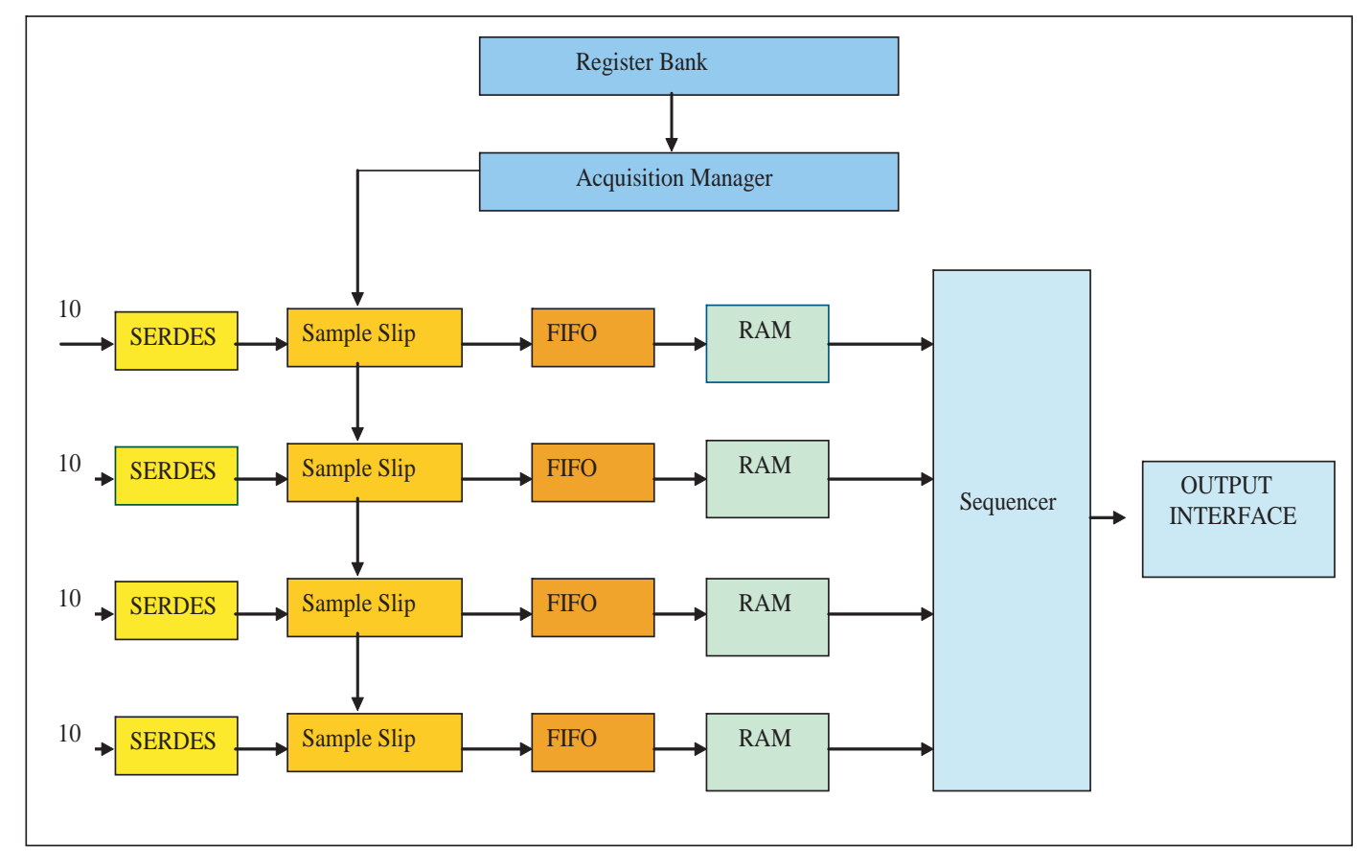

## **Section 6**

## **Demo kit Hardware Configuration**

The Demo Kit could be hardware configured by changing manually some capacitor or resistance.

This chapter describes all user settable hardware configurations.

6.1 Channel D The Channel D could be used in DC configuration mode by replacing C126 and C127 by a  $0\Omega$  resistor.

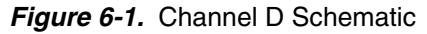

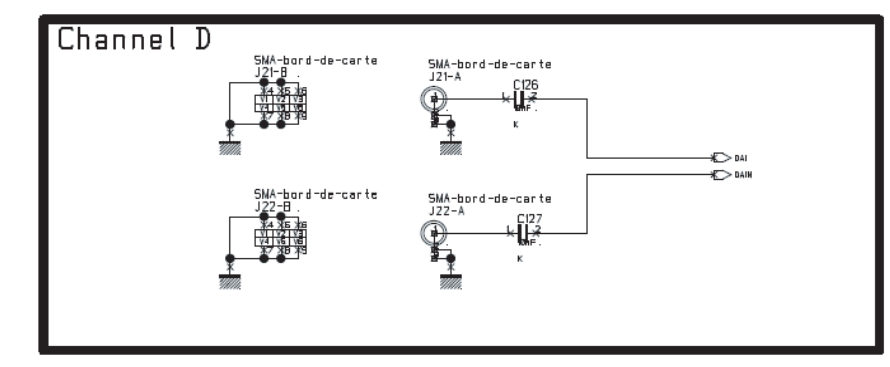

6.2 Clock Selection The ADC clock is generated by a PLL, but an external clock can be used (for frequency different than PLL). The selection between the two clocks is done manually with a resistor.

Remove R15 and R37 resistors and solder R36 and R50 with a  $0\Omega$ .

Note: The VHDL code supplied permits operation at 2 GHz. A re-compilation with different timing constraints will be required for other frequencies.

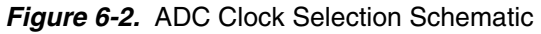

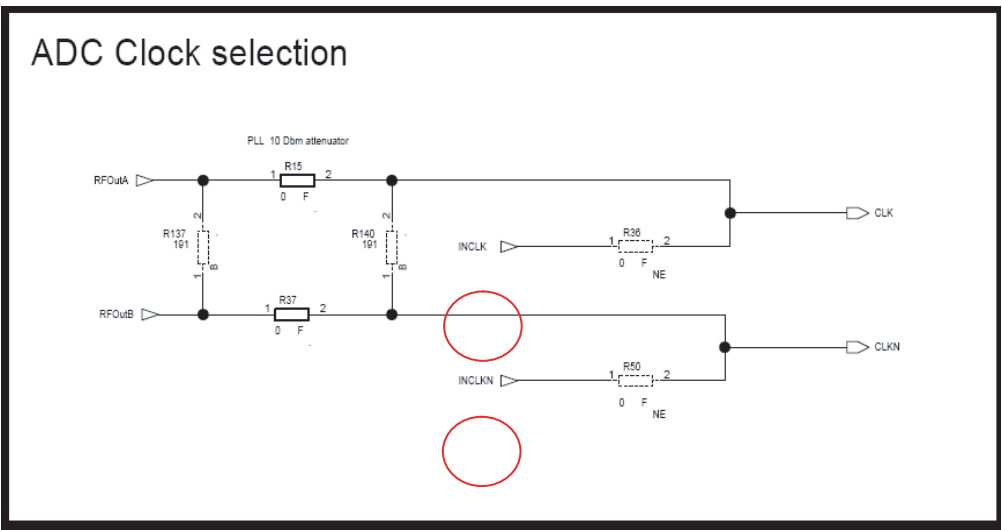

Figure 6-3. Implantation of R15, R37, R36 and R50 Resistors

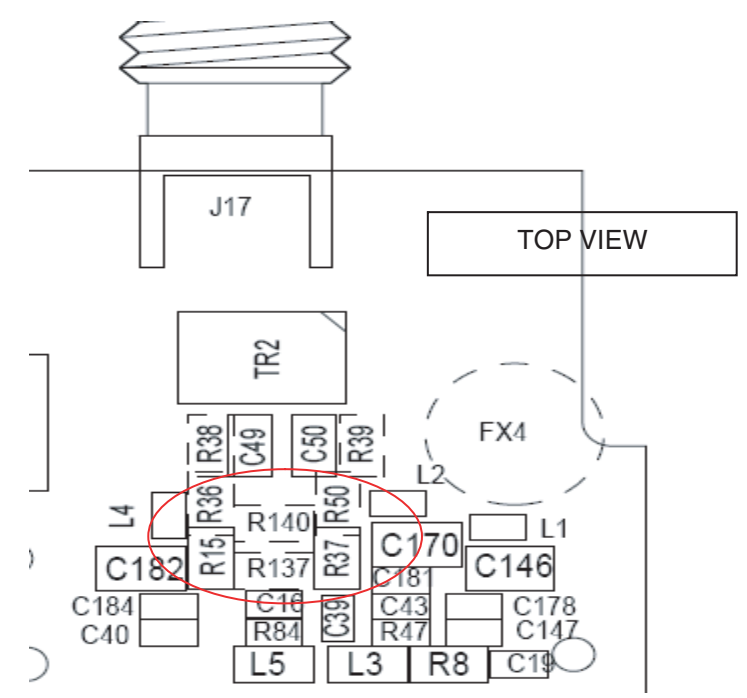

6.3 SPI Signal The SPI signal is controlled by the FX2 microcontroller, but it could also be controlled by FPGA.

The selection between the two clocks is done manually with a resistor.

Note: e2v doesn't provide the SPI controller FPGA code.

Remove R93, R95, R97, R99 and R101 resistors and solder R94, R96, R98, R100 and R102 with a  $0\Omega.$ 

#### Figure 6-4. SPI Schematic

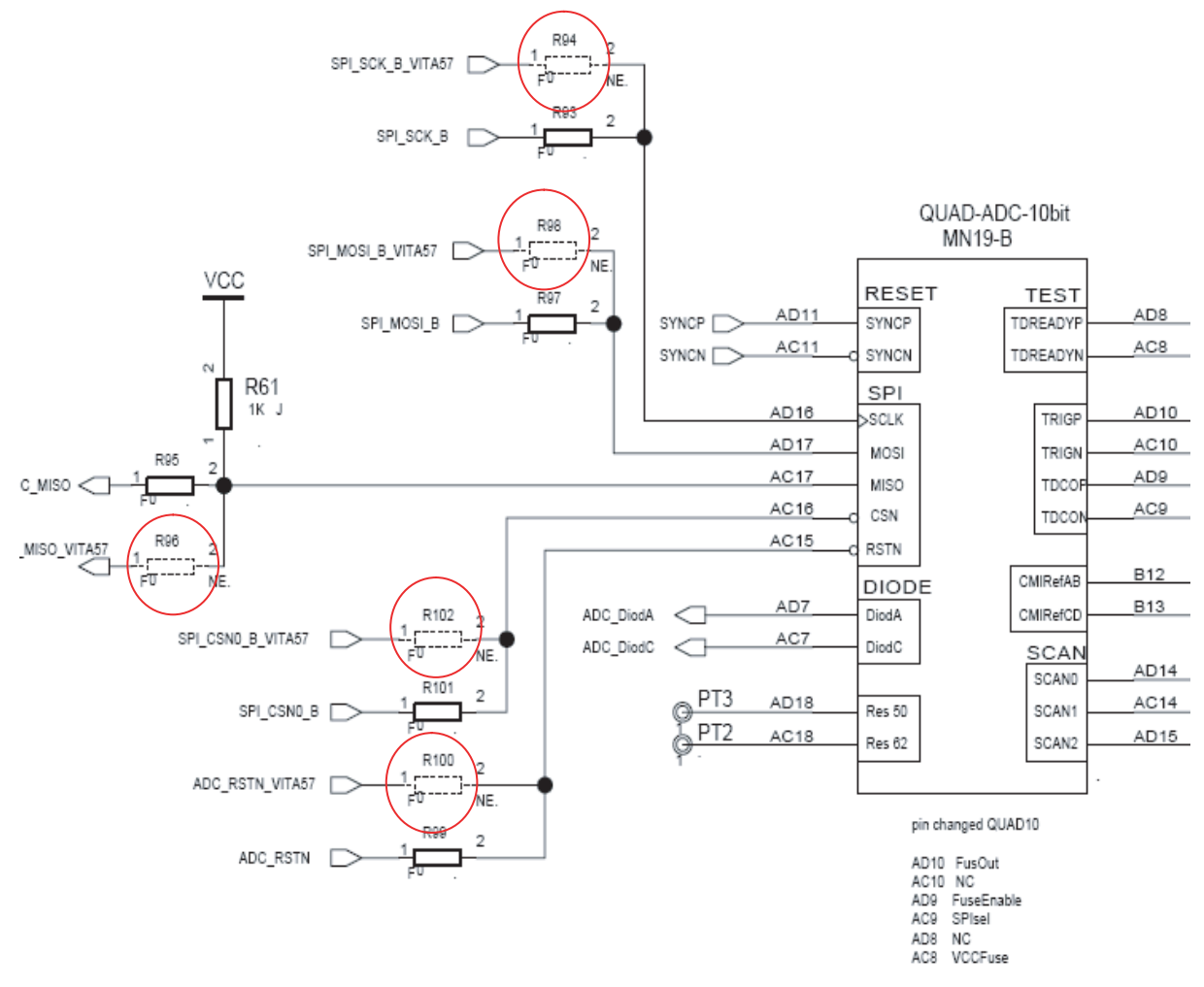

Figure 6-5. Implantation of R93, R94, R95, R96, R97, R98, R99, R100, R101 and R102 resistors

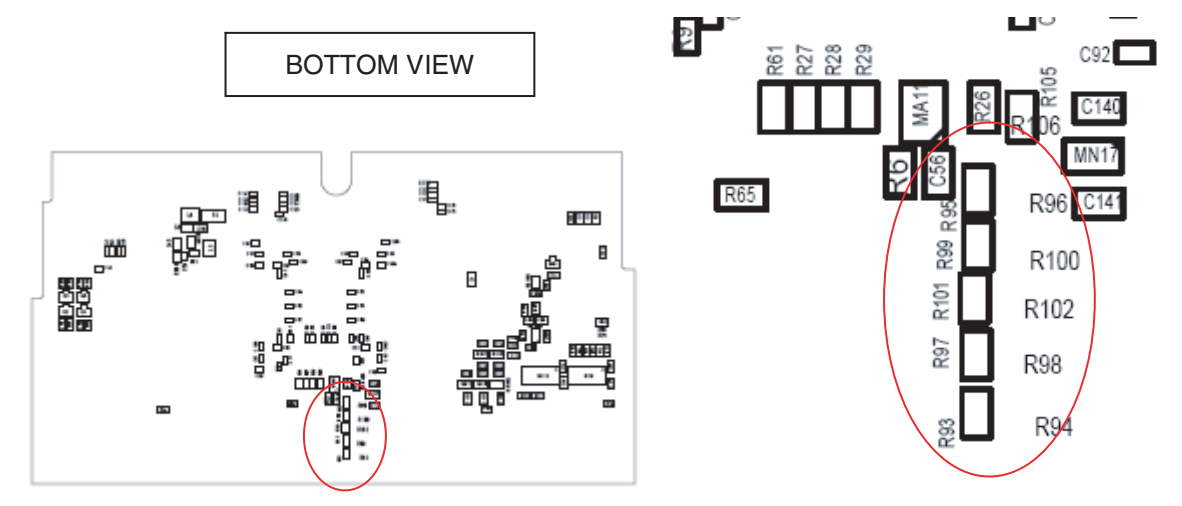

## 6.4 SYNC Signal

The SYNC signal is controlled by the FX2 microcontroller, but it could also be controlled by the FPGA.

The selection between the two clocks is done manually with a resistor. Note: e2v doesn't provide the SYNC signal FPGA code.

Remove R105 resistor and solder R106 with a  $0\Omega$ .

### Figure 6-6. SYNC Schematic

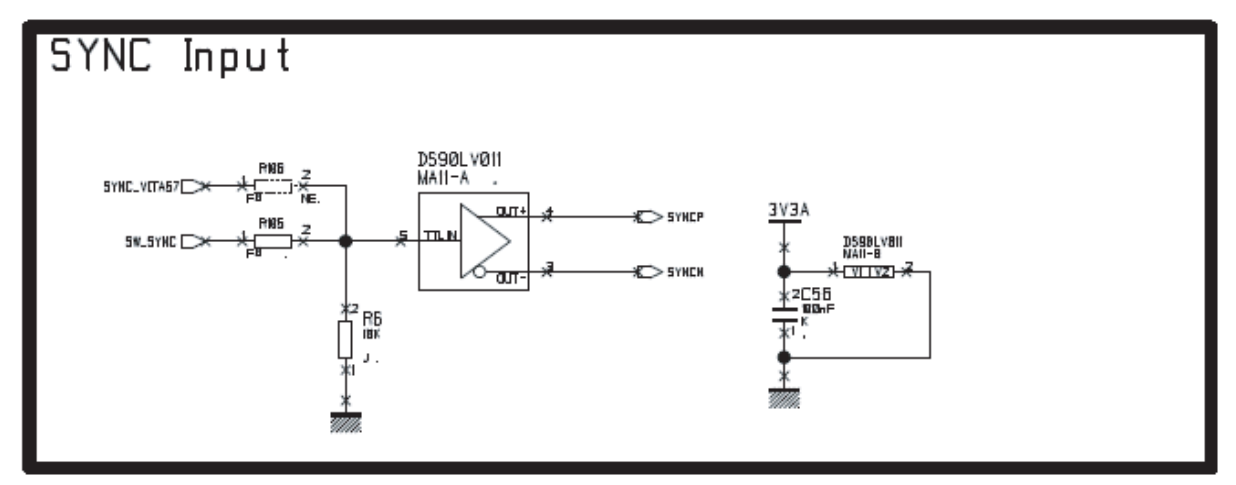

Figure 6-7. Implantation of R105 and R106 Resistors

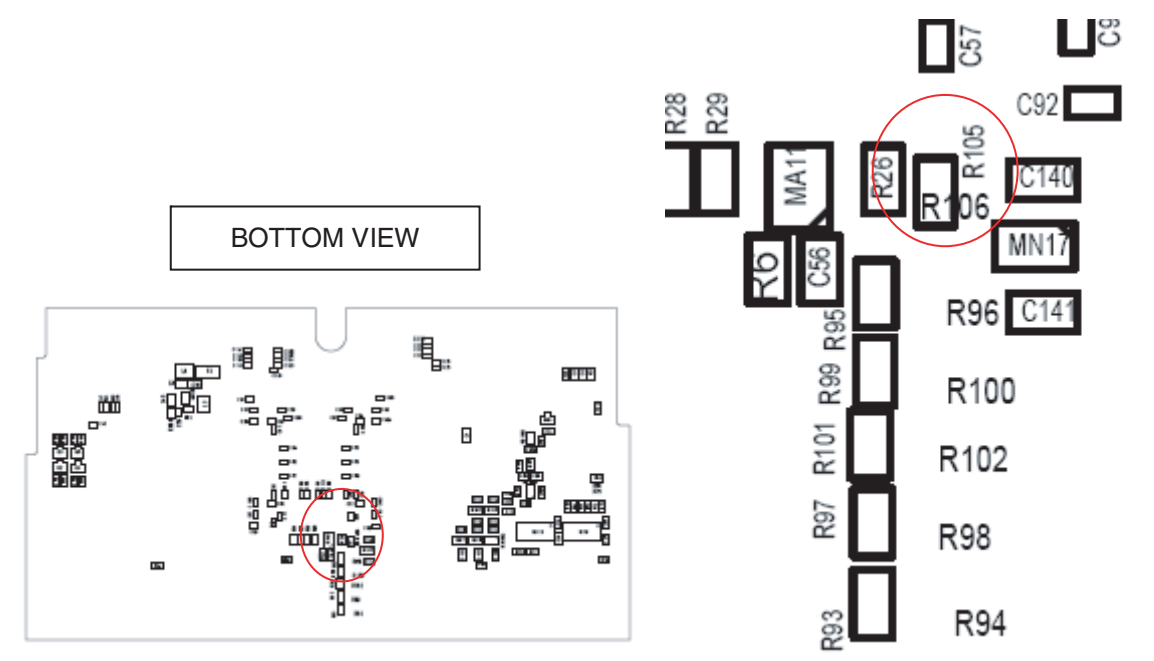
# Section 7 Layout Information

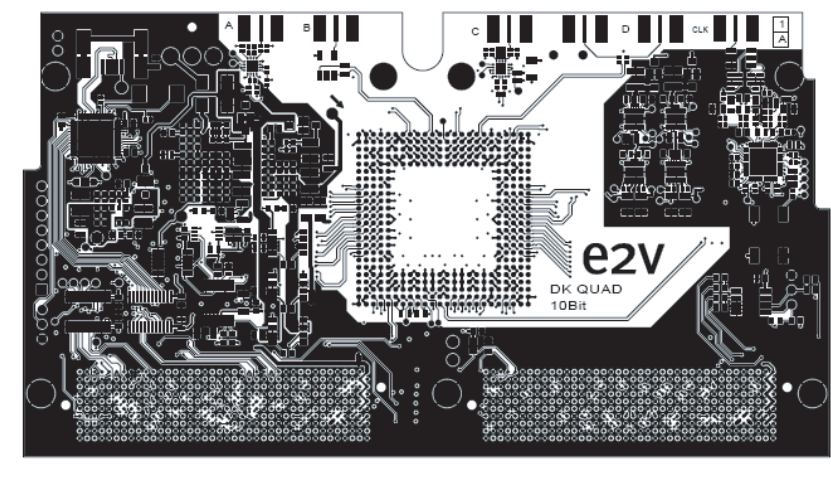

Figure 7-1. Top Side Layer 1

 $\oplus$ 

EVAL-KIT QUAD ADC 10bit LAYER 1 COMPONENT SIDE

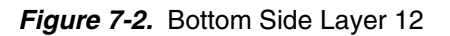

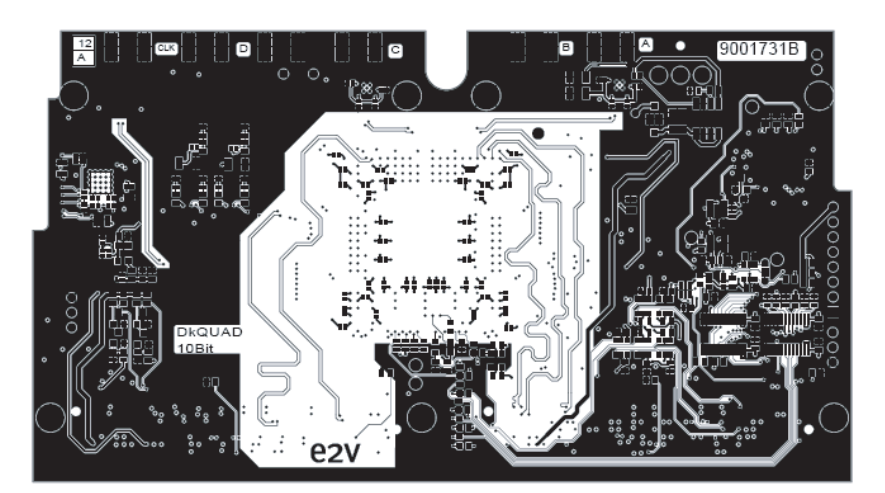

EVAL-KIT QUAD ADC 10bit LAYER 12 SOLDER SIDE Layout Information

# Section 8 Mechanical Dimensions

The Demo Kit board with Quad 10-bit ADC dimension is 139 mm  $\times$  76.5 mm  $\times$  8 mm. It is compatible with VITA57 FMC standard.

Figure 8-1. Mechanical Dimensions

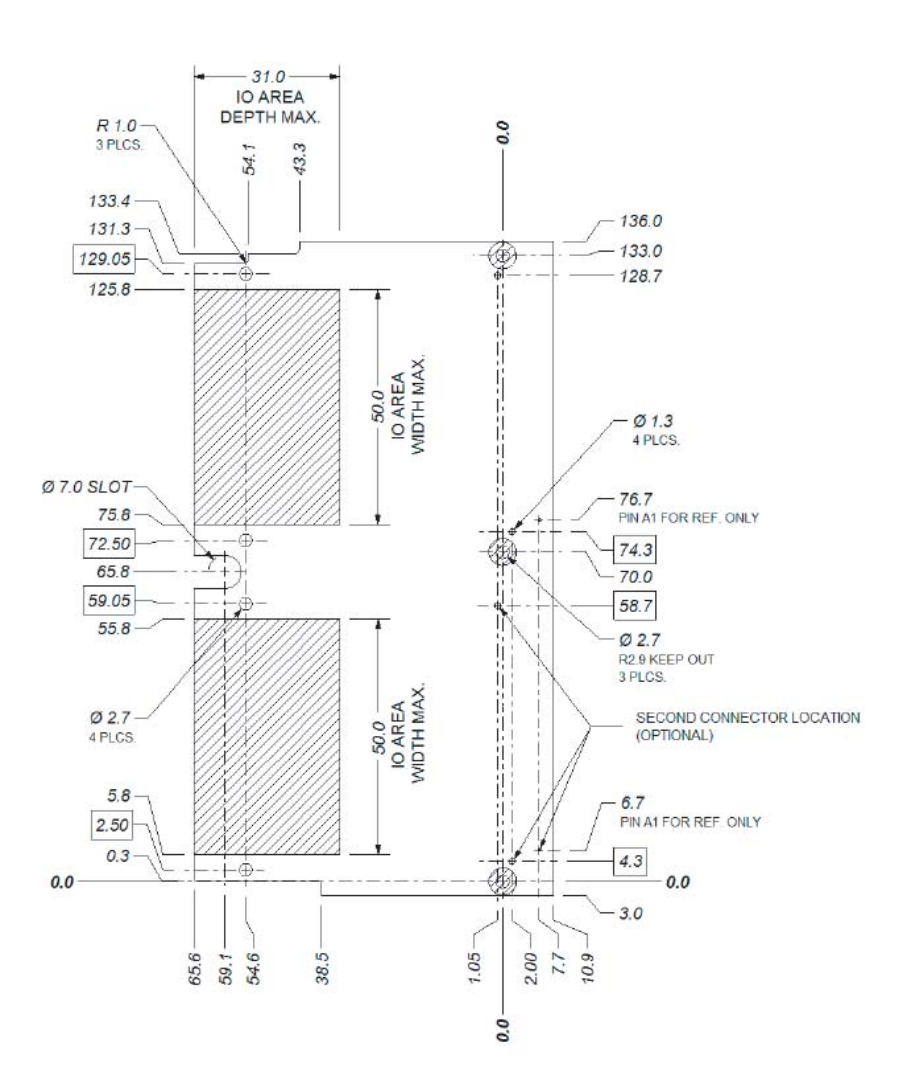

Mechanical Dimensions

## **Section 9**

# **Ordering Information**

Table 9-1.Ordering Information

| Part Number     | Temperature | Comments       |
|-----------------|-------------|----------------|
| EV10AQ190TPY-DK | Ambient     | ROHS compliant |

9-1

**Ordering Information** 

1067BX-BDC-12/11

# e2v

## How to reach us

Home page: www.e2v.com

#### Sales offices:

## Europe Regional sales office

e2v Itd 106 Waterhouse Lane Chelmsford Essex CM1 2QU England Tel: +44 (0)1245 493493 Fax: +44 (0)1245 492492 mailto: enquiries@e2v.com

#### e2v sas

16 Burospace F-91572 Bièvres Cedex France Tel: +33 (0) 16019 5500 Fax: +33 (0) 16019 5529 mailto: enquiries-fr@e2v.com

## e2v Aerospace and defense inc

765 Sycamore Drive Milpitas California 95035 USA Tel: +33 (0) 1 408 737 0992 Fax: +33 (0) 1 408 736 8708 mailto: e2v-us.com

#### Americas

e2v inc 520 White Plains Road Suite 450 Tarrytown, NY 10591 USA Tel: +1 (914) 592 6050 or 1-800-342-5338, Fax: +1 (914) 592-5148 mailto: enquiries-na@e2v.com

#### Asia Pacific

e2v Itd 11/F., Onfem Tower, 29 Wyndham Street, Central, Hong Kong Tel: +852 3679 364 8/9 Fax: +852 3583 1084 mailto: enquiries-ap@e2v.com

## Product Contact:

e2v Avenue de Rochepleine BP 123 - 38521 Saint-Egrève Cedex France Tel: +33 (0)4 76 58 30 00 **Hotline**: mailto: hotline-std@e2v.com

Whilst e2v has taken care to ensure the accuracy of the information contained herein it accepts no responsibility for the consequences of any use thereof and also reserves the right to change the specification of goods without notice. e2v accepts no liability beyond that set out in its standard conditions of sale in respect of infringement of third party patents arising from the use of tubes or other devices in accordance with information contained herein.